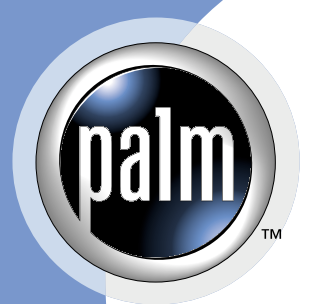

# Using Palm OS<sup>®</sup> Emulator

#### CONTRIBUTORS

Written by Brian Maas Production by <dot>**PS** Document Production Services Engineering contributions by Keith Rollin, Derek Johnson, Greg Wilson, Owen Emry

Copyright © 1996 - 2002, Palm, Inc. or its subsidiaries. All rights reserved. This documentation may be printed and copied solely for use in developing products for Palm OS software. In addition, two (2) copies of this documentation may be made for archival and backup purposes. Except for the foregoing, no part of this documentation may be reproduced or transmitted in any form or by any means or used to make any derivative work (such as translation, transformation or adaptation) without express written consent from Palm, Inc.

Palm, Inc. reserves the right to revise this documentation and to make changes in content from time to time without obligation on the part of Palm, Inc. to provide notification of such revision or changes. PALM, INC. MAKES NO REPRESENTATIONS OR WARRANTIES THAT THE DOCUMENTATION IS FREE OF ERRORS OR THAT THE DOCUMENTATION IS SUITABLE FOR YOUR USE. THE DOCUMENTATION IS PROVIDED ON AN "AS IS" BASIS. PALM, INC. MAKES NO WARRANTIES, TERMS OR CONDITIONS, EXPRESS OR IMPLIED, EITHER IN FACT OR BY OPERATION OF LAW, STATUTORY OR OTHERWISE, INCLUDING WARRANTIES, TERMS, OR CONDITIONS OF MERCHANTABILITY, FITNESS FOR A PARTICULAR PURPOSE, AND SATISFACTORY QUALITY.

TO THE FULL EXTENT ALLOWED BY LAW, PALM, INC. ALSO EXCLUDES FOR ITSELF AND ITS SUPPLIERS ANY LIABILITY, WHETHER BASED IN CONTRACT OR TORT (INCLUDING NEGLIGENCE), FOR DIRECT, INCIDENTAL, CONSEQUENTIAL, INDIRECT, SPECIAL, OR PUNITIVE DAMAGES OF ANY KIND, OR FOR LOSS OF REVENUE OR PROFITS, LOSS OF BUSINESS, LOSS OF INFORMATION OR DATA, OR OTHER FINANCIAL LOSS ARISING OUT OF OR IN CONNECTION WITH THIS DOCUMENTATION, EVEN IF PALM, INC. HAS BEEN ADVISED OF THE POSSIBILITY OF SUCH DAMAGES.

Palm OS, Palm Computing, HandFAX, HandSTAMP, HandWEB, Graffiti, HotSync, iMessenger, MultiMail, Palm.Net, PalmPak, PalmConnect, PalmGlove, PalmModem, PalmPoint, PalmPrint, and PalmSource are registered trademarks of Palm, Inc. Palm, the Palm logo, MyPalm, PalmGear, PalmPix, PalmPower, AnyDay, EventClub, HandMAIL, the HotSync logo, PalmGlove, PalmPowered, the Palm trade dress, Smartcode, Simply Palm, WeSync, and Wireless Refresh are trademarks of Palm, Inc. All other brands are trademarks or registered trademarks of their respective owners.

IF THIS DOCUMENTATION IS PROVIDED ON A COMPACT DISC, THE OTHER SOFTWARE AND DOCUMENTATION ON THE COMPACT DISC ARE SUBJECT TO THE LICENSE AGREEMENT ACCOMPANYING THE COMPACT DISC.

Using Palm OS Emulator Document Number 3060-001 March 2002 For the latest version of this document, visit http://www.palmos.com/dev/support/docs/. PalmSource, Inc. 5470 Great America Pkwy. Santa Clara, CA 95052 USA www.palmos.com

# **Table of Contents**

| About This Do     | cument                                         | 11   |
|-------------------|------------------------------------------------|------|
|                   | Who Should Read This Book                      | . 11 |
|                   | What This Book Contains                        | . 11 |
|                   | Palm OS SDK Documentation                      | . 13 |
|                   | Additional Resources                           | . 13 |
|                   | What's New for Palm OS Emulator 3.5            | . 14 |
|                   | What's New for Palm OS Emulator 3.4            | . 14 |
| 1 Understandin    | g Palm OS Emulator Concepts                    | 15   |
|                   | About Palm OS Emulator                         | . 15 |
|                   | Feature Overview.                              | . 16 |
|                   | Standard Handheld Features                     | . 17 |
|                   | Extended Emulation Features                    | . 17 |
|                   | Debugging Features                             | . 18 |
|                   | Getting Help with Palm OS Emulator             | . 18 |
| 2 Installing Palr | n OS Emulator                                  | 19   |
| -                 | Prerequisites                                  | . 19 |
|                   | Palm OS Emulator Runtime Requirements          | . 19 |
|                   | Using ROM Images                               | . 19 |
|                   | Downloading Palm OS Emulator                   | . 20 |
|                   | Versions of Palm OS Emulator                   | . 21 |
|                   | Profile Versions                               | . 22 |
|                   | Loading ROM Images                             | . 22 |
|                   | Downloading a ROM Image Obtained from Palm     | . 22 |
|                   | Transferring a ROM Image from a Handheld       | . 23 |
|                   | Transferring a ROM File in Windows             | . 23 |
|                   | Transferring a ROM File on a Macintosh         | . 24 |
|                   | Transferring a ROM File on a Unix System.      | . 25 |
|                   | Transferring a ROM Image over a USB Connection | . 25 |
|                   | Using a ROM Image in Palm OS Emulator          | . 26 |
|                   | Dragging and Dropping a ROM Image              | . 27 |
|                   |                                                |      |

| 3 Running Palm OS Emulator               |                                      | 29 |
|------------------------------------------|--------------------------------------|----|
| Starting Palm OS Emula                   | tor                                  | 29 |
| Command Line Optio                       | ons                                  | 29 |
| Palm OS Emulator St                      | art Up                               | 35 |
| Using Emulation Session                  | ns                                   | 38 |
| Configuring a New S                      | ession                               | 38 |
| The Difference betwe                     | en the New Menu Item and the Open Me | nu |
| Item                                     |                                      | 40 |
| Dragging and Dropp                       | ing Files                            | 40 |
| Saving and Restoring                     | Session State                        | 41 |
| Saving the Screen .                      |                                      | 41 |
| Changing Emulator's A                    | ppearance                            | 42 |
| Other Options on the                     | Skins Dialog Box                     | 42 |
| Modifying the Runtime                    | Environment                          | 43 |
| Palm OS Emulator Pr                      | operties                             | 43 |
| Preferences Files                        |                                      | 45 |
| Installing Applications                  |                                      | 45 |
| Using the Install Men                    | u                                    | 46 |
| Using the Autoload F                     | Facility                             | 46 |
| Using Serial Communic                    | ation                                | 47 |
| Using the HotSync App                    | lication                             | 48 |
| Performing a Networ<br>Emulator on Windo | k Hotsync Operation with Palm OS     | 48 |
| Performing a HotSyn                      | c Operation with a Null Modem Cable. | 50 |
| Emulating Expansion M                    | lemory                               | 52 |
| Emulating a Handheld                     | Reset                                | 53 |
| 4 Palm OS Emulator User Interface        | Summary                              | 55 |
| Palm OS Emulator Disp                    | lay                                  | 56 |
| Using the Menus                          |                                      | 56 |
| Using the Hardware Bu                    | ttons                                | 61 |
| Entering Data                            |                                      | 62 |
| Using Control Keys                       |                                      | 62 |
| 5 Testing Applications Using Palm        | OS Emulator                          | 65 |
| Testing Software                         |                                      | 65 |

| Debug Options                                       | • |     |   | 65  |
|-----------------------------------------------------|---|-----|---|-----|
| Logging Options                                     |   |     | • | 69  |
| Using Gremlins to Automate Testing                  |   |     |   | 74  |
| Gremlin Characteristics                             |   |     | • | 74  |
| Gremlin Horde Settings                              |   |     | • | 75  |
| Running a Gremlin Horde                             |   |     | • | 76  |
| Stepping and Stopping Gremlins                      |   |     | • | 78  |
| Gremlin Snapshots                                   |   |     | • | 79  |
| Logging while Gremlins Are Running                  |   |     | • | 79  |
| Using Gremlin Events.                               |   |     | • | 80  |
| Setting Breakpoints                                 |   |     | • | 81  |
| Setting the Data Breakpoint                         |   |     |   | 82  |
| Setting Conditional Breakpoints                     |   |     |   | 82  |
| Debugging with External Debug Tools                 |   |     |   | 83  |
| Connecting Emulator with Palm Debugger              | • |     |   | 84  |
| Connecting Emulator with the GDB Debugger           |   |     |   | 84  |
| Connecting the Emulator with External Debuggers .   |   |     | • | 85  |
| Tracing Your Code                                   |   |     | • | 86  |
| Using Reporter to View Realtime Traces              |   |     |   | 87  |
| Profiling Your Code                                 | • |     | • | 87  |
| Palm OS Emulator Error Handling                     |   |     |   | 91  |
| About Errors and Warnings                           |   |     | • | 92  |
| Detecting an Error Condition.                       |   |     |   | 92  |
| Error Condition Types.                              |   |     | • | 95  |
| Error Messages.                                     | • |     | • | 95  |
| Palm OS Emulator Advanced Topics                    |   |     | 1 | 107 |
| Using Emulator Skin Files                           |   |     |   | 107 |
| How Skin Files Work                                 |   |     |   | 107 |
| Installing Additional Skin Files.                   |   |     |   | 108 |
| Modifying or Creating Skin Files                    |   |     |   | 109 |
| Creating Demonstration Versions of Palm OS Emulator |   |     | • | 115 |
| Bound Emulation Session Limitations.                |   |     |   | 115 |
| Sending Commands to Palm OS Emulator                |   |     |   | 116 |
| RPC2 Packet Format                                  |   | . • | • | 117 |
|                                                     | • | ••• | • |     |

| 8 Host Control API Reference      | 119   |
|-----------------------------------|-------|
| About the Host Control API        | . 119 |
| Constants                         | . 120 |
| Host Error Constants              | . 120 |
| Host Function Selector Constants. | . 124 |
| Host ID Constants                 | . 124 |
| Host Platform Constants           | . 124 |
| Host Signal Constants             | . 125 |
| Data Types.                       | . 125 |
| HostBoolType                      | . 126 |
| HostClockType                     | . 126 |
| HostDirEntType                    | . 126 |
| HostDIRType                       | . 126 |
| HostFILEType                      | . 127 |
| HostGremlinInfoType.              | . 127 |
| HostIDType                        | . 128 |
| HostPlatformType                  | . 128 |
| HostSignalType                    | . 128 |
| HostSizeType                      | . 128 |
| HostStatType                      | . 128 |
| HostTimeType                      | . 130 |
| HostTmType                        | . 130 |
| HostUTimeType                     | . 131 |
| Functions                         | . 131 |
| HostAscTime                       | . 132 |
| HostClock.                        | . 132 |
| HostCloseDir                      | . 133 |
| HostCTime                         | . 133 |
| HostDbgClearDataBreak             | . 133 |
| HostDbgSetDataBreak               | . 134 |
| HostErrNo                         | . 134 |
| HostExportFile                    | . 135 |
| HostFClose                        | . 135 |
| HostFEOF.                         | . 136 |
| HostFError                        | . 136 |

| HostFFlush                |
|---------------------------|
| HostFGetC                 |
| HostFGetPos               |
| HostFGetS                 |
| HostFOpen                 |
| HostFPrintF               |
| HostFPutC                 |
| HostFPutS                 |
| HostFRead                 |
| HostFree                  |
| HostFReopen               |
| HostFScanF                |
| HostFSeek                 |
| HostFSetPos               |
| HostFTell                 |
| HostFWrite                |
| HostGestalt               |
| HostGetDirectory          |
| HostGetEnv                |
| HostGetFile               |
| HostGetFileAttr           |
| HostGetHostID             |
| HostGetHostPlatform       |
| HostGetHostVersion        |
| HostGetPreference         |
| HostGMTime                |
| HostGremlinCounter        |
| HostGremlinIsRunning      |
| HostGremlinLimit          |
| HostGremlinNew            |
| HostGremlinNumber         |
| HostImportFile            |
| HostImportFileWithID      |
| HostIsCallingTrap         |
| HostIsSelectorImplemented |

| HostLocalTime        |
|----------------------|
| HostLogFile          |
| HostMalloc           |
| HostMkDir            |
| HostMkTime           |
| HostOpenDir          |
| HostProfileCleanup   |
| HostProfileDetailFn  |
| HostProfileDump      |
| HostProfileGetCycles |
| HostProfileInit      |
| HostProfileStart     |
| HostProfileStop      |
| HostPutFile          |
| HostReadDir          |
| HostRealloc          |
| HostRemove           |
| HostRename           |
| HostRmDir            |
| HostSaveScreen       |
| HostSessionClose     |
| HostSessionCreate    |
| HostSessionOpen      |
| HostSessionQuit      |
| HostSessionSave      |
| HostSetFileAttr      |
| HostSetLogFileSize   |
| HostSetPreference    |
| HostSignalResume     |
| HostSignalSend       |
| HostSignalWait       |
| HostSlotHasCard      |
| HostSlotMax          |
| HostSlotRoot         |
| HostStat             |
| HostStrFTime         |
| HostTime             |

| HostTmpFile                                 |
|---------------------------------------------|
| HostTmpNam                                  |
| HostTraceClose                              |
| HostTraceInit                               |
| HostTraceOutputB                            |
| HostTraceOutputT                            |
| HostTraceOutputTL                           |
| HostTraceOutputVT                           |
| HostTraceOutputVTL                          |
| HostTruncate                                |
| HostUTime                                   |
| Reference Summary                           |
| Host Control Database Functions             |
| Host Control Directory Handler Functions    |
| Host Control Environment Functions          |
| Host Control File Chooser Support Functions |
| Host Control Gremlin Functions              |
| Host Control Debugging Functions            |
| Host Control Logging Functions              |
| Host Control Preference Functions           |
| Host Control Profiling Functions            |
| Host Control RPC Functions                  |
| Host Control Standard C Library Functions   |
| Host Control Time Functions                 |
| Host Control Tracing Functions              |
| 9 Debugger Protocol Reference 187           |
| About the Palm Debugger Protocol            |
| Packets                                     |
| Packet Structure                            |
| Packet Communications.                      |
| Constants                                   |
| Packet Constants                            |
| State Constants                             |
| Breakpoint Constants                        |
| <u>.</u>                                    |

|                 | Command Constants                                                            | • |     |     | 191     |
|-----------------|------------------------------------------------------------------------------|---|-----|-----|---------|
|                 | Data Structures                                                              | • |     |     | 192     |
|                 | _SysPktBodyCommon                                                            | • |     |     | 192     |
|                 | SysPktBodyType                                                               | • |     |     | 193     |
|                 | SysPktRPCParamType                                                           | • |     |     | 193     |
|                 | BreakpointType                                                               | • |     |     | 194     |
|                 | Debugger Protocol Commands                                                   | • |     |     | 194     |
|                 | Continue                                                                     | • |     |     | 194     |
|                 | Find $\ldots$ $\ldots$ $\ldots$ $\ldots$ $\ldots$ $\ldots$ $\ldots$ $\ldots$ | • |     | • • | 196     |
|                 | Get Breakpoints                                                              | • |     | ••• | 197     |
|                 | Get Routine Name                                                             | • |     | • • | 198     |
|                 | Get Trap Breaks                                                              | • | • • | • • | 200     |
|                 | Get Trap Conditionals                                                        | • |     | ••• | 201     |
|                 | Message                                                                      | • | • • | • • | 202     |
|                 | Read Memory                                                                  | • | • • | • • | 203     |
|                 | Read Registers                                                               | • | • • | • • | 204     |
|                 | RPC                                                                          | • | • • | • • | 205     |
|                 | Set Breakpoints                                                              | • | • • | • • | 206     |
|                 | Set Trap Breaks                                                              | • | • • | • • | 207     |
|                 | Set Trap Conditionals                                                        | • | • • | • • | 208     |
|                 | State                                                                        | • | • • | • • | 209     |
|                 | Toggle Debugger Breaks                                                       | • | • • | ••• | 211     |
|                 | Write Memory                                                                 | • | • • | • • | 212     |
|                 | Write Registers                                                              | • | • • | • • | 213     |
|                 | Summary of Debugger Protocol Packets                                         | • | • • | ••• | 214     |
| A Structure Acc | ess Notifications                                                            |   |     |     | 217     |
|                 | -                                                                            |   |     |     | 005     |
| B Unsupported   | Iraps                                                                        |   |     |     | 225     |
|                 | System Use Only Iraps                                                        | • | • • | ••• | 226     |
|                 |                                                                              | • | • • | • • | 227     |
|                 |                                                                              | • | • • | • • | 228     |
|                 |                                                                              | • | • • | • • | 229     |
|                 | Unimplemented NOP Trans                                                      | • | • • | • • | 229     |
|                 | Unimplemented Para Trans                                                     | • | • • | ••• | · · ∠∠9 |
|                 |                                                                              | • | • • | ••• | 230     |

# About This Document

*Using Palm OS*<sup>®</sup> *Emulator* provides you with conceptual, guidance and reference information on how you can use Palm OS Emulator to test your Palm OS applications.

# Who Should Read This Book

If you are a Palm OS application developer, whether you are writing your first Palm OS application or you are an experienced Palm OS application developer, then this book is for you. Palm OS Emulator is a valuable tool for testing and debugging Palm OS applications.

In most cases, you will need to download ROM images for Palm OS Emulator from the Palm OS Developer Program's Resource Pavilion. As a result, you should join the Palm OS Developer Program. For more information, see "<u>Loading ROM Images</u>" on page 22.

## What This Book Contains

This book starts with a general overview of Palm OS Emulator, and continues with detailed procedural and reference information that describes how to use Emulator to test your Palm OS applications. It contains the following chapters:

- <u>Chapter 1</u>, "<u>Understanding Palm OS Emulator Concepts</u>," on page 15 provides a conceptual overview of Palm OS Emulator.
- <u>Chapter 2</u>, "<u>Installing Palm OS Emulator</u>," on page 19 describes what you need to do to get Palm OS Emulator installed and ready to use on your desktop computer.
- <u>Chapter 3</u>, "<u>Running Palm OS Emulator</u>," on page 29 describes how to customize and use emulation sessions.

- <u>Chapter 4</u>, "<u>Palm OS Emulator User Interface Summary</u>," on page 55 provides a reference for Emulator's command menus and keyboard input functions.
- <u>Chapter 5</u>, "<u>Testing Applications Using Palm OS Emulator</u>," on page 65 describes how to use Palm OS Emulator to test and debug programs you have written for Palm OS.
- <u>Chapter 6</u>, "<u>Palm OS Emulator Error Handling</u>," on page 91 provides details about Emulator's error handling and reporting features.
- <u>Chapter 7</u>, "<u>Palm OS Emulator Advanced Topics</u>," on page 107 describes how to use Emulator skin files, how to create a demonstration version of your application, and discusses how you can send commands to Emulator.
- <u>Chapter 8</u>, "<u>Host Control API Reference</u>," on page 119 describes the host control API, which provides functions that an emulated application can use to call into Palm OS Emulator for certain services.
- <u>Chapter 9</u>, "<u>Debugger Protocol Reference</u>," on page 187 describes the API for sending commands and responses between a debugging host, such as Palm Debugger, and a debugging target, which can be a Palm Powered<sup>™</sup> handheld ROM or an emulator program such as Palm OS Emulator.
- Palm OS Emulator monitors applications for direct structure accesses. <u>Appendix A</u>, "<u>Structure Access Notifications</u>" on page 217 lists the conditions for when Emulator does not notify you of structure accesses.
- Emulator also monitors any application use of Palm OS system traps. <u>Appendix B</u>, "<u>Unsupported Traps</u>" on page 225 lists the traps that will not be supported in future Palm OS releases.

## **Palm OS SDK Documentation**

The following documents, which are part of the Palm OS Software Development Kit documentation set, will also be useful when you are developing and testing Palm OS applications.

| Document                                                                                                    | Description                                                                                                    |
|----------------------------------------------------------------------------------------------------|----------------------------------------------------------------------------------------------------|
| Palm OS Programmer's<br>API Reference                                                                          | An API reference document that contains descriptions of all<br>Palm OS function calls and important data structures.                                                                    |
| Palm OS Programmer's<br>Companion, vol. I and<br>Palm OS Programmer's<br>Companion, vol. II,<br>Communications | A guide to application programming for the Palm OS. These volumes contain conceptual and "how-to" information that complements <i>Palm OS Programmer's API Reference</i> .              |
| Palm OS Programming<br>Development Tools Guide                                                                 | A guide to the tools that can be used to develop, test, and<br>debug Palm OS applications: Palm Simulator, Palm Debugger,<br>Palm Reporter, console window, and resource overlay tools. |
| Constructor for Palm OS                                                                                        | A guide describing how to use Constructor for Palm OS to build graphical user interfaces for Palm OS applications.                                                                      |
| Palm File Format<br>Specification                                                                              | Data layout specifications of installable files (PRC), databases (PDB), and webclipping applications (PQA).                                                                             |
| Web Clipping Developer's<br>Guide                                                                              | A guide for developing wireless applications using "lightweight" HTML.                                                                                                    |

## **Additional Resources**

• Documentation

Palm publishes its latest versions of this and other documents for Palm OS developers at

http://www.palmos.com/dev/support/docs/

• Training

Palm and its partners host training classes for Palm OS developers. For topics and schedules, check

http://www.palmos.com/dev/training/

• Knowledge Base

The Knowledge Base is a fast, web-based database of technical information. Search for frequently asked questions (FAQs), sample code, white papers, and the development documentation at

http://www.palmos.com/dev/support/kb/

## What's New for Palm OS Emulator 3.5

- Support for Palm m125, Palm m130, Palm515, and Palm i705.
- Support for HandEra TRGpro and HandEra 330.
- Allow access to UI data structures in support of PalmOSGlue. See <u>Appendix A</u>, "<u>Structure Access</u> <u>Notifications</u>" on page 217 for more information.

## What's New for Palm OS Emulator 3.4

- Common, cross-platform dialog boxes.
- Support for multiple file selection in the Install Application dialog box.
- New preferences for control skin appearance.
- Detection of direct structure access.
- Detection of memory leaks.
- Detection of Overlay Manager errors.
- Enhanced support for processing when errors and warnings occur.
- Gremlin minimization function, including new Palm event files.
- Host Constrol API functions HostDbgClearDataBreak, HostDbgSetDataBreak, HostImportFileWithID, and HostSessionSave.

1 Understanding Palm OS Emulator Concepts

This chapter describes Palm OS<sup>®</sup> Emulator and provides overview information on how you can use it to test and debug programs you have written for Palm OS.

This edition covers Palm OS Emulator 3.5.

**Note:** Palm OS Emulator has previously been referred to as POSE or Poser. The name Palm OS Emulator is used throughout this book and in new versions of other Palm documentation. In this chapter, Emulator is sometimes used as an abbreviated form of Palm OS Emulator.

- "About Palm OS Emulator" on page 15
- "Feature Overview" on page 16
- "Getting Help with Palm OS Emulator" on page 18

# **About Palm OS Emulator**

Palm OS Emulator is a hardware emulator program for the Palm Powered<sup>™</sup> platform, which means that it emulates the Palm hardware in software, providing you with the ability to test and debug Palm OS software on a Macintosh, Unix, or Windows-based desktop computer.

When you run a Palm OS application with Palm OS Emulator on your desktop computer, Palm OS Emulator fetches instructions, updates the handheld screen display, works with special registers, and handles interrupts in exactly the same manner as does the processor inside of Palm Powered handhelds. The difference is that Palm OS Emulator executes these instructions in software on your desktop computer.

### **Feature Overview**

Palm OS Emulator displays an on-screen image that looks exactly like a Palm Powered handheld, as shown in <u>Figure 1.1</u>.

Figure 1.1 Palm OS Emulator display

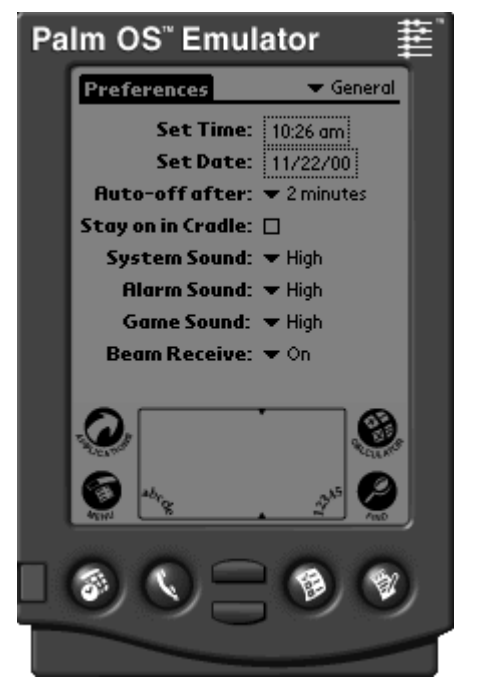

You can select which type of Palm Powered handheld you want to emulate. You can also specify whether you want Palm OS Emulator to display the screen in double size, which continues to provide an accurate representation and makes the Palm screen easier to view.

You can use the mouse on your desktop computer just as you use the stylus on a Palm Powered handheld. You can even use the Graffiti<sup>®</sup> power writing software with Palm OS Emulator and your mouse. And Palm OS Emulator includes additional keyboard shortcuts that you can use on your desktop computer.

You can use Palm OS Emulator to perform some debugging of your applications, and you can use Emulator with external debug tools to

perform extensive debugging of your applications. When you connect Emulator with Palm Debugger, you can debug in exactly the same manner as debugging with your application running on an actual hardware handheld. For more information about Palm Debugger, see *Palm OS Programming Development Tools Guide*.

#### **Standard Handheld Features**

Palm OS Emulator accurately emulates Palm Powered hardware, and includes the following features:

- an exact replica of the Palm Powered handheld display, including the Graffiti area and its surrounding icons
- emulation of the Palm stylus with the desktop computer pointing device (mouse)
- emulation of the Palm Powered handheld hardware buttons, including:
  - power on/off button
  - application buttons
  - up and down buttons
  - reset button
  - HotSync<sup>®</sup> button
- ability to zoom the display for enhanced readability and presentation
- screen backlighting
- communications port emulation for modem communications and synchronizing

### **Extended Emulation Features**

Palm OS Emulator also provides the following capabilities on your desktop computer that extend the standard Palm Powered handheld interface.

- ability to enter text with the desktop computer
- configurable memory size, up to 16 MB

#### **Debugging Features**

Palm OS Emulator provides a large number of debugging features that help you to detect coding problems and unsafe application operations. Palm OS Emulator includes the following debugging features and capabilities:

- use of an automated test facility called Gremlins, which repeatedly generates random events
- support for external debuggers, including Palm Debugger, the Metrowerks CodeWarrior debugger, and gdb
- monitoring of application actions, including various memory access and memory block activities
- logging of application activities, including events handled, functions called, and CPU opcodes executed by the application
- profiling of application performance

# **Getting Help with Palm OS Emulator**

Palm OS Emulator is constantly evolving, and Palm is always interested in hearing your comments and suggestions.

Palm provides a forum (emulator-forum@news.palmos.com) for questions and comments about Palm OS Emulator. To subscribe to the forum, see:

http://www.palmos.com/dev/support/forums/\_\_\_\_\_

You can get the latest information about Palm OS Emulator in the Palm developer zone on the Internet:

http://www.palmos.com/dev/

Note: The source code for Palm OS Emulator is available at:

http://www.palmos.com/dev/tools/emulator/

You can create your own emulator by modifying this source code.

# Installing Palm OS Emulator

This chapter describes what you need to do to get Palm OS<sup>®</sup> Emulator installed and ready to use on your desktop machine.

- "Prerequisites" on page 19
- "Downloading Palm OS Emulator" on page 20
- "<u>Versions of Palm OS Emulator</u>" on page 21
- "Loading ROM Images" on page 22
- "Using a ROM Image in Palm OS Emulator" on page 26

### **Prerequisites**

This section describes the software you need to use Palm OS Emulator.

### **Palm OS Emulator Runtime Requirements**

Palm OS Emulator requires one of the following runtime environments:

- A 32-bit Windows platform: either Windows 95, Windows 98, Windows NT, Windows ME, Windows 2000, or Windows XP. Emulator is a multi-threaded 32-bit program. It does not run on Windows 3.1, even with Win32s installed.
- MacOS 8.6 or later with Carbon 1.2.5 or later
- Unix: some versions, including Linux

### **Using ROM Images**

To run Palm OS Emulator, you need to transfer a ROM image to it. The ROM image contains all of the code used for a specific version of the Palm OS. You can obtain ROM images for different Palm OS versions from the Palm Resource Pavilion, or you can tell Palm OS Emulator to download the ROM from a handheld that has been placed in the handheld cradle and connected to the desktop computer. For more information about transferring a ROM image to Palm OS Emulator, see "Loading ROM Images" on page 22.

When you download ROM images from the Palm Resource Pavilion, you can also obtain debug ROM images. Debug ROM images contain additional error checking and reporting functions that can help you debug Palm OS applications.

For more information about testing and debugging applications with Palm OS Emulator, see "<u>Testing Applications Using Palm OS</u> <u>Emulator</u>" on page 65.

### **Downloading Palm OS Emulator**

The most recent released version of Palm OS Emulator for Macintosh, Windows, and Unix is always posted on the Internet in the Palm developer zone:

http://www.palmos.com/dev

Follow the links from the developer zone main page to the Emulator page to retrieve the released version of Emulator. If you want to testdrive the version of Palm OS Emulator that is currently under development, follow links from the developer zone page to the Emulator seed page.

The Palm OS Emulator package that you download includes the files shown in <u>Table 2.1</u>.

**Note:** For the Unix version of Palm OS Emulator, the source code is provided rather than the executables listed in the table below.

| File name                                   | Description                                                                                                    |
|---------------------------------------------|----------------------------------------------------------------------------------------------------|
| • Emulator.exe (Windows)                    | Main Palm OS Emulator executable                                                                                                    |
| • Palm OS Emulator (Macintosh)              |                                                                                                    |
| • Emulator_Profile.exe<br>(Windows)         | Palm OS Emulator with added profiling facilities                                                                                                    |
| • Palm OS Emulator -<br>Profile (Macintosh) |                                                                                                    |
| Docs (directory)                            | Palm OS Emulator documents, including:                                                                                                    |
|                                             | • ReadMe.txt, which describes the files in the Docs directory                                                                                                    |
|                                             | <ul> <li>_News.txt, which describes<br/>changes in the most recent version</li> </ul>                                                                                                    |
|                                             | <ul> <li>_OldNews.txt, which describes<br/>previous version changes</li> </ul>                                                                                                    |
|                                             | <ul> <li>_Building.txt, which describes<br/>how to build Emulator executables</li> </ul>                                                                                                    |
| • ROM Transfer.prc<br>(Windows, Macintosh)  | Palm OS application used to transfer the ROM image from your handheld to your                                                                                                    |
| • ROM_Transfer.prc (Unix)                   | desktop.                                                                                                    |
| HostControl.h                               | C/C++ header file declaring functions that<br>can be used to control Palm OS Emulator.<br>For more information about the Host<br>Control API, see <u>Chapter 8</u> , " <u>Host Control</u><br><u>API Reference</u> ." |

 Table 2.1
 Files Included in the Palm OS Emulator Package

### **Versions of Palm OS Emulator**

Each released version of Palm OS Emulator has a version number that uses the following scheme:

<majorVers>.<minorVers>

Each field has the following semantics:

| majorVers | The major version number. |
|-----------|---------------------------|
| minorVers | The minor version number. |

#### **Profile Versions**

Palm OS Emulator includes a profile version, which has the word profile appended to the program name. The profile version adds the ability to perform selective profiling of your program's execution, and to save the results to a file.

The code required to add profiling capability slows down your application, even when you are not using profiling. That means that you are better off using the non-profiling version of Palm OS Emulator if you don't expect to use the profiling capabilities.

For more information about profiling with Palm OS Emulator, see "<u>Profiling Your Code</u>" on page 87.

## Loading ROM Images

Because Palm OS Emulator emulates the Palm Powered<sup>TM</sup> hardware, all components of the hardware must be present. This includes a ROM image file, which is not shipped with the Emulator. There are two ways to obtain a ROM image:

- download a ROM image from the Palm Resource Pavilion
- transfer a ROM image from a handheld

# Downloading a ROM Image Obtained from Palm

To download a debug ROM image from Palm, see:

http://www.palmos.com/dev

The ROM image files are found in the Resource Pavilion.

The Resource Pavilion is an area for developers who have registered as members of the Palm OS Developer Program. You can find instructions for joining the Palm OS Developer Program at the developer site.

#### Transferring a ROM Image from a Handheld

To transfer a ROM image from a handheld, follow these steps:

- 1. Install the Palm OS application named ROM Transfer.prc on your handheld. You can use the Install program in the Palm Desktop organizer software and then synchronize with the handheld to install this program.
- 2. Place the handheld in the HotSync<sup>®</sup> cradle that is connected to your desktop computer.
- 3. Follow the steps in the appropriate section below.

### **Transferring a ROM File in Windows**

This section describes how to transfer a ROM image from a handheld on a Windows-based desktop computer. Before proceeding, you must have the ROM Transfer.prc program installed on the handheld, as described in the previous section.

If you are running the program for the first time, Palm OS Emulator presents the Startup dialog box shown in <u>Figure 2.1</u>. Click **Download** to begin the transfer of a ROM image from a handheld.

Figure 2.1 Palm OS Emulator Startup Dialog Box

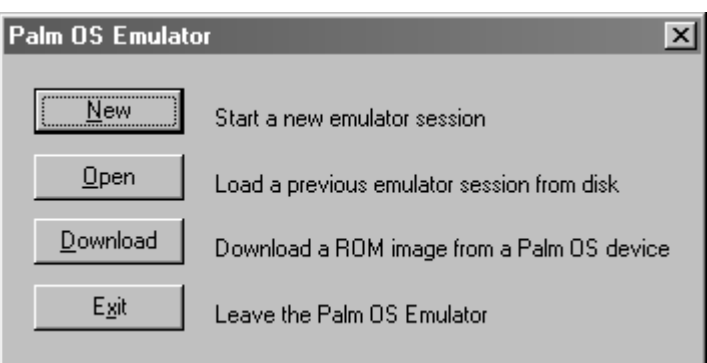

If you are not running Palm OS Emulator for the first time, it usually restarts the session that you most recently ran, as described in "Palm OS Emulator Start Up" on page 35.

To transfer a new ROM image for Palm OS Emulator to use, you can right-click on the Palm OS Emulator display (the Palm Powered handheld image) and select **Transfer ROM**.

Palm OS Emulator opens a Transfer ROM dialog box that will guide you through the process.

### Transferring a ROM File on a Macintosh

This section describes how to transfer a ROM image from a handheld on a Macintosh desktop computer. Before proceeding, you must have the ROM Transfer.prc program installed on the handheld, as described in the previous section.

If you are running the program for the first time, Palm OS Emulator presents the dialog box shown in <u>Figure 2.2</u>.

# Figure 2.2 Running Palm OS Emulator for the First Time on a Macintosh System

| New Session              |
|--------------------------|
| ROM File: (empty)        |
| Device: Palm III 🔹       |
| Skin: Standard-English 🔹 |
| RAM Size: 1024K 🔹        |
| Cancel OK                |

You can dismiss this dialog box and choose **Transfer ROM** from the File menu.

If you are not running Palm OS Emulator for the first time, it usually restarts the session that you most recently ran. To transfer a new ROM image for Palm OS Emulator to use, select **Transfer ROM** from the File menu.

Palm OS Emulator opens a Transfer ROM dialog box that will guide you through the process.

#### Transferring a ROM File on a Unix System

This section describes how to transfer a ROM image from a handheld on a Unix-based desktop computer. Before proceeding, you must have the ROM Transfer.prc program installed on the handheld, as described in the previous section.

When running the program on a Unix system, Palm OS Emulator presents the dialog box shown in <u>Figure 2.3</u>.

# Figure 2.3 Running Palm OS Emulator for the First Time on a Unix System

| ROM File: | (empty)  |   |
|-----------|----------|---|
| Device:   | Palm III |   |
| Skin:     | Generic  | _ |
| RAM Size: | 1024K    | _ |

You can dismiss this dialog box and choose **Transfer ROM** from the File menu to begin the transfer of a ROM image from a handheld.

If you are not running Palm OS Emulator for the first time, it usually restarts the session that you most recently ran. To transfer a new ROM image for Palm OS Emulator to use, select **Transfer ROM** from the File menu.

Palm OS Emulator opens a Transfer ROM dialog box that will guide you through the process.

# Transferring a ROM Image over a USB Connection

Palm OS Emulator supports transferring ROM images over a USB connection. To use a USB connection, Palm OS Emulator needs the USB driver support provided by the Palm Desktop software.

On Windows, you need to have Palm Desktop 4.0.1 or later installed to get the USB driver. You must make the library for the USB driver (the file USBPort.dll) available to Emulator. Either copy this file from the Palm Desktop software's directory to the Emulator directory, or move it into the Windows system directory.

On Macintosh, you need to have Palm Desktop 2.6.3 or later installed to get the USB driver.

# Using a ROM Image in Palm OS Emulator

Once you have transferred a ROM image to disk, you need to create a new session that is based on the image. To initiate the new session, you select **New** from the popup menu. <u>Table 2.2</u> shows the first step in creating a new session for each transfer method.

| Method Used to<br>Initiate ROM Transfer                     | New Session Method                                           |
|-------------------------------------------------------------|--------------------------------------------------------------|
| Clicked <b>Download</b><br>initial dialog box in<br>Windows | Click <b>New</b> in the dialog box.                          |
| Selected <b>Transfer</b><br><b>ROM</b> in Windows           | Select either <b>New</b> or <b>Close</b> from the File menu. |
| Selected <b>Transfer</b><br><b>ROM</b> on a Macintosh       | Select <b>New</b> from the File menu.                        |
| Selected <b>Transfer</b><br><b>ROM</b> on Unix              | Select <b>New</b> from the File menu.                        |

Table 2.2Initiating a New Session after Transferring a ROMImage

After you initiate the session, Palm OS Emulator presents the new session dialog box, which is described in "<u>Configuring a New</u><u>Session</u>" on page 38. The Windows version of this dialog box is shown in <u>Figure 2.4</u>.

| New Session |                          |   | ×      |
|-------------|--------------------------|---|--------|
| ROM file    | platform41_m505_enUS.rom | • | ОК     |
| Device      | Palm m505                | - | Cancel |
| Skin        | Generic                  | • |        |
| RAM size    | 8192K                    | • |        |

Figure 2.4 New Session Dialog Box

After you select your parameters and click **OK**, Palm OS Emulator begins an emulation session.

#### **Dragging and Dropping a ROM Image**

You can use drag and drop to start a new Emulator session in either of two ways:

- Drag and drop a ROM image file onto the Emulator screen to start a new session.
- Drag and drop a ROM image file onto the Emulator executable or shortcut (alias) to start the Palm OS Emulator program.

You can also drag and drop other file types, as described in "Dragging and Dropping Files" on page 40.

# Running Palm OS Emulator

This chapter describes how to use emulation sessions and how to customize the emulation sessions.

- "Starting Palm OS Emulator" on page 29
- "Using Emulation Sessions" on page 38
- "Changing Emulator's Appearance" on page 42
- "Modifying the Runtime Environment" on page 43
- "Installing Applications" on page 45
- "Using Serial Communication" on page 47
- "Using the HotSync Application" on page 48
- "Emulating Expansion Memory" on page 52
- "Emulating a Handheld Reset" on page 53

# **Starting Palm OS Emulator**

Run Palm OS Emulator just like you would any other program. When Palm OS Emulator starts up, it displays an image of a handheld, as shown in <u>Figure 1.1</u> on page 16.

### **Command Line Options**

If you are running Palm OS Emulator on a Windows-based desktop computer or on a Unix system, you can supply the session parameters as command-line parameters. For example:

```
Emulator -psf C:\Data\Session1.psf
```

<u>Table 3.1</u> shows the options that you can specify on the Windows command line. You can also change most of these options by

starting a new session with the **New** menu, as described in "<u>Configuring a New Session</u>" on page 38.

Note that the command line option specifications are not case sensitive.

| Option syntax                  | Parameter values                                                                          | Description                                                                                                    |
|--------------------------------|-------------------------------------------------------------------------------------------|----------------------------------------------------------------------------------------------------|
| -d <key>=<value></value></key> | A preference file property and<br>its associated value, as<br>specified in the preference | Changes preferences that are stored in the preferences file.                                                                        |
|                                | file.                                                                                     | This option is a synonym for<br>the -preference option.<br>For more information, see<br>" <u>Preferences Files</u> " on<br>page 45. |
| -horde <num></num>             | A Gremlin number                                                                          | The number of the Gremlin<br>to run after the session is<br>created or loaded.                                                      |
|                                |                                                                                           | Note that this is equivalent<br>to supplying the same<br>Gremlin number for the<br>horde_first and<br>horde_last options.           |
| -horde_first<br><num></num>    | A Gremlin number                                                                          | The first Gremlin to run in a horde.                                                                                                |
| -horde_last<br><num></num>     | A Gremlin number                                                                          | The last Gremlin to run in a horde.                                                                                                 |

Table 3.1 Palm OS Emulator Command Line Options

| Option syntax                              | Parameter values                        | Description                                                                                                    |
|--------------------------------------------|-----------------------------------------|----------------------------------------------------------------------------------------------------|
| -horde_apps <app<br>name list&gt;</app<br> | A comma-separated list of applications. | The list of applications to<br>which the Gremlin horde is<br>allowed to switch. The<br>default is no restrictions.                                   |
|                                            |                                         | To specify a list of excluded<br>applications, use a hyphen<br>character before a list of<br>application names. <b>Example:</b><br>"-Prefs, HotSync" |
| -horde_save_dir<br><path></path>           | A path name                             | The name of the directory in<br>which to save session and<br>log files.                                                                              |
|                                            |                                         | The default log location is<br>the directory in which the<br>Palm OS Emulator<br>application is stored.                                              |
| -horde_save_freq<br><num></num>            | An event count                          | The Gremlin snapshot frequency.                                                                                                    |
|                                            |                                         | The default value is to not save snapshots.                                                                                                    |
| -horde_depth_max<br><num></num>            | An event count                          | The maximum number of<br>Gremlin events to generate<br>for each Gremlin.                                                                             |
|                                            |                                         | The default value is no upper limit.                                                                                                    |

Table 3.1 Palm OS Emulator Command Line Options

| Option syntax                                                                        | Parameter values                                                                                   | Description                                                                                                    |
|--------------------------------------------------------------------------------------|----------------------------------------------------------------------------------------------------|----------------------------------------------------------------------------------------------------|
| -horde_depth_<br>switch <num></num>                                                  | An event count                                                                                     | The number of Gremlin<br>events to generate before<br>switching to another<br>Gremlin in the horde.                                                        |
|                                                                                      |                                                                                                    | The default is to use the same value as specified for the horde_depth_max option.                                                                          |
| -horde_quit_<br>when_done                                                            | None                                                                                               | Emulator will exit after completing the Gremlin horde.                                                                                                    |
| -pref<br><key>=<value><br/>-preference<br/><key>=<value></value></key></value></key> | A preference file property and<br>its associated value, as<br>specified in the preference<br>file. | This option changes<br>preferences that are stored in<br>the preferences file. For<br>more information, see<br>" <u>Preferences Files</u> " on<br>page 45. |
| -psf <filename></filename>                                                           | Any valid PSF file name                                                                            | The emulator session file to<br>load upon start-up. You can<br>also load a session file with<br>the <b>Open</b> menu.                                      |
| -rom <filename></filename>                                                           | Any valid ROM file name                                                                            | The name of the ROM file to use.                                                                                                    |
| -ram <size></size>                                                                   | One of the following kilobyte size values:                                                         | The amount of RAM to emulate during the session.                                                                                                    |
| or                                                                                   | 128K<br>256K                                                                                       |                                                                                                    |
| -ramsize <size></size>                                                               | 512K<br>1024K<br>2048K<br>4096K<br>8192K<br>16,384K                                                |                                                                                                    |

#### Table 3.1 Palm OS Emulator Command Line Options

| Option syntax                               | Parameter values                                                                                                    | Description                                                                                                    |
|---------------------------------------------|----------------------------------------------------------------------------------------------------|----------------------------------------------------------------------------------------------------|
| -device <type></type>                       | One of the following handheld type values:                                                                                                    | The handheld type to emulate during the session.                                                                                                    |
|                                             | <pre>Pilot, Pilot1000,<br/>Pilot5000, PalmPilot,<br/>PalmPilotPersonal,<br/>PalmPilotProfessional,<br/>PalmIII, PalmIIIC,<br/>PalmIII, PalmIIIC,<br/>PalmV, PalmVX,<br/>PalmV, PalmVX,<br/>PalmVII, PalmVIIEZ,<br/>PalmVIIX, PalmM100,<br/>m100, PalmM105, m105,<br/>PalmM125, m125,<br/>PalmM125, m125,<br/>PalmM130, m130,<br/>PalmM500, m500,<br/>PalmM505, m505,<br/>PalmM515, m515,<br/>PalmI705, i705,<br/>Symbol1500,<br/>Symbol1700,<br/>Symbol1740, TRGpro,<br/>HandEra330, Visor,<br/>VisorPlatinum,<br/>VisorPrism, VisorEdge</pre> | <ul> <li>Pilot1000 and<br/>Pilot5000 are<br/>synonyms for Pilot.</li> <li>PalmPilotPersonal<br/>and<br/>PalmPilotProfess<br/>ional are synonyms<br/>for PalmPilot.</li> <li>The following<br/>handhelds are not<br/>supported: Palm<br/>IIIxe, Palm IIIse,<br/>Symbol handhelds<br/>other than those<br/>listed, Handspring<br/>handhelds other than<br/>those listed, all Acer<br/>handhelds, all Sony<br/>handhelds, all<br/>Samsung handhelds,<br/>all Kyocera<br/>handhelds, and all<br/>Qualcomm<br/>handhelds.</li> </ul> |
| -load_apps <file<br>name list&gt;</file<br> | A list of valid file names, separated by commas                                                                                                    | A list of PRC files or other files to load into the session after starting up.                                                                                                    |

#### Table 3.1 Palm OS Emulator Command Line Options

| Option syntax                            | Parameter values                        | Description                                                                                                    |
|------------------------------------------|-----------------------------------------|----------------------------------------------------------------------------------------------------|
| -log_save_dir<br><path></path>           | A path name                             | The name of the directory in<br>which to save the standard<br>log file.                                                                                                    |
|                                          |                                         | The default log location is<br>the directory in which the<br>Palm OS Emulator<br>application is stored.                                                                                                    |
| -minimize<br><pevfilename></pevfilename> | The name of a Palm event file<br>(PEV). | The Palm event file contains<br>an event set you want to<br>minimize. When you invoke<br>Emulator with this<br>command line option,<br>Emulator goes though the<br>event minimization process,<br>writes the output files, and<br>exits. See " <u>Minimizing</u><br><u>Gremlin Events</u> " on page 80<br>for more information. |
| -quit_on_exit                            | None                                    | If the -run_app option was<br>specified, this option<br>indicates that Palm OS<br>Emulator should quit after<br>that application terminates.                                                                                                    |

#### Table 3.1 Palm OS Emulator Command Line Options

| Option syntax                                               | Parameter values                                                                                                    | Description                                                                                                    |
|-------------------------------------------------------------|----------------------------------------------------------------------------------------------------|----------------------------------------------------------------------------------------------------|
| -run_app <app<br>name&gt;</app<br>                          | Application name                                                                                                    | The name of an application<br>to run in the session after<br>starting up. You must<br>specify the name of the<br>application, not the name of<br>the application's file. |
| -silkscreen<br><type><br/>or<br/>-skin <type></type></type> | The name of a skin. The skin<br>names are defined by the<br>handheld-specific SKIN files.<br>For most handhelds, these<br>skin names are available:<br>Generic<br>Standard-English<br>Standard-Japanese | The skin types to emulate<br>during the session. For more<br>information about skins, see<br>" <u>Changing Emulator's</u><br><u>Appearance</u> " on page 42.             |

#### Table 3.1 Palm OS Emulator Command Line Options

#### Palm OS Emulator Start Up

The most common scenario for starting Palm OS Emulator is without any command line parameters. In this case, Emulator restarts with saved information from the previous session.

When Palm OS Emulator starts execution, it determines its configuration by sequencing through the following rules:

1. If the CAPS LOCK key is on, the Startup dialog box is always displayed. The Startup dialog box is shown in <u>Figure 3.1</u>.

| Palm OS Emulato  | r X                                        |
|------------------|--------------------------------------------|
| New              | Start a new emulator session               |
| <u>O</u> pen     | Load a previous emulator session from disk |
| <u>D</u> ownload | Download a ROM image from a Palm OS device |
| E <u>x</u> it    | Leave the Palm OS Emulator                 |

#### Figure 3.1 Palm OS Emulator Startup Dialog Box

**NOTE:** The dialog box shown in <u>Figure 3.1</u> is displayed when you are running Palm OS Emulator on a Windows-based computer.

If you are using a Macintosh computer, the new session dialog box shown in <u>Figure 2.2</u> on page 24 is displayed.

If you are using a Unix system, the new session dialog box shown in <u>Figure 2.3</u> on page 25 is displayed.

- 2. If you are using Windows or Unix with command line options specified:
  - If the CAPS LOCK key is not on, Palm OS Emulator scans the command line for options. If an error is encountered on the command line, Palm OS Emulator displays an error message and then presents the Startup dialog box.
  - If a session (PSF) file was specified on the command line, Palm OS Emulator attempts to load the file. If the file cannot be loaded, Palm OS Emulator displays an error message and then presents the Startup dialog box.
  - If any other options are specified on the command line, Palm OS Emulator attempts to start a new session with those values. If any of the four values is missing, Palm OS
Emulator displays the session configuration dialog box, as shown in <u>Figure 3.2</u>.

If any of the command line options are not valid, or if the user cancels the dialog box, Palm OS Emulator displays an error message and then presents the Startup dialog box.

Figure 3.2 New Session Dialog Box

| New Session |                          |   | ×      |
|-------------|--------------------------|---|--------|
| ROM file    | platform41_m505_enUS.rom | • | ОК     |
| Device      | Palm m505                | • | Cancel |
| Skin        | Generic                  | • |        |
| RAM size    | 8192K                    | • |        |

- 3. If no command line options are specified, Palm OS Emulator attempts to reopen the session file from the most recent session, if one was saved. If the file cannot be opened, Palm OS Emulator displays an error message, and then presents the Startup dialog box.
- 4. Palm OS Emulator attempts to create a new session based on the setting most recently specified by the user. If an error occurs, Palm OS Emulator displays an error message, and then presents the Startup dialog box.

**NOTE:** When it starts up, Palm OS Emulator looks for the most recently saved PSF file:

- On Windows and Unix, Emulator uses the full path name of that file.

- On Macintosh, Emulator uses aliases to locate the file.

If Emulator cannot find that file, it looks for the file name in the directory in which the Palm OS Emulator executable is located.

# **Using Emulation Sessions**

Palm OS Emulator uses the concept of an emulation session, which is a testing or debugging session for a combination of the following items:

- the handheld type to emulate
- the amount of RAM to emulate
- the ROM file to use for the emulation

You can start new emulation sessions during a single run of Palm OS Emulator. You can also save the current state of a session and restore it in a later session. This session describes these features of Palm OS Emulator.

#### **Configuring a New Session**

You can start a new session in Palm OS Emulator by choosing **New** from the Palm OS Emulator menu. If you are already running an emulation session, Palm OS Emulator will optionally ask if you want to save the session in a Palm OS Emulator session (PSF) file before starting the new session. You set this option in your preferences.

<u>Figure 3.3</u> shows the New Session dialog box, which Palm OS Emulator displays when you choose **New** from the menu.

Figure 3.3 Configuring a New Session

| New Session |                          |   | ×      |
|-------------|--------------------------|---|--------|
| ROM file    | platform41_m505_enUS.rom | • | OK     |
| Device      | Palm m505                | - | Cancel |
| Skin        | Generic                  | • |        |
| RAM size    | 8192K                    | • |        |

You need to make the following choices in this dialog box:

• Select the ROM file on your desktop computer that you want to use for the session. You can click on the arrow and select

**Other...** to navigate to the file. For more information about ROM files, see "<u>Loading ROM Images</u>" on page 22.

• Select the Palm Powered handheld that you want to emulate in the session. Only those handhelds that apply to the selected ROM will be shown in the list. The list may include the following choices:

| - Pilot         | - PalmPilot      | - Palm III    |
|-----------------|------------------|---------------|
| - Palm IIIc     | - Palm IIIe      | - Palm IIIx   |
| - Palm V        | - Palm Vx        | - Palm VII    |
| - Palm VII (EZ) | - Palm VIIx      | - Palm m100   |
| - Palm m105     | - Palm m125      | - Palm m130   |
| - Palm m100     | - Palm m105      | - Palm m125   |
| - Palm m500     | - Palm m505      | - Palm m515   |
| - Palm i705     | - Symbol 1500    | - Symbol 1700 |
| - Symbol1740    | - TRGpro         | - HandEra 330 |
| - Visor         | - Visor Platinum | - Visor Prism |

- Visor Edge

• Select the skin that you want displayed on the emulation screen.

Note that the skin is simply a graphic; it does not change the ROM or the handheld being emulated. The skin simply changes the appearance of the Emulator window.

The skin choices available are dependent on the handheld selection. When you select a handheld, Emulator reads through the available SKIN files for the skin names that support the selected handheld.

Alternative skins, such as the Japanese skin, are only available for certain handheld types. The **Generic** choice is always available, even when alternatives are not available. For additional information, see the section "<u>Changing</u> <u>Emulator's Appearance</u>" on page 42.

- Select the amount of memory that you want emulated. Note that Emulator filters out the sizes that are invalid for the handheld you have chosen to emulate. Depending on the handheld you are emulating, you can choose from the following RAM sizes:
  - 128 KB
  - 256 KB
  - 512 KB
  - 1024 KB
  - 2048 KB
  - 4096 KB
  - 8192 KB
  - 16,384 KB

Note that 1 MB (1024 KB) is most often the right amount of RAM to emulate. Using 1 MB of RAM tells you if your application will work properly across the majority of hardware handhelds available.

After you click **OK**, Palm OS Emulator begins an emulation session.

# The Difference between the New Menu Item and the Open Menu Item

Both **New** and **Open** can be used to initiate an emulator session. However, the **Open** menu item is used to open an existing session file (PSF file) that has been saved from a previous emulator session. The **Open** menu item does not allow you to change the ROM file or handheld being emulated.

#### **Dragging and Dropping Files**

You can drag and drop the following file type categories onto the Palm OS Emulator LCD screen:

- PRC, PDB, and PQA files
- ROM files
- PSF files

When dragging and dropping files, observe the following rules:

- You can drag and drop only one ROM file at a time.
- You can drag and drop only one PSF file at a time.
- You can drag and drop any number of PRC, PDB, and PQA files.

**NOTE:** Drag and drop is not currently supported for the Unix version of Palm OS Emulator.

#### **Saving and Restoring Session State**

You can save the current state of a Palm OS Emulator session to a session file for subsequent restoration. Palm OS Emulator saves a session to a session file. The Emulator uses Save and Save As in the standard manner, with one addition: you can automate what happens when closing a session by changing the Save options.

### Saving the Screen

You can save the current screen to a bitmap file by selecting the **Save Screen** menu item, which saves the contents of the emulated Palm Powered handheld screen.

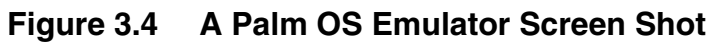

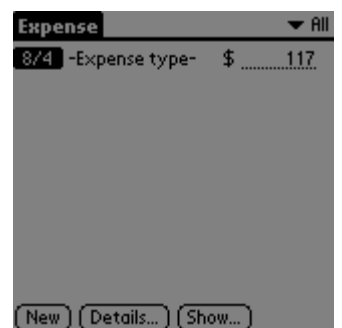

Palm OS Emulator saves screen images on Windows-based systems as BMP bitmap images, saves screen images on MacOS-based systems as SimpleText image files, and saves screen images on Unixbased systems as PPM files.

# **Changing Emulator's Appearance**

You can change the appearance of Palm OS Emulator by choosing **Settings>Skins**. This displays the Skins dialog box, which is shown in <u>Figure 3.5</u>.

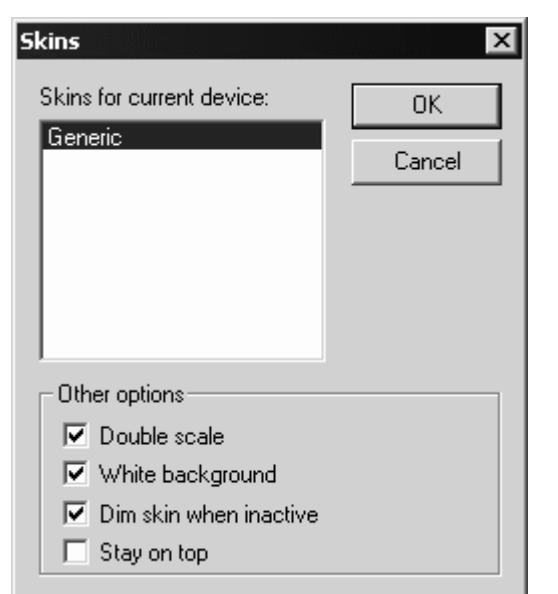

Figure 3.5 Changing Palm OS Emulator Appearance

The Skins dialog box lists the skins that are available for the handheld that is being emulated.

Emulator comes with a built-in **Generic** skin, which is sufficient for testing your application. Note that the skin is simply a graphic. Selecting a skin changes the appearance of the Emulator window, but it does not change the ROM or the handheld being emulated.

You can download additional skins from:

http://www.palmos.com/dev/tools/emulator/

For more information about using skin files, see "<u>Using Emulator</u> <u>Skin Files</u>" on page 107.

### Other Options on the Skins Dialog Box

In addition to selecting a skin, use the Skins dialog box to change these appearance options:

- Select **Double scale** to display the emulated handheld in double size; deselect it to display the emulated handheld in actual size.
- Select White background to display the emulated handheld LCD background color in white on your monitor. If you are emulating a handheld that has a green LCD, deselect White background to display the emulated LCD background color in green.
- Select **Dim skin when inactive** to cause the Emulator window to be dimmed when another window is the active window. This can be useful in combination with the **Stay on top** option.
- Select **Stay on top** to cause the Emulator window to stay on top of other windows even when Emulator is not the active window. This can be useful when you need to switch to other windows, such as a debugger window.

**NOTE:** The Stay on top option is supported only on Windows.

# **Modifying the Runtime Environment**

This section describes how you can modify the Palm OS Emulator runtime environment, including changing the properties and installing applications in the emulator session.

#### **Palm OS Emulator Properties**

Use the Properties dialog box to modify characteristics of your Palm OS Emulator sessions. To display this dialog box, choose **Properties** on Windows or **Preferences** on Macintosh or Unix. The Properties dialog box is shown in <u>Figure 3.6</u>.

| Properties                                              | 1997 - 1997 - 1997 - 1997 - 1997 - 1997 - 1997 - 1997 - 1997 - 1997 - 1997 - 1997 - 1997 - 1997 - 1997 - 1997 - |        | x            |
|---------------------------------------------------------|----------------------------------------------------------------------------------------------------|--------|--------------|
| Redirection<br>Serial port:<br>IR port:<br>Mystery:     | TCP/IP (localhost:6416)<br>TCP/IP<br>No Port<br>NetLib calls to host TCP/IP                                     | •<br>• | OK<br>Cancel |
| Sounds<br>Enable s                                      | ounds                                                                                                    |        |              |
| ⊂Closing /Qu<br>⊂ Always s<br>⊙ Ask to sa<br>⊂ Never sa | itting<br>ave session<br>ave session<br>ave session                                                             |        |              |
| HotSync use<br>Palm OS En                               | er name<br>nulator                                                                                              |        |              |

#### Figure 3.6 Changing Palm OS Emulator Properties

<u>Table 3.2</u> describes the options available in the properties dialog box.

| Table 3.2 | Palm OS | Emulator | properties |
|-----------|---------|----------|------------|
|-----------|---------|----------|------------|

| Option      | Description                                                                                         |  |
|-------------|----------------------------------------------------------------------------------------------------|--|
| Serial port | Specifies which serial port Palm OS Emulator uses to emulate serial communications on the handheld. |  |
| IR port     | Specifies which port Palm OS Emulator uses to emulate infrared communications on the handheld.      |  |
|             | <b>NOTE:</b> This function is not currently supported.                                              |  |
|             | , , , , , , , , , , , , , , , , , , , ,                                                             |  |
| Mystery     | Reserved for future use. Not used for current handhelds.                                            |  |

| Option                | Description                                                                                                    |
|-----------------------|----------------------------------------------------------------------------------------------------|
| Enable sounds         | Specifies whether Palm OS Emulator should enable emulation of handheld sounds.                                                    |
| Closing /<br>Quitting | Selects what action Palm OS Emulator takes when you close a session or quit the program.                                          |
| HotSync user<br>name  | Selects the user account name for synchronizing from Palm OS Emulator with the desktop computer HotSync <sup>®</sup> application. |

#### **Preferences Files**

Your properties are stored in a preferences file on your computer. Each property is stored as a text string that you can view with a text editor. Emulator first looks for the preferences file in the folder containing the Emulator executable. Otherwise, the location of your preferences file depends on the type of computer that you are using, as shown in <u>Table 3.3</u>.

 Table 3.3
 Palm OS Emulator Preference File Locations

| Platform  | File name              | File location                    |
|-----------|------------------------|----------------------------------|
| Macintosh | Palm OS Emulator Prefs | In the Preferences folder.       |
| Windows   | Palm OS Emulator.ini   | In the Windows System directory. |
| Unix      | .poserrc               | In your home directory.          |

## **Installing Applications**

Palm OS Emulator provides the following ways to install applications into an Emulator session:

• Drag and drop an application (PRC), database (PDB), or Palm Query Application (PQA) file directly onto the Emulator window. See "<u>Dragging and Dropping Files</u>" on page 40 for more information.

- Use the Install menu item from the Emulator pop-up menu. See "<u>Using the Install Menu</u>" on page 46 for more information.
- Use the autoload facility to create a directory of applications that are automatically installed into the Emulator session. See "<u>Using the Autoload Facility</u>" on page 46 for more information.

#### Using the Install Menu

Use **Install** to load applications or databases directly into the current Palm OS Emulator session.

- For Windows and Unix, right-click on the Palm OS Emulator screen display and choose **Install Application/Database**
- On a Macintosh system, select **Install Application/Database** from the File menu

**Install** displays an open file dialog box in which you can choose the applications (PRC), databases (PDB), or Palm Query Application (PQA) files that you want installed.

Palm OS Emulator immediately loads the selected files into emulated RAM. If Palm OS Emulator finds another application or database with the same creator ID, that application or database is deleted before the new version is loaded.

**IMPORTANT:** If you install an application while the Palm OS Launcher is running, the Launcher does not update its data structures, and thus does not reflect the fact that a database has been added or modified. Use **Install** while an application is running in the emulated session. A simple method to use is to switch to the Calculator application when using the **Install** menu item.

### **Using the Autoload Facility**

Palm OS Emulator provides an autoload facility, which allows you to specify installable files that should be automatically installed into

the emulation session when you start Emulator. Here's how you can use the autoload facility:

- Create a directory named autoload in the same directory as the Emulator executable file.
- Place the files in the autoload directory that you want to have automatically installed. You can place application files (PRC), database files (PDB), and Palm Query Application (PQA) files in the autoload directory.

When Emulator starts, it will automatically install all of the files that it finds in the Autoload directory.

**NOTE:** On Windows and Unix, the -load\_apps command line option causes Emulator to ignore the Autoload directory. The files listed with the -load\_apps command line option are automatically installed rather than the files in the Autoload directory.

### **Using the Autorun Facility**

Similar to using the Autoload facility, you can automatically load and run applications by creating an autorun directory. Place the applications you want automatically run in the autorun directory.

To have applications automatically run and quit, you create a directory with the name autorunandquit.

# **Using Serial Communication**

Palm OS Emulator supports emulation of the Palm Powered handheld serial port connection. It does so by mapping Palm OS serial port operations to a communications port on the desktop computer. To select which port the Emulator uses, use **Properties** (on Macintosh and Unix computers, this is **Preferences**), as described in "<u>Palm OS Emulator Properties</u>" on page 43.

When emulated software accesses the processor serial port hardware registers, Palm OS Emulator performs the appropriate actions on the specified serial port on the desktop computer. This means that serial read and write operations work as follows:

- when outgoing data is written to the UART's tx register, the Emulator redirects that data to the desktop computer's serial port.
- when the emulated software attempts to read data from the UART's rx register, the Emulator reads data from the desktop computer's serial port and places the data into that register.

# **Using the HotSync Application**

You can perform a HotSync operation from your emulated session in one of two ways:

- If you are using a Windows-based computer, you can use the Network HotSync option, which greatly simplifies your communications efforts. This method is described in the "Performing a Network Hotsync Operation with Palm OS Emulator on Windows" section below.
- Alternatively, you can use a null-modem cable to connect two serial ports together and perform a HotSync operation. This method is described in "<u>Performing a HotSync</u> <u>Operation with a Null Modem Cable</u>" on page 50.

# Performing a Network Hotsync Operation with Palm OS Emulator on Windows

You do not need to be connected to a network to perform a Network HotSync operation with Palm OS Emulator. This method can be used with Emulator and a single Windows computer. However, other configurations are possible.

In general, you need these two:

- a Windows computer running HotSync Manager
- a computer running Emulator that can access the computer running HotSync Manager.

The computer running Emulator can be the same Windows computer that is running HotSync Manager, or it can be a second computer (either Windows, Macintosh, or Unix). If you are using a single Windows computer, you don't need to be connected to a network. However, if you are using a second computer, you will need the actual IP address of the Windows computer running HotSync Manager for step 4 below.

Here is the complete process for performing a Network HotSync operation:

- 1. Ensure that you have the Network HotSync application on your emulated handheld:
  - If you are emulating a handheld that did not come with Network HotSync pre-installed (for example, a Palm III or Palm m100 handheld), you must first download and install the Network HotSync application on the emulated handheld. You can get the Network HotSync files from:

http://www.palm.com/support/downloads/ netsync.html

- If you are emulating a handheld running Palm OS version 3.1 or later, then you may already have the Network HotSync application installed on the emulated handheld.
- 2. Configure the HotSync settings on your Windows computer:
  - Right-click (use mouse button two) on the HotSync icon in the system tray.
  - In the pop-up menu, select Network to enable Network HotSync. (A checkmark will appear next to the Network menu item if it is already enabled.)
- 3. Configure Palm OS Emulator to Redirect NetLib Calls to TCP/IP:
  - Right-click (use mouse button two) on Emulator.
  - In the pop-up menu, select **Settings>Properties...**
  - In the Properties dialog box, click the Redirect NetLib Calls to TCP/IP checkbox. Click OK to save the changed properties.
- 4. Configure the HotSync settings on the emulated handheld:
  - From the handheld's application launcher, tap the HotSync application to open it.
  - Tap **Menu** to display the HotSync application's menu.
  - Select Options>Modem Sync Prefs...

Using the HotSync Application

- In the Modem Sync Preferences dialog box, tap the Network button. Tap the OK button to save the changed preferences.
- Tap Menu to display the HotSync application's menu again.
- Select Options>LANSync Prefs...
- In the LANSync Preferences dialog box, tap the LANSync button. Tap the OK button to save the changed preferences.
- Tap Menu to display the HotSync application's menu again.
- Select Options>Primary PC Setup...
- In the Primary PC Setup dialog box, enter the Primary PC Address (the middle entry field):

- If you are running Emulator and HotSync manager on the same Windows computer, enter 127.0.0.1

- If you are running Emulator on a second computer, then enter the actual IP address of the Windows computer running the Network HotSync operation.

Tap the **OK** button to save the changed preferences.

- In the HotSync application, tap Modem. Next, tap the Select Service button under the Modem Sync icon.
- In the Preferences dialog box, tap the Tap to enter phone field. In the Phone Setup dialog box, enter 00 in the Phone # entry field. Then tap the OK button. Then tap the Done button.
- To start the HotSync operation, tap the HotSync icon in the center of the HotSync dialog box.

# Performing a HotSync Operation with a Null Modem Cable

You can perform a HotSync operation by connecting the serial port that the HotSync application uses to communicate with the handheld to another serial port that Palm OS Emulator uses. You connect these ports together with a null modem cable, such as a LapLink cable. For example, if your HotSync application uses the COM1 port, follow these steps:

- 1. Select **Properties** (**Preferences** on a Macintosh or Unix) and specify the COM2 port for Palm OS Emulator.
- 2. Connect COM1 and COM2 together with a null modem cable.
- 3. Select **HotSync** from the Palm OS Emulator menu.

The HotSync application synchronizes with Palm OS Emulator just as it does with an actual hardware handheld.

**TIP:** The desktop HotSync application is CPU-intensive, which is not generally an issue; however, when you are using the HotSync application with Palm OS Emulator, the two programs are sharing the same CPU, which can dramatically slow the synchronization down.

A handy trick to deal with this problem is to click on the Palm OS Emulator window after the HotSync process starts. This brings the Emulator back into the foreground and allows it to use more CPU time, which improves the speed of the overall process.

If your desktop computer has two ports and you use a serial mouse on one of them, you can temporarily disable the mouse, perform a synchronization, and re-enable the mouse. Follow these steps:

- 1. Disable your mouse.
- 2. Restart Windows.
- 3. Connect the serial ports together with a null modem cable.
- 4. Start Palm OS Emulator.
- 5. Press SHIFT-F10 to display the menu, then H to begin the HotSync operation.
- 6. After the HotSync operation completes, re-enable your mouse.
- 7. Restart Windows again.

**TIP:** When you first perform a HotSync operation with Palm OS Emulator, the HotSync application asks you to select a user name. It is a good idea to create a new user account, with a different name, for use with the Emulator.

## **Emulating Expansion Memory**

Palm OS 4.0 includes the Expansion Manager, which manages plugin memory cards, and the Virtual File System manager, which supports the management of files on memory cards.

Palm OS Emulator can emulate these cards, which the Expansion Manager will recognize and mount in the same way it would mount an actual hardware expansion card. The Virtual File System Manager will then read from and write to the host operating system using the mount information associated with the emulated card. The host operating manipulation is performed using the many filerelated host control functions available. (See "<u>Host Control API</u> <u>Reference</u>" on page 119 for more information on the host control API.)

Palm provides an implementation of a file system, called HostFS, that works in conjunction with Emulator's Host Control API to mount a local directory on the desktop as a volume or card. You can download the HostFS application from the Palm OS Emulator web page.

**NOTE:** Because Expansion Manager was added in Palm OS 4.0, the HostFS.prc application needs to be installed Emulator running a ROM file for Palm OS 4.0 or later. (See "<u>Using ROM</u> <u>Images</u>" on page 19 for more information on using ROM images with Emulator.)

Once you have installed HostFS.prc in an Emulator session running at least a Palm OS 4.0 ROM, you are ready to emulate expansion memory. To specify mount information for card emulation, use the HostFS Options dialog box shown in <u>Figure 3.7</u>.

| HostFS Options             |           |        | ×      |
|----------------------------|-----------|--------|--------|
| Slot                       | Root path |        | ок     |
| 1<br>2<br>3<br>4<br>5<br>6 | C:\Card1\ |        | Cancel |
| 8                          | Mounted   | Browse |        |

Figure 3.7 Palm OS Emulator HostFS Options Dialog Box

The HostFS Options dialog box supports the mounting of up to eight emulated cards. For each card, you can specify a directory in the host file system that will serve as the root for the card as managed by the Virtual File System Manager. You can also specify whether a particular card is actually mounted.

You can change the HostFS options settings while an emulation session is running. Changes regarding whether a card is mounted or not take place immediately; the Palm OS is notified that the card has been added or removed. Changes regarding the root path take effect only when the card is mounted.

# **Emulating a Handheld Reset**

Palm OS Emulator can perform any of the standard handheld reset functions. To perform a reset, select **Reset...** to open the Reset dialog box, as shown in <u>Figure 3.8</u> on page 54.

| leset                                                 |                                                                                                    | ×               |
|-------------------------------------------------------|----------------------------------------------------------------------------------------------------|-----------------|
| Reset Type<br>Soft reset<br>Hard reset<br>Debug reset | This is the same as inserting a pin in the reset hole on<br>a device. It performs a standard reset.<br>This is the same as a Soft Reset while holding down<br>the Power key. It erases the storage heap.<br>This is the same as a Soft Reset while holding down<br>the Page Down key. It causes the ROM to execute<br>a DbgBreak early in the boot sequence. | Reset<br>Cancel |
| Extensions<br>No extensions                           | This is the same as a Soft Reset while holding down<br>the Page Up key. It skips the loading of extensions,<br>patches, and certain libraries, as well as inhibiting the<br>sending of sysAppLaunchCmdSystemReset to<br>applications.                                                                                                    |                 |

Figure 3.8 Reset Dialog Box

This dialog box is also available when you click **Reset** in an error message dialog box (see <u>Figure 6.1</u> on page 93 for an example of an error message dialog box).

# Palm OS Emulator User Interface Summary

This chapter provides a description of the user interface for Palm OS Emulator, including descriptions of the menus and keyboard usage.

- "Palm OS Emulator Display" on page 56
- "<u>Using the Menus</u>" on page 56
- "Using the Hardware Buttons" on page 61
- "Entering Data" on page 62
- "<u>Using Control Keys</u>" on page 62

# **Palm OS Emulator Display**

The Palm OS Emulator display looks very much like a real Palm Powered<sup>™</sup> handheld. You can use your mouse to perform actions that you perform with the stylus on handhelds, and you can use the menus to access Palm OS Emulator functionality.

## **Using the Menus**

You can also access features that are specific to Palm OS Emulator by choosing menu items:

• If you are using Windows, right-click on the Palm OS Emulator screen display to access the menu items, or press SHIFT-F10. The Palm OS Emulator menu displays, as shown in Figure 4.1.

| Exit                         | Alt+Q |   |
|------------------------------|-------|---|
| New                          | Alt+N |   |
| Open                         |       | ۲ |
| Close                        | Alt+W |   |
| Save                         | Alt+S |   |
| Save As                      |       |   |
| Save Bound Emulator          |       |   |
| Save Screen                  | Alt+M |   |
| Session Info                 |       |   |
| Install Application/Database |       | ► |
| Export Database              |       |   |
| HotSync                      | Alt+H |   |
| Reset                        | Alt+R |   |
| Transfer ROM                 | Alt+D |   |
| Gremlins                     |       | ۲ |
| Settings                     |       | ۲ |
| About Palm OS® Emulator      |       |   |

#### Figure 4.1 Windows Version of the Palm OS Emulator Menus

**NOTE:** Note that the Windows shortcut keys use ALT rather than CTRL because CTRL combinations are already used to enter other Emulator commands. See "<u>Using Control Keys</u>" on page 62 for more information.

• If you are using a Macintosh, you can either select menu items from the menu bar or use CTRL-click to display the pop-up contextual menu. The Macintosh pop-up menu is shown in <u>Figure 4.2</u>.

| Figure 4.2 | Macintosh Version of the Palm OS Emulator |
|------------|-------------------------------------------|
|            | Menus                                     |

| Quit                         |   |
|------------------------------|---|
| New                          |   |
| Open                         | ► |
| Close                        |   |
| Save                         |   |
| Save As                      |   |
| Save Bound Emulator          |   |
| Save Screen                  |   |
| Session Info                 |   |
| Install Application/Database | • |
| Export Database              |   |
| HotSync                      |   |
| Reset                        |   |
| Transfer ROM                 |   |
| Gremlins                     | • |
| Settings                     | ► |
| About Palm 05® Emulator      |   |

The Macintosh version is only slightly different when compared to the Windows version: The Macintosh version uses **Quit** instead of **Exit**.

• If you are using Unix, use SHIFT-F10 to display the pop-up menu. Palm OS Emulator provides a pop-up menu similar to the Macintosh version.

<u>Table 4.1</u> provides a brief description of the Palm OS Emulator menu items.

| Command             | Description                                                                                                    |
|---------------------|----------------------------------------------------------------------------------------------------|
| Exit                | Exits Palm OS Emulator. Palm OS Emulator prompts you to save the session to an emulator PSF file before exiting.                                                                                                    |
| New                 | Displays the New Session dialog box. The New Session<br>dialog box lets you select the session's ROM file, handheld,<br>skin, and RAM size. Because only one session can be<br>active, this command also closes the current emulation<br>session.                                                                                |
| Open                | Displays the open file dialog box for opening a saved<br>emulator session file. Because only one session can be<br>active, this command also closes the current emulation<br>session.                                                                                                    |
|                     | Note that the <b>Open</b> menu is for opening saved session files (PSF files), not for opening ROM files. To change the ROM file for your emulator session, you need to use the <b>New</b> menu.                                                                                                    |
| Close               | Closes and optionally saves the current emulator session.                                                                                                    |
| Save                | Saves the current emulator session to an emulator PSF file.                                                                                                    |
| Save As             | Saves the current emulator session to an emulator PSF file.                                                                                                    |
| Save Bound Emulator | Saves the current emulator session as an executable, which<br>can be used for demonstration purposes. For more<br>information, see " <u>Creating Demonstration Versions of</u><br><u>Palm OS Emulator</u> " on page 115. This description includes<br>important information about the legal use of a bound<br>emulation session. |
| Save Screen         | Saves the current screen image as a bitmap file.                                                                                                    |
|                     | <b>TIP:</b> Save Screen is a very convenient means of capturing screen images for documentation of Palm OS applications.                                                                                                    |

| Table 4.1 | The Palm OS Emulator Menu Items |
|-----------|---------------------------------|
|           |                                 |

| Command                          | Description                                                                                                    |
|----------------------------------|----------------------------------------------------------------------------------------------------|
| Session Info                     | Opens the Session Info dialog, displaying information<br>about the handheld name, RAM size, and ROM being<br>emulated, and about the current Emulator PSF file, if you<br>are currently using a PSF file.                                                    |
| Install Application/<br>Database | Lets you install an application into the emulator session, in<br>the same way that a user would install it on the handheld<br>with the Palm Install tool. For more information, see<br>"Installing Applications" on page 45.                                 |
| Export Database                  | Exports a database to your desktop computer as a PDB or PQA file, or exports an application to your desktop computer as a PRC file.                                                                                                    |
| HotSync                          | Lets you synchronize the emulator session environment<br>with the desktop computer. See " <u>Using the HotSync</u><br><u>Application</u> " on page 48 for more information about the<br>cabling requirements and other considerations for this<br>menu item. |
| Reset                            | Resets the current emulation session. For more information see " <u>Emulating a Handheld Reset</u> " on page 53.                                                                                                    |
| Transfer ROM                     | Lets you download a ROM image from a handheld, and<br>save the ROM image to disk. You can then initiate a new<br>session based on that ROM image. For more information,<br>see " <u>Transferring a ROM Image from a Handheld</u> " on<br>page 23.            |
| Gremlins>New                     | Create a new Gremlin horde and start running it. For more information about Gremlins, see " <u>Using Gremlins to</u> <u>Automate Testing</u> " on page 74.                                                                                                   |
| Gremlins>Step                    | Step a Gremlin, after stopping.                                                                                                    |
| Gremlins>Resume                  | Resume running of the Gremlin.                                                                                                    |
| Gremlins>Stop                    | Stop running the Gremlin.                                                                                                    |

| Table 4.1 | The Palm OS Emulator Menu Items ( | continued) |
|-----------|-----------------------------------|------------|
|-----------|-----------------------------------|------------|

| Command                    | Description                                                                                                    |
|----------------------------|----------------------------------------------------------------------------------------------------|
| Gremlins>Replay            | Resumes running of Gremlins from data that was<br>previously saved in a Palm event file (PEV). For more<br>information, see " <u>Replaying Gremlin Events</u> " on page 80.                                    |
| Gremlins>Minimize          | Takes Gremlin events stored in a Palm event file (PEV) and identifies the minimal set of events required to produce a crash. For more information, see " <u>Minimizing Gremlin</u> <u>Events</u> " on page 80. |
| Profiling>Start            | Start profiling your application. This option is only available with the profiling version of Emulator. For more information, see " <u>Profiling Your Code</u> " on page 87.                                   |
| Profiling>Stop             | Stop profiling your application. This option is only available with the profiling version of Emulator. For more information, see " <u>Profiling Your Code</u> " on page 87.                                    |
| Profiling>Dump             | Save the profiling information to a file. This option is only available with the profiling version of Emulator. For more information, see " <u>Profiling Your Code</u> " on page 87.                           |
| Settings>Properties        | Opens the properties dialog box, as described in " <u>Palm OS</u><br><u>Emulator Properties</u> " on page 43.                                                                                                  |
| Settings>Logging           | Opens the logging options dialog box, as described in<br>" <u>Logging Options</u> " on page 69.                                                                                                    |
| Settings>Debugging         | Opens the debug options dialog box, as described in<br>" <u>Debug Options</u> " on page 65.                                                                                                    |
| Settings>Error<br>Handling | Opens the error handling options dialog box, as described in " <u>Detecting an Error Condition</u> " on page 92.                                                                                               |
| Settings>Tracing           | Opens the tracing options dialog box, as described in<br>" <u>Tracing Your Code</u> " on page 86.                                                                                                    |
| Settings>Skins             | Opens the skins dialog box, as described in " <u>Changing</u><br><u>Emulator's Appearance</u> " on page 42.                                                                                                    |

| Table 4.1 | The Palm OS Emulator Menu Items (continued) |
|-----------|---------------------------------------------|
|-----------|---------------------------------------------|

| Command              | Description                                                                                            |
|----------------------|----------------------------------------------------------------------------------------------------|
| Settings>HostFS      | Opens the HostFS options dialog box, as described in<br>"Emulating Expansion Memory" on page 52.       |
| Settings>Breakpoints | Opens the breakpoints dialog box, as described in " <u>Setting</u><br><u>Breakpoints</u> " on page 81. |

 Table 4.1
 The Palm OS Emulator Menu Items (continued)

## **Using the Hardware Buttons**

Palm OS Emulator emulates each of the hardware buttons on Palm Powered handhelds. You can click on a button to activate it, and you can press and hold down a button just as you would on a handheld. As an example, you can click the on/off button to turn a handheld off and on. Depending on the handheld you are emulating, you can also press and hold the on/off button to turn the backlighting off and on.

Palm OS Emulator also lets you activate the hardware buttons with keyboard equivalents, as shown in <u>Table 4.2</u>.

| Button                                                      | Keyboard equivalent |
|-------------------------------------------------------------|---------------------|
| On/Off                                                      | Esc                 |
| Application Button 1 (usually<br>Palm Date Book)            | F1                  |
| Application Button 2 (usually<br>Palm Address Book)         | F2                  |
| Application Button 3 (usually<br>Palm To Do List)           | F3                  |
| Application Button 4 (usually<br>Palm Memo Pad or Note Pad) | F4                  |
| Up                                                          | PAGE UP             |
| Down                                                        | PAGE DOWN           |

 Table 4.2
 Keyboard equivalents for the hardware buttons

# **Entering Data**

Palm OS Emulator lets you use your desktop computer pointing device to tap and to draw Graffiti<sup>®</sup> characters, just as you do with the stylus on the handheld.

Emulator also lets you enter text from the desktop computer keyboard. For example, you can type the text for a note by tapping in the note text entry area and then using the keyboard.

In addition, Emulator supports copying text to and from the desktop computer's clipboard.

#### Copying text from a desktop computer to Emulator:

- Copy the text to the desktop computer's clipboard (for example, on Windows, use CTRL-C).
- Switch to the Emulator window.
- In the Emulator window, open an application that has an active field that can accept text data. Click on the active field.
- Use CTRL-C, then type the letter P. CTRL-C causes Emulator to enter the command stroke character ("/"), and the letter P enters the Paste command.

#### Copying text from Emulator to a desktop computer:

- In the Emulator window, open an application that has an active field containing text data. Click on the active field.
- Use CTRL-C, then type the letter C. CTRL-C causes Emulator to enter the command stroke character ("/"), and the letter C enters the Copy command.
- Switch to the desktop computer application where you want to paste the text data.
- Paste the text into the desktop computer application (for example, on Windows, use CTRL-V).

# **Using Control Keys**

Palm OS Emulator also supports a set of control keys that you can use for input. These keys, which are shown in <u>Table 4.3</u>, are the same control keys that you can use with the Palm OS Simulator program.

| Control key combination | Description                       |
|-------------------------|-----------------------------------|
| CTRL+A                  | Displays the menu                 |
| CTRL+B                  | Low battery warning               |
| CTRL+C                  | Command character                 |
| CTRL+D                  | Confirmation character            |
| CTRL+E                  | Displays the application launcher |
| CTRL+F                  | Displays the onscreen keyboard    |
| CTRL+M                  | Enters a linefeed character       |
| CTRL+N                  | Jumps to the next field           |
| CTRL+P                  | Jumps to the previous field       |
| CTRL+S                  | Automatic off character           |
| CTRL+T                  | Sets or unsets hard contrasts     |
| CTRL+U                  | Turns backlighting on or off      |

 Table 4.3
 Palm OS Emulator Control Keys

5

# Testing Applications Using Palm OS Emulator

This chapter describes how you can use Palm OS<sup>®</sup> Emulator to test and debug programs you have written for Palm OS.

- "Testing Software" on page 65
- "Using Gremlins to Automate Testing" on page 74
- "Setting Breakpoints" on page 81
- "Debugging with External Debug Tools" on page 83
- "Tracing Your Code" on page 86
- "Profiling Your Code" on page 87

## **Testing Software**

Testing software is probably the most common use of Palm OS Emulator. This section provides a quick summary of the steps to load and test an application.

### **Debug Options**

Palm OS Emulator monitors the actions of your application while it is emulating the operation of the handheld. When your application performs an action that does not strictly conform to Palm OS's programming guidelines, the Emulator displays a dialog box that explains what is happening.

The debugging options dialog box, which is shown in <u>Figure 5.1</u>, lets you enable or disable the monitoring activities applied to your application. Use **Debug Options** to display this dialog box.

| Free chunk access                      | Proscribed function call    |        |
|----------------------------------------|-----------------------------|--------|
| Hardware register access               | Strict International checks | Cancel |
| Low memory access                      | ROM access                  |        |
| Low stack access                       | 🔽 Screen access             |        |
| <ul> <li>MemMgr data access</li> </ul> | Sizeless form object        |        |
| 🗹 MemMgrleaks                          | 🔽 Stack almost full         |        |
| MemMgr semaphore                       | 🔽 System global access      |        |
| Offscreen form object                  | 🔽 UIMgr data access         |        |
| Overlay errors                         | Unlocked chunk access       |        |
| ialog handling                         |                             |        |

Figure 5.1 Palm OS Emulator Debug Options Dialog Box

<u>Table 5.1</u> describes each of the debugging options.

| Option                   | Description                                                                                                    |
|--------------------------|----------------------------------------------------------------------------------------------------|
| Free chunk access        | Monitors access to free memory chunks.                                                                                                    |
|                          | No process should ever access the contents of a chunk<br>that has been deallocated by the MemChunkFree,<br>MemPtrFree, or MemHandleFree functions. |
| Hardware register access | Monitors accesses to hardware registers by applications.                                                                                           |
|                          | For example, Emulator monitors memory ranges reserved for external LCD controllers, USB controllers, and Programmable Logic Devices (PLD).         |
| Low memory access        | Monitors low-memory access by applications.                                                                                                    |
|                          | Low-memory access means an attempt to read from or write to a memory location in the range $0 \times 0000$ to $0 \times 00$ FF.                    |

 Table 5.1
 Emulator Debugging Options

| Option             | Description                                                                                                    |
|--------------------|----------------------------------------------------------------------------------------------------|
| Low stack access   | Monitors access to the range of memory below the stack pointer.                                                                                                    |
| MemMgr data access | Monitors access to Memory Manager data structures, which is restricted to only the Memory Manager.                                                                                                    |
|                    | Memory Manager data structures are the heap<br>headers, master pointer tables, memory chunk<br>headers, and memory chunk trailers.                                                                                                    |
|                    | Emulator allows no access to data structures for which there are PalmOSGlue accessor routine defined.                                                                                                    |
| MemMgr leaks       | Detects memory leaks. Emulator checks for memory leaks on SysAppExit.                                                                                                    |
|                    | If Emulator discovers any memory leaks, it writes<br>information about the leaks to a log file, including<br>memory location, memory contents, and a stack crawl<br>of the context that allocated the leaked block of<br>memory.                                                                                                    |
|                    | It is a good idea to set your compiler's switch to embed<br>debug symbols in your code so that you can easily<br>interpret the stack crawl. With CodeWarrior, you<br>should set the option Generate MacsBugs Debug<br>Symbols. With GCC, you should use the Palm OS<br>specific GCC option -mdebug-labels. With<br>MacsBugs, you will get each function's name in the text<br>section immediately after the function's code. |

 Table 5.1
 Emulator Debugging Options (continued)

| Option                      | Description                                                                                                    |
|-----------------------------|----------------------------------------------------------------------------------------------------|
| MemMgr semaphore            | Monitors how long the Memory Manager semaphore<br>has been acquired for write access using the<br>MemSemaphoreReserve and<br>MemSemaphoreRelease functions.                                                                                                    |
|                             | Your applications should not be calling these<br>functions; however, if you must call them, you should<br>not hold the semaphore for longer than 10<br>milliseconds.                                                                                                    |
| Offscreen form object       | Checks for any use of offscreen form objects.                                                                                                    |
| Overlay errors              | This option controls a facility of Overlay Manager in<br>the debug version of the ROM files. When this option<br>is enabled, the omFtrShowErrorsFlag bit of the<br>omFtrCreator feature is set to true. As a result,<br>Overlay Manager reports the name of a database that it<br>cannot validate and the reason why it did not validate. |
| Proscribed function call    | Monitors calls to any of the functions on the proscribed function list. See <u>Appendix B</u> , " <u>Unsupported Traps</u> ." on page 225 for a list of functions.                                                                                                    |
| Strict International checks | Checks for multibyte character display routines.                                                                                                    |
| ROM access                  | Monitors ROM access by applications.                                                                                                    |
| Screen access               | Monitors LCD screen buffer access by applications.                                                                                                    |
|                             | LCD screen buffer access is defined as reading from or<br>writing to the memory range indicated by the LCD-<br>related hardware registers.                                                                                                    |
| Sizeless form object        | Checks for any use of sizeless form objects (objects whose height or width is zero).                                                                                                    |

#### Table 5.1 Emulator Debugging Options (continued)

| Option                                          | Description                                                                                                    |
|-------------------------------------------------|----------------------------------------------------------------------------------------------------|
| Stack almost full                               | Ensures that the stack pointer has not dipped below<br>the space allocated for it by the kernel.                                                                                                   |
|                                                 | When this option is enabled, Palm OS Emulator warns you when the application stack is getting close to full.                                                                                       |
|                                                 | Note that you are always notified of a stack overflow, even if this option is disabled.                                                                                                    |
| System global access                            | Monitors access to system global variables by applications.                                                                                                    |
|                                                 | System global variable access is defined as reading from or writing to a memory location in the range from 0x0100 to the end of the trap dispatch table.                                           |
| UIMgr data access                               | Checks for any access of User Interface Manager data structures.                                                                                                    |
| Unlocked chunk access                           | Monitors read access to uninitialized portions of memory chunks that have been allocated by the MemHandleNew function.                                                                             |
|                                                 | Warns about the case where you use a stale pointer<br>from when a moveable chunk is locked and unlocked.<br>Also catches cases of misusing a pointer to one chunk<br>to access a subsequent chunk. |
| Beep every 2 seconds when a dialog is displayed | Causes Emulator to beep every two seconds while a message dialog box is displayed. Emulator will stop beeping after one minute.                                                                    |

 Table 5.1
 Emulator Debugging Options (continued)

### **Logging Options**

Palm OS Emulator also logs various actions taken by your application to help you debug and performance tune your code. The logged information is automatically written to a text file that is saved in the same directory as the Emulator executable. You can control the logging activity with the logging options dialog box, which is shown in <u>Figure 5.2</u>. Use **Logging Options** to display this dialog box.

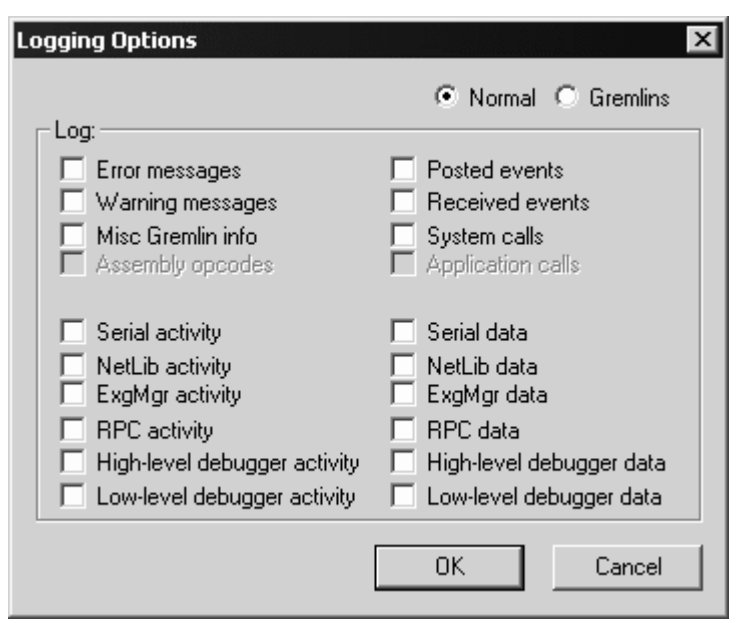

Figure 5.2 Palm OS Emulator Logging Options Dialog Box

The logging options dialog box features radio buttons to indicate logging during normal operations (**Normal**), and logging while a Gremlin is running (**Gremlins**). Both offer the same options, which are described in <u>Table 5.2</u>

| Option            | Description                                                                                                    |
|-------------------|----------------------------------------------------------------------------------------------------|
| Error messages    | Logs error messages that are generally fatal<br>(messages where the <b>Continue</b> button is disabled in<br>the dialog box containing the error message).                      |
|                   | <b>Examples:</b> Address errors, divide-by-zero errors, calls to SysFatalAlert.                                                                                                 |
| Warning messages  | Logs any message that is displayed in a dialog box<br>that can be dismissed by tapping the <b>Continue</b><br>button.                                                           |
|                   | <b>Examples:</b> Low memory access, direct screen access, hardware register access.                                                                                             |
| Misc Gremlin info | Logs information about Gremlins that is mostly useful for debugging the Gremlins themselves.                                                                                    |
| Assembly opcodes  | Logs assembly-level trace information, including registers, the program counter, opcodes, and related information.                                                              |
|                   | This option is not yet implemented.                                                                                                    |
| Posted events     | Logs events that have entered into the system by<br>way of calls to the EvtAddEventToQueue,<br>EvtAddUniqueEventToQueue,<br>EvtEnqueuePenPoint, and EvtEnqueueKey<br>functions. |
| Received events   | Logs events returned by calls to the EvtGetEvent,<br>EvtGetPen, and EvtGetSysEvent functions.                                                                                   |
| System calls      | Logs calls to Palm OS functions.                                                                                                    |
| Application calls | Logs calls to functions in your application.                                                                                                    |
|                   | This option is not yet implemented.                                                                                                    |

Table 5.2 Emulator Logging Options

| Option                       | Description                                                                                                    |
|------------------------------|----------------------------------------------------------------------------------------------------|
| Serial activity              | Logs changes in serial port settings, and the opening and closing of the serial port.                                   |
| NetLib activity              | Logs calls to NetLib functions, including parameter and return values.                                                  |
| ExgMgr activity              | Logs calls to ExgMgr functions.                                                                                         |
| RPC activity                 | Logs remote procedure calls.                                                                                            |
| High-level debugger activity | Logs messages received back from an external debugger, and the messages sent back to the debugger.                      |
| Low-level debugger activity  | Traces the low-level mechanisms that receive raw data from external debuggers and send data back to external debuggers. |

#### Table 5.2 Emulator Logging Options (continued)
| Option                   | Description                                                                                                    |
|--------------------------|----------------------------------------------------------------------------------------------------|
| Serial data              | Logs data sent and received over the serial port.<br>Data is logged as it is being transferred over the host<br>serial port |
|                          | Incoming data follows this path:                                                                                            |
|                          | 1. Serial port                                                                                                    |
|                          | 2. Emulated hardware registers                                                                                              |
|                          | 3. Palm OS                                                                                                    |
|                          | 4. Palm application                                                                                                    |
|                          | Palm OS Emulator logs the serial port data.                                                                                 |
|                          | Outgoing data follows this path:                                                                                            |
|                          | 1. Palm application                                                                                                    |
|                          | 2. Palm OS                                                                                                    |
|                          | 3. Emulated hardware registers                                                                                              |
|                          | 4. Serial port                                                                                                    |
|                          | Again, Palm OS Emulator logs the serial port data.                                                                          |
| NetLib data              | Logs data sent and received via NetLib calls.                                                                               |
| ExgMgr data              | Logs data sent and received via ExgMgr calls.                                                                               |
| RPC data                 | Logs data sent and received via remote procedure calls.                                                                     |
| High-level debugger data | Logs details of the messages sent to and received from an external debugger.                                                |
| Low-level debugger data  | Logs the raw data being sent to and received from an external debugger.                                                     |

 Table 5.2
 Emulator Logging Options (continued)

## **Using Gremlins to Automate Testing**

You can use Gremlins to automate testing of an application. A **Gremlin** generates a series of user input events that test your application's capabilities. You can have a Gremlin generate a specified number of events, or to loop forever, which lets you set up a Gremlin and allow it to run overnight to thoroughly test your application.

A **Gremlin horde** is a range of Gremlins that you want Palm OS Emulator to run. The Emulator generates a stream of events for each Gremlin and then moves onto the next Gremlin. The Emulator cycles through the Gremlins until the maximum number of events have been generated for the horde.

Palm OS Emulator generates a stream of events for each Gremlin in the horde until one of the following conditions occurs:

- An error such as a hardware exception or illegal memory access is generated.
- The maximum number of events for a single Gremlin have been generated.
- The maximum number of events for the horde have been generated.
- You stop the horde by choosing **Stop** or **Step** from the Emulator menu or from the Gremlin Status dialog box.

If a Gremlin generates an error, it is halted and Palm OS Emulator does not include it when cycling through the horde again.

### **Gremlin Characteristics**

Each Gremlin has the following characteristics:

- It generates a unique, random sequence of stylus and key input events to step through the user interface possibilities of an application.
- It has a unique "seed" value between 0 and 999
- It generates the same sequence of random events whenever it is run.
- It runs with a specific application or applications.

• It displays a report immediately when an error occurs.

#### **Gremlin Horde Settings**

For each Gremlin horde, you specify the following:

- The number of the first Gremlin to run. This must be a value between 0 and 999.
- The number of the last Gremlin to run. This must be a value between 0 and 999.
- The switching depth of the Gremlin horde. This is the number of events to run for each Gremlin before switching to another Gremlin. After this many events have been generated for the Gremlin, it is suspended, and the next Gremlin in the horde starts running.
- The maximum number of events for each gremlin in the horde. The Emulator stops running each Gremlin after it posts this many events, or after it terminates with an error.
- The first application the Gremlins are to run.
- The set of applications the Gremlins are to run. You can select a single application, a group of applications, or all applications.
- Whether warnings and errors are displayed as message dialogs or as messages written to a log file. See "Logging while Gremlins Are Running" on page 79 for more information.

When Palm OS Emulator runs a Gremlin horde, it actually maintains a separate stream for each Gremlin in the horde. When it starts a horde, the Emulator first saves the complete state of the emulation to a session (PSF) file. Then, the Emulator:

- Starts the first Gremlin. When the Gremlin has posted a number of events equal to the specified switching depth, the Emulator saves its state to a new file and suspends the Gremlin.
- Reloads the original session state.
- Starts the second Gremlin and run it until it posts that number of events, at which time its state is saved to another file, and the Gremlin is suspended.

- Runs each Gremlin in the horde, until each has been suspended or terminated:
  - A Gremlin is terminated when an error occurs while the Gremlin is posting events.
  - A Gremlin is suspended when it has posted a number of events equal to the switching depth for the horde.
- Returns to the first suspended Gremlin in the horde, reloads its state from the saved file, and resumes its execution as if nothing else had happened in the meantime.
- Continues cycling through the Gremlins in the horde until each Gremlin has finished. A Gremlin finishes when either of these conditions occurs:
  - the Gremlin has terminated due to an error
  - the Gremlin has posted a total number of events equal to the maximum specified for the horde.

### **Running a Gremlin Horde**

Select **Gremlins>New...** to start a Gremlin. The New Gremlin Horde dialog box displays, as shown in <u>Figure 5.3</u>. Use this dialog box to specify the characteristics of the Gremlin horde that you want to run.

**TIP:** If you wish to run a single Gremlin, simply set the Gremlin Start Number and Gremlin End Number fields to the same value.

| Gremlin range                                                    |                                            |
|------------------------------------------------------------------|--------------------------------------------|
| From: 2                                                          | Switch after 25 events                     |
| To: 14                                                           | Save after 10000 events                    |
|                                                                  | Stop after 1000 events                     |
| Applications                                                     |                                            |
| Choose application:                                              | s to launch: Choose which to launch first: |
| Address<br>Applications<br>Buttons<br>Calc<br>Card Info<br>Clock | Address   Address                          |
| Connection<br>Date & Time<br>Date Book<br>Dial<br>Digitizer      | Deselect                                   |
| Expense<br>Formats<br>General                                    | •                                          |
| Expense<br>Formats<br>General                                    |                                            |

Figure 5.3 New Gremlin Horde Dialog Box

When Palm OS Emulator runs the example shown in <u>Figure 5.3</u>, the horde will operate as follows:

- The Emulator will only run the Address application when generating key and stylus events for this horde.
- The Emulator will use a seed value of 2 for the first Gremlin in the horde and a seed value of 14 for the last Gremlin in the horde. It also runs all intervening Gremlins: numbers 3 through 13.
- The Emulator will generate 25 events for each Gremlin before switching to the next Gremlin in the horde.
- The Emulator will cycle through the Gremlins in the horde until a total of 1000 events have been generated for each Gremlin. Thus, a total of 13,000 events will be generated.

This means that the Emulator will generate the following sequence of Gremlin events:

- 1. Gremlin #2 runs and receives twenty-five events, after which Gremlin 2 is suspended.
- 2. Gremlin #3 runs and receives twenty-five events, after which Gremlin #3 is suspended.
- 3. Similarly, each Gremlin (#4 through #14) runs and receives twenty-five events, after which it is suspended.
- 4. The Emulator loops back to Gremlin #2 and runs it, sending it twenty-five events before again suspending it.
- 5. Gremlin #3 runs again, receives twenty-five events, and suspends.
- 6. This looping through the Gremlins and sending each events until the switch depth (25) is reached continues until the maximum number of horde events (1000) have been generated.
- 7. All activity for the Gremlin horde completes.

**NOTE:** If an error occurs while a specific Gremlin is running, Palm OS Emulator halts that Gremlin rather than suspending it. This means that the Gremlin is not run when the Emulator next iterates through the horde.

### **Stepping and Stopping Gremlins**

After the horde starts running, Palm OS Emulator displays the Gremlin control dialog box, which is shown in <u>Figure 5.4</u>. You can use the commands in this dialog box to stop, resume, and single-step a Gremlin. You can also use the **Gremlins** menu to perform these actions.

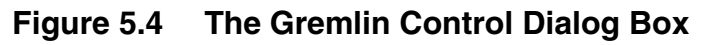

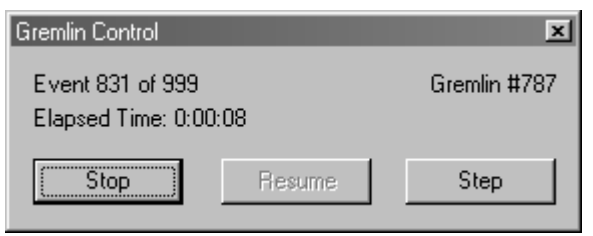

## **Gremlin Snapshots**

When you start a new Gremlin horde, you can specify that you want Palm OS Emulator to take a snapshot on a regular basis. You specify a frequency value, as shown in <u>Figure 5.3</u> on page 77, and the Emulator saves a session file each time that many Gremlins have run. Each snapshot is a PSF file that captures the current state of the emulation. You can open the snapshot in the Emulator as a new session and begin debugging from that state.

## Logging while Gremlins Are Running

Palm OS Emulator lets you specify separate logging options to use while Gremlins are running. <u>Figure 5.5</u> shows the Gremlin logging options dialog box. Each of the options is described in "<u>Logging</u><u>Options</u>" on page 69.

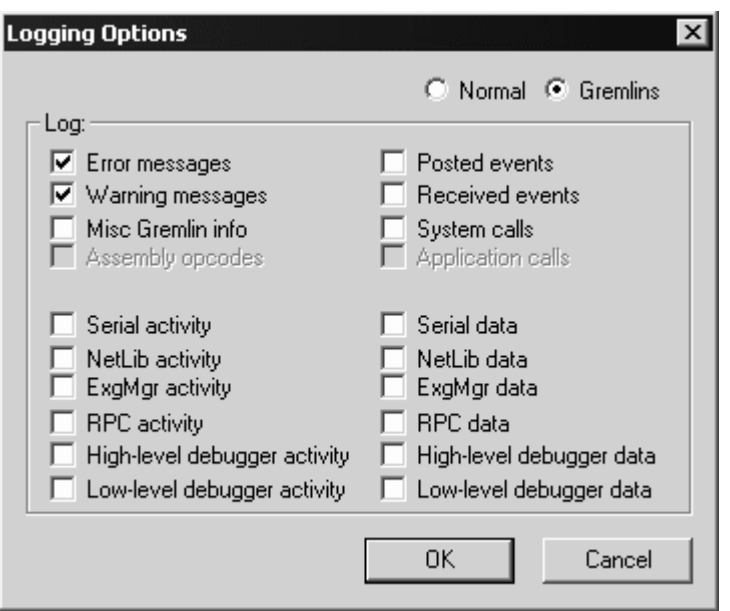

Figure 5.5 Gremlin Logging Options Dialog Box

### **Using Gremlin Events**

When Gremlins are running, all generated events are saved to a Palm event file (PEV file). This event file contains a snapshot of the initial session state and a list of all of the events that Gremlins generated.

#### **Replaying Gremlin Events**

To replay the events stored in a Palm event file, use **Gremlins>Replay...** to select the PEV file. Replaying events from a Palm event file is similar to running the same Gremlin on the same application over again; however, with the replay function, Emulator is reading the events from a file rather than generating the same random events to post to the application.

#### **Minimizing Gremlin Events**

Palm OS Emulator provides an event minimization function that takes events stored in a Palm event file (PEV) and identifies the minimal set of events required to produce a crash.

To use the Gremlin minimization function, use **Gremlins>Minimize...** to select the PEV file. Emulator will open the

Palm events file, and replay the events in it. The minimization function will go through an iterative process of removing ranges of events to see if the resulting subset of events still produces a crash.

If a crash still occurs with the subset of events, then those events are removed, and another range of events is similarly tested. If a crash does not occur, then the removed events are put back and the iterative process continues.

The end result is a minimal set of events that produces a crash. (The crash may not be exactly the same crash caused by the full set of events.) This minimized set of events is saved to a new Palm event file, which you can use with the **Gremlins>Replay...** function. The minimized set of events is also translated into a sequence of English instructions that you can use for debugging. This sequence list is written to a text in the same directory as the Palm events file.

## **Setting Breakpoints**

You can set breakpoints in your code with the Emulator. When Palm OS Emulator encounters a breakpoint that you have set, it halts and takes one of the following actions:

- If you are running the Emulator connected to a debugger, the Emulator sends a message to the debugger, informing it that the breakpoint was hit. The debugger then handles that command as it sees fit.
- If the Emulator is not connected to a debugger, the Emulator displays an error message.

To set a breakpoint, select **Breakpoints** from the **Settings** menu. The Breakpoints dialog box is displayed, as shown in <u>Figure 5.6</u>.

| Breakpoints                                                                                              | ×  |
|----------------------------------------------------------------------------------------------------|----|
| Code breakpoints                                                                                         | ΠΚ |
| (#0 - not set)<br>(#1 - not set)<br>(#2 - not set)<br>(#3 - not set)<br>(#4 - not set)<br>(#5 - not set) |    |
| Edit Clear                                                                                               |    |
| Data breakpoint                                                                                          |    |
| Enabled                                                                                                  |    |
| Start address: 0x8FC0                                                                                    |    |
| Number of bytes: 0x10                                                                                    |    |

Figure 5.6 Setting a Breakpoint

### Setting the Data Breakpoint

You can set exactly one data breakpoint. While your program is executing, the Emulator watches the specified address range; if it is written to, the Emulator generates a break. You can specify both the address and number of bytes in either hexadecimal (0x) or decimal.

## **Setting Conditional Breakpoints**

You can set up to six independent conditional breakpoints. The Emulator generates a break for a conditional breakpoint when both of the following are true:

- the program counter reaches the specifies address
- the specified condition is true

To set one of these breakpoints, select the breakpoint number in the list at the top of the dialog box, and click **Edit**. This displays the Code Breakpoint dialog box, which is shown in <u>Figure 5.7</u>.

Figure 5.7 Setting a code breakpoint

| Code Breakp | point | ×      |
|-------------|-------|--------|
| Address     |       | ОК     |
| Condition   |       | Cancel |
|             |       |        |
|             |       |        |

To set the breakpoint, specify an address and the break condition. You can specify the address in hexadecimal (0x) or decimal.

The condition that you specify must have the following format: <register> <condition> <constant>

| IMPORTANT: | All comparisons are unsigned.                                                            |
|------------|------------------------------------------------------------------------------------------|
| constant   | A decimal or hexadecimal constant value.                                                 |
| condition  | One of the following operators: ==, !=, <, >, <=, or >=.                                 |
| register   | One of the registers: A0, A1, A2, A3, A4, A5, A6, A7, D0, D1, D2, D3, D4, D5, D6, or D7. |

## **Debugging with External Debug Tools**

Palm OS Emulator provides an interface that external debugger applications can use to debug an application. For example, Metrowerks has developed a plug-in module that you can use to debug an application that Palm OS Emulator is running, in exactly the same manner as you would debug an application running on the handheld. This plug-in module is shipped with the latest version of CodeWarrior for Palm OS.

### **Connecting Emulator with Palm Debugger**

You can use Palm Debugger with Palm OS Emulator to perform extensive debugging of your applications. To use Palm Debugger with the Emulator, follow these steps:

- 1. Start Palm Debugger and Palm OS Emulator programs.
- 2. In the Palm Debugger Communications menu, select **Emulator**. This establishes the emulator program as the "device" with which Palm Debugger is communicating.
- 3. In the debugging window, type the att command.

You can now send commands from Palm Debugger to Palm OS Emulator.

### **Connecting Emulator with the GDB Debugger**

You can use the gdb debugger with Palm OS Emulator to debug your applications. To use the gdb debugger with an emulator session, follow these steps:

- 1. When you build your application, both compile and link with the -g option (that is, using "gcc -g ..."). When you compile using the -g option, the compiler generates the necessary symbol information. When you link using the -g option, the linker forces the inclusion of a debug runtime routine that installs a breakpoint in PilotMain.
- 2. Start Palm OS Emulator, and install your application in the emulator session.
- 3. Start the gdb debugger, loading your application's symbol table (for example, using "gdb myApp"). Note that the file to be loaded is the myApp file created by the gcc linker, not the myApp.prc created by buildprc.
- 4. In the gdb debugger, enter "target pilot localhost:2000". The gdb debugger will respond with a message indicating that remote debugging is starting.
- 5. Start your application on Palm OS Emulator.
- 6. Wait for the gdb debugger to see the initial breakpoint and prompt you, then start debugging.

# Connecting the Emulator with External Debuggers

Palm OS Emulator can communicate with external debuggers using the methods shown in <u>Table 5.3</u>.

| Connection type     | Platforms |
|---------------------|-----------|
| ТСР                 | All       |
| PPC Toolbox         | Macintosh |
| Memory-mapped files | Windows   |

 Table 5.3
 Palm OS Emulator Connections

**NOTE:** Currently, Palm Debugger uses TCP only when running on Windows. The CodeWarrior plug-in uses TCP if you select Use sockets in the debugger preference panel.

However, although you can configure the TCP port that Palm OS Emulator uses, you cannot configure which TCP port that either Palm Debugger or the CodeWarrior plug-in uses.

If you are communicating with a debugger using TCP, you can configure which socket port the debugger connects to by editing the value of the DebuggerSocketPort preference setting in your preferences file. You can disable the TCP connection by setting the value of the DebuggerSocketPort preference to 0.

**NOTE:** In some versions of Palm OS Emulator, you may notice that an unwanted PPP dial-up starts whenever you begin a new emulation session. You can disable this behavior by disabling the use of TCP for communications, which you do by setting the DebuggerSocketPort preference to 0.

## **Tracing Your Code**

At times, regular debug tools can be disruptive to program execution or can require specific knowledge of where a bug is located. Tracing can be a less disruptive method for showing how a program is executing. Tracing functions write out information at the time the tracing functions are executed.

To use tracing in your code, you need to do the following:

• Install Palm Reporter.

Palm Reporter is a trace utility that can be used with Emulator. As an application runs on Palm OS Emulator, it can send information in real time to Reporter. This information can help pinpoint problems that might be hard to identify when executing code step-by-step or when specifying breakpoints.

- Add trace calls to your application. The tracing functions are listed in <u>Table 8.16</u> on page 185.
- Next, you need to specify where you want the tracing information to appear. Emulator's tracing options dialog box, which is shown in Figure 5.8, lets you specify the target for application trace information. Use **Settings>Tracing...** to display this dialog box.

#### Figure 5.8 Tracing Options Dialog Box without PalmTrace

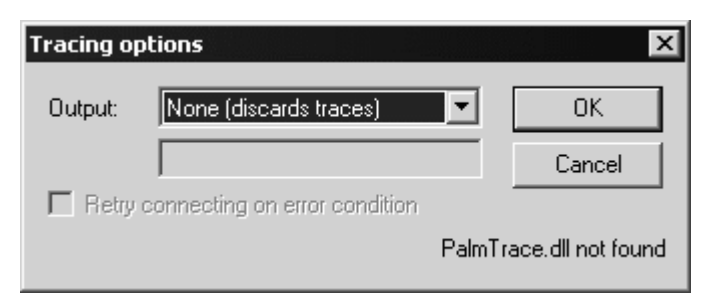

If you do not have Palm Reporter's PalmTrace.dll file on your system, then the default setting discards the tracing information.

When you have the PalmTrace.dll installed on Windows, then you will see a tracing options dialog box that looks like <u>Figure 5.9</u>.

## Figure 5.9 Tracing Options Dialog Box with PalmTrace.dll on Windows

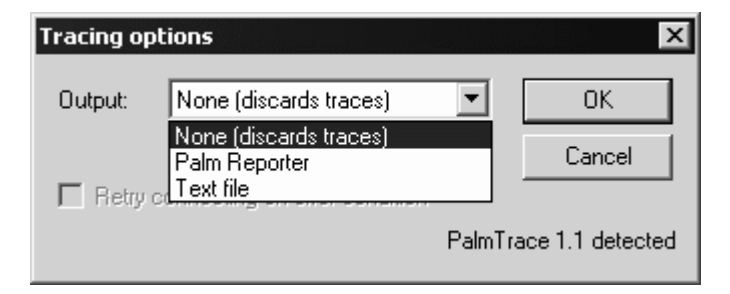

With PalmTrace.dll installed on Windows, you can set your tracing target to be either Palm Reporter or a text file.

When you have PalmTrace library installed on Macintosh, then you have an additional tracing target: you can set the tracing target to be either Palm Reporter, a text file, or the DCON console.

**NOTE:** Tracing is not available on Unix.

### **Using Reporter to View Realtime Traces**

To view the realtime traces, simply run Reporter at the same time as you run your application on Palm OS Emulator. For more information about using Palm Reporter, see *Palm OS Programming Development Tools Guide*.

## **Profiling Your Code**

One of the features of Palm OS Emulator that is most useful for developers is the ability to profile your application while it is running, and to save the resulting data to a file that you can examine.

When the Emulator profiles your application, it monitors and generates statistics about where your code is spending its time, which enables you to focus your optimization efforts in the most productive manner. **NOTE:** In order to use the profiling features, you must be using a version of Palm OS Emulator with profiling enabled.

On Windows and Macintosh, this means that you must be using the executable with "profile" in its name. See <u>Table 2.1</u> on page 21 for more information.

On Unix, this means that you must build the executable with the configure switch "--enable-palm-profile". (See the \_\_Building.txt file mentioned in <u>Table 2.1</u>.)

You can start a profiling session by choosing **Profiling Start**. While profiling is active, Palm OS Emulator monitors which application and system functions are executed, and the amount of time executing each. The Emulator collects the timing information until you select **Profiling Stop**.

You can then save the profiling information to a file by selecting **Profiling Dump**. The information is saved to file in two different formats. Both of these files are stored in the directory in which the Emulator executable is located:

| File name                                 | Description                                                                                                    |
|-------------------------------------------|----------------------------------------------------------------------------------------------------|
| Profile Results_<br><number>.txt</number> | A text version of the profiling results.<br><number> is a four-digit number<br/>incremented each time the profiling<br/>results are saved.</number>                                |
| Profile Results_<br><number>.mwp</number> | A Metrowerks Profiler version of the results. <number> is a four-digit number incremented each time the profiling results are saved.</number>                                      |
|                                           | The MWP file can be used with the<br>MW Profiler application bundled<br>with CodeWarrior Pro. The MW<br>Profiler is only available on<br>Macintosh computers.                      |
|                                           | The MWP file can also be used with<br>other analysis tools. These tools are<br>listed on the Emulator web page<br>( <u>http://www.palmos.com/dev/</u><br><u>tools/emulator/</u> ). |

You do not have to prepare your code in any special way for Palm OS Emulator to profile it, because the Emulator can determine when functions are entered and exited on its own. And the Emulator performs its profiling calculations between cycles, thus the timing information is quite accurate.

**NOTE:** It is a good idea to set your compiler's switch to embed debug symbols in your code so that you can easily interpret the profiling results. With CodeWarrior, you should set the option Generate MacsBugs Debug Symbols. With GCC, you should use the Palm OS specific GCC option -mdebug-labels. With MacsBugs, you will get each function's name in the text section immediately after the function's code.

# Palm OS Emulator Error Handling

This chapter describes the error handling and reporting features of the Palm OS Emulator program, including the following information:

- which conditions are detected
- what the Emulator does upon detecting an error condition
- the message displayed for each error condition
- the options available to the user when an error condition occurs

This chapter has the following sections:

- "<u>About Errors and Warnings</u>" on page 92
- "Detecting an Error Condition" on page 92
- "Error Condition Types" on page 95
- "Error Messages" on page 95

## **About Errors and Warnings**

Errors and warnings are very similar. Both are considered *error conditions*, and both can trigger *error messages*. The only difference between errors and warnings is that an error is generally fatal; in the message dialog box for an error, the **Continue** button is disabled. For example, addressing errors, divide-by-zero calculations, or calls to SysFatalAlert are considered errors.

A warning is generally not fatal; in the message dialog box for a warning, the **Continue** button is enabled. For example, low memory accesses, direct screen accesses, and hardware register accesses are generally considered warnings. Since a warning is not fatal, Emulator provides a Debug Options dialog box where you can tell Emulator which conditions you are interested in checking. See "<u>Debug Options</u>" on page 65 for more information.

## **Detecting an Error Condition**

By default, when Palm OS Emulator detects an error condition, it generates error message text and displays the error dialog box. If you click **Debug** in the error dialog box, Emulator attempts to connect to an external debugger such as Palm Debugger or CodeWarrior Debugger; if successful, Emulator then stops emulating opcodes until the external debugger sends a command specifying that it can resume emulation.

If Emulator cannot connect to a debugger, it presents the error text to the user in a dialog box like the one shown in Figure 6.1.

#### Figure 6.1 Palm OS Emulator Error Message Dialog Box

| "Starter" 1.0 has just read directly from memory location zero (NULL).                                                                                                    | Continue |
|----------------------------------------------------------------------------------------------------|----------|
| This technique is not permitted for Palm OS applications and may not<br>work in future Palm products which have hardware changes. "Starter"<br>will likely crack this or future Palm devices. When run on a real Palm. | Debug    |
| device, a soft reset with a paper clip will usually restore the Palm device<br>without data loss although a hard reset and full data loss are known to<br>happen.                                                      | Reset    |
| Users should upgrade this product immediately to safeguard their data.                                                                                                    |          |

**TIP:** You can copy the text of the error message to your desktop computer's clipboard:

On Windows, use CTRL-C. On Macintosh, use CMD-C. On Unix, use the mouse to select the text.

In the error message dialog box, you can click one of the three buttons:

| Button   | Description                                                                                                    |
|----------|----------------------------------------------------------------------------------------------------|
| Continue | Continues emulation, if possible.                                                                                |
| Debug    | Enters the external debugger, if one is running.                                                                 |
| Reset    | Performs a reset on the emulated handheld ROM.<br>You can select a soft reset, a hard reset or a debug<br>reset. |

You can change this default behavior with the Error Handling options dialog box. Select **Settings>Error Handling...** to open the Error Handling options dialog box, which is shown in <u>Figure 6.2</u> on page 94.

| Error Handling        |                  | X      |
|-----------------------|------------------|--------|
| ☐ If Gremlins is off: |                  | ОК     |
| On warning:           | Show in dialog 🔹 | Cancel |
| On error:             | Show in dialog 🔹 |        |
| If Gremlins is on: -  |                  |        |
| On warning:           | Show in dialog 🔹 |        |
| On error:             | Show in dialog 🔹 |        |
|                       |                  |        |

Figure 6.2 Error Handling Options Dialog Box

#### For When Gremlins Are Not Running

- For warnings, you can choose:
  - To have warnings reported in message dialog boxes.
  - To have warnings ignored and have execution continue.
- For errors, you can choose:
  - To have errors reported in message dialog boxes.
  - To have errors cause Emulator to automatically quit.

#### For When Gremlins Are Running

- For warnings, you can choose:
  - To have warnings reported in message dialog boxes.
  - To have warnings ignored and have execution continue with the current Gremlin.
  - To have execution automatically switch to the next Gremlin.
- For errors, you can choose:
  - To have errors reported in message dialog boxes.
  - To have errors cause Emulator to automatically quit.
  - To have execution automatically switch to the next Gremlin.

## **Error Condition Types**

Palm OS Emulator detects condition types:

- A *processor exception* involves the CPU pushing the current program counter and processor state onto the stack, and then branching through a low-memory vector.
- A *memory access exception* involves access to a memory location that the application is not supposed to access.
- An *application error message* is a message displayed when software running on the handheld calls a system function such as ErrDisplayFileLineMsg or SysFatalAlert.

Palm OS Emulator uses four levels of accessibility when checking memory accesses:

- Applications have the least access to memory. An application is generally software running in RAM on the handheld.
- The system has more access to memory than do applications. The system is any software running in ROM on the handheld.
- The memory manager has the most access to memory. The memory manager is any function operating within the context of a memory manager call, which means any function that runs while a memory manager function is still active.
- Some sections of memory cannot be accessed by any software.

## **Error Messages**

<u>Table 6.1</u> shows Palm OS Emulator error messages. Note that you can prevent some of these messages by disabling the relevant debugging option, as described in "<u>Debug Options</u>" on page 65.

| Error type          | Message example                                                                                                    |
|---------------------|----------------------------------------------------------------------------------------------------|
| Bus error           | <pre><application> just <access-type> memory location <location>, causing a bus error. A "bus error" means that the application accessed a memory location that is not in RAM or ROM, nor corresponds to a memory- mapped hardware register.</location></access-type></application></pre>                              |
| Address error       | <pre><application> just <access-type> memory location <location>, causing an address error. An "address error" means that the application accessed a 2 or 4-byte value at an odd (i.e., not even) memory address.</location></access-type></application></pre>                                                         |
| Illegal instruction | <pre><application> just executed an illegal or<br/>unknown machine language instruction. The<br/>opcode executed was <instruction>.</instruction></application></pre>                                                                                                    |
| Divide by zero      | <application> just divided an integer by zero.</application>                                                                                                    |
| CHK instruction     | <application> just executed a CHK machine<br/>language instruction that failed.<br/>Invoking this instruction is not supported<br/>in Palm OS applications.</application>                                                                                                    |
| TRAPV instruction   | <application> just executed a TRAPV<br/>machine language instruction that failed.<br/>Invoking this instruction is not supported<br/>in Palm OS applications.</application>                                                                                                    |
| Privilege violation | <application> just executed opcode<br/><instruction>, a privileged machine<br/>language instruction.<br/>A "privileged machine language<br/>instruction" is one reserved for use by<br/>the operating system. Invoking such<br/>instructions is not supported in Palm OS<br/>applications.</instruction></application> |

 Table 6.1
 Palm OS Emulator Error Messages

| Error type          | Message example                                                                                                    |
|---------------------|----------------------------------------------------------------------------------------------------|
| Trace               | <pre><application> just executed an<br/>instruction with the CPU's "trace" mode<br/>enabled. Normally, this mode is enabled by<br/>a debugger for the purpose of single-<br/>stepping through an application. However,<br/>no debugger is currently connected to<br/>handle trace mode.</application></pre>        |
| Trap (A or F)       | <pre><application> just executed an illegal or<br/>unknown machine language instruction. The<br/>opcode executed was <instruction>.</instruction></application></pre>                                                                                                    |
| Trap number         | <application> just executed a "TRAP<br/>#<number>" machine language instruction.<br/>Invoking such instructions is not<br/>supported in Palm OS applications.</number></application>                                                                                                    |
| Trap #0             | <application> just executed a "TRAP #0"<br/>machine language instruction. This<br/>instruction is often used by debuggers to<br/>set breakpoints. However, no debugger is<br/>currently connected to handle the<br/>breakpoint.</application>                                                                      |
| Trap #8             | <pre><application> just executed a "TRAP #8" machine language instruction. This instruction is generated when calling the DbgBreak function as a method for breaking into an external debugger. However, no debugger is currently connected.</application></pre>                                                   |
| Storage heap access | <pre><application> just <access-type> memory location <location>, which is in the storage heap. In order to protect the integrity of the user's data, such direct access is not allowed. Instead, applications should use special Palm OS functions for this purpose.</location></access-type></application></pre> |

#### Table 6.1 Palm OS Emulator Error Messages (continued)

| Error type                        | Message example                                                                                                    |
|-----------------------------------|----------------------------------------------------------------------------------------------------|
| Draw window error                 | <pre><application> just <access-type> memory location <location>. This access usually indicates that the application is calling a Window Manager function without first establishing a valid DrawWindow.</location></access-type></application></pre>                                                                                                 |
| Illegal global variable<br>access | <pre><application> just <access-type> memory location <location>. This access usually means that the application accessed a global variable after PilotMain was called with a launch code that does not support globals. The last launch code sent to the application was "<launch-code>".</launch-code></location></access-type></application></pre> |
| Mac OS floating point error       | <application> just performed a floating<br/>point operation using a calling sequence<br/>specific to the Mac OS. This indicates<br/>that the application was compiled with the<br/>incorrect Floating Point option in the<br/>development environment that created it.</application>                                                                  |
| Stack overflow error              | <pre><application> has overflowed the stack. The functions currently using the stack are: <stack-crawl>.</stack-crawl></application></pre>                                                                                                    |
| Unimplemented trap                | <application> called Palm OS routine<br/>#<trap-number> (<trap-name>). This<br/>routine does not exist in this version of<br/>the Palm OS.</trap-name></trap-number></application>                                                                                                    |
| Shared library error              | <application> called a function in a<br/>shared library using a reference number of<br/><number>. This reference number does not<br/>correspond to any currently installed<br/>library and is invalid.</number></application>                                                                                                    |

| Table 6.1 | Palm OS | Emulator | Error | Messages | (continued) | ) |
|-----------|---------|----------|-------|----------|-------------|---|
|-----------|---------|----------|-------|----------|-------------|---|

| Error type               | Message example                                                                                                    |
|--------------------------|----------------------------------------------------------------------------------------------------|
| Corrupted dynamic heap   | During a regular checkup, Palm OS Emulator<br>determined that the dynamic heap chunk<br>with header address <location> got<br/>corrupted. <corruption-type>.</corruption-type></location>                                                                                                    |
| Program counter error    | <application> just changed the emulated<br/>program counter to <location>. This<br/>address is invalid because <reason>. The<br/>program counter was changed when <when>.</when></reason></location></application>                                                                                                    |
| Low-memory access        | <pre><application> just <access-type> memory location <location>, which is in low memory. "Low memory" is defined as the first 256 bytes of memory. It should not be directly accessed by applications under any circumstances.</location></access-type></application></pre>                                                                                                    |
| System variable access   | <pre><application> just <access-type> memory location <location>, which is in the Palm OS global variables. "Palm OS global variables" are memory locations reserved for the private use of the Palm OS. They should not be directly accessed by applications under any circumstances.</location></access-type></application></pre>                                                                                                    |
| LCD screen buffer access | <pre><application> just <access-type> memory<br/>location <location>, which is in screen<br/>memory. "Screen memory" is the area of RAM<br/>containing the pixels appearing on the LCD<br/>display. It should not be directly<br/>accessed by applications under any<br/>circumstances. Instead, they should use<br/>the Window Manager functions for altering<br/>the contents of the display.</location></access-type></application></pre> |

| Table 6.1 | Palm OS | Emulator | Error | Messages | (continued) | ) |
|-----------|---------|----------|-------|----------|-------------|---|
|-----------|---------|----------|-------|----------|-------------|---|

| Error type                                | Message example                                                                                                    |
|-------------------------------------------|----------------------------------------------------------------------------------------------------|
| Memory-mapped<br>hardware register access | <pre><application> just <access-type> memory location <location>, which is in the memory-mapped hardware registers. "Memory-mapped hardware registers" are memory locations that control the operation of your handheld device's hardware. They should not be directly accessed by applications under any circumstances.</location></access-type></application></pre>                                                                                                    |
| ROM access                                | <pre><application> just <access-type> memory location <location>, which is in the ROM. Such an access has no effect, and usually indicates an error in the application.</location></access-type></application></pre>                                                                                                    |
| Memory Manager data<br>structure access   | <pre><application> just <access-type> memory<br/>location <location>, which is in Memory<br/>Manager data structures. These data<br/>structures include things like the headers<br/>preceding each block in a heap, as well as<br/>the heap header itself. Such an access<br/>usually means that an application<br/>allocated a buffer (possibly with<br/>MemPtrNew) that wasn't large enough for<br/>its purpose. When the application then<br/>tries to write data to the buffer, it<br/>writes off the end of the buffer,<br/>accessing the start of the buffer<br/>following it in memory.</location></access-type></application></pre> |
| Memory Semaphore<br>timeout               | The Memory Manager semaphore has been held<br>for longer than 1 minute. Palm recommends<br>that applications not acquire the Memory<br>Manager semaphore at all, but that if they<br>do, they should not hold the semaphore any<br>longer than that.                                                                                                    |

| Table 6.1 | Palm OS | Emulator | Error | Messages | (continued) |
|-----------|---------|----------|-------|----------|-------------|
|-----------|---------|----------|-------|----------|-------------|

| Error type                   | Message example                                                                                                    |
|------------------------------|----------------------------------------------------------------------------------------------------|
| Unallocated memory<br>access | <pre><application> just <access-type> memory<br/>location <location>, which is in an<br/>unallocated chunk of memory. An<br/>"unallocated chunk of memory" is a chunk<br/>of memory that has not been reserved for<br/>use by the application through calling<br/>MemPtrNew or MemHandleNew. It should not<br/>be accessed by applications under any<br/>circumstances. Such an access usually<br/>means that an application is accessing a<br/>chunk that used to be allocated to the<br/>application but has since been returned<br/>with MemPtrFree or MemHandleFree.</location></access-type></application></pre> |
| Unlocked memory access       | <pre><application> just <access-type> memory<br/>location <location>, which is in an<br/>unlocked chunk of memory. An "unlocked<br/>chunk of memory" is one that has been<br/>allocated with MemHandleNew but that has<br/>not been locked with MemHandleLock. Such<br/>an access usually means that an<br/>application allocated a buffer with<br/>MemHandleNew, locked it with<br/>MemHandleLock, unlocked it with<br/>MemHandleUnlock, and then used the pointer<br/>that was returned by MemHandleLock.</location></access-type></application></pre>                                                              |

#### Table 6.1 Palm OS Emulator Error Messages (continued)

| Error type          | Message example                                                                                                    |
|---------------------|----------------------------------------------------------------------------------------------------|
| Unused stack access | <pre><application> just <access-type> memory<br/>location <location>, which is in the<br/>unused portion of the stack. The stack<br/>range is <stack-low> - <stack-high>, and<br/>the stack pointer is <stack-pointer>. The<br/>"stack" is the area of RAM used to contain<br/>function parameters and local variables.<br/>The used portion of the stack is indicated<br/>by the stack pointer. Applications may<br/>access the area of the stack above the<br/>stack pointer, but not below it.</stack-pointer></stack-high></stack-low></location></access-type></application></pre>   |
| Stack almost full   | <application> is close to overflowing the<br/>stack. The functions currently using the<br/>stack are: <stack-crawl>.</stack-crawl></application>                                                                                                    |
| Sizeless object use | Form object ID # <object-id> (left =<br/><left>, top = <top>, right = <right>,<br/>bottom = <bottom>) from <application> has<br/>a height or width of zero. Applications<br/>should hide objects by calling<br/>FrmHideObject instead of setting their<br/>dimensions to zero. Another way to get<br/>this error message is to call FrmCopyTitle<br/>or FrmCopyLabel to change a title or label<br/>to a string larger than what was specified<br/>in the form resource. Doing this often<br/>corrupts other objects on the form.</application></bottom></right></top></left></object-id> |

 Table 6.1
 Palm OS Emulator Error Messages (continued)

| Error type              | Message example                                                                                                    |
|-------------------------|----------------------------------------------------------------------------------------------------|
| Offscreen object use    | Form object ID # <object-id> (left =<br/><left>, top = <top>, right = <right>,<br/>bottom = <bottom>) from <application> is<br/>completely offscreen. Applications should<br/>hide objects by calling FrmHideObject<br/>instead of placing them completely<br/>offscreen. Another way to get this error<br/>message is to call FrmCopyTitle or<br/>FrmCopyLabel to change a title or label to<br/>a string larger than what was specified in<br/>the form resource. Doing this often<br/>corrupts other objects on the form.</application></bottom></right></top></left></object-id> |
| Form access             | <pre><application> just <access-type> memory<br/>location <location>, which is in the<br/>"<field>" field of the form starting at<br/><form>. The data at this memory location<br/>is owned by the Form Manager. Applications<br/>should not access the data directly.<br/>Instead, they should make the appropriate<br/>Form Manager calls.</form></field></location></access-type></application></pre>                                                                                                    |
| Form object list access | <pre><application> just <access-type> memory<br/>location <location>, which is in the<br/>"<field>" field of the form object list<br/>entry with index #<index>, which belongs<br/>to the form starting at <form>. The data<br/>at this memory location is owned by the<br/>Form Manager. Applications should not<br/>access the data directly. Instead, they<br/>should make the appropriate Form Manager<br/>calls.</form></index></field></location></access-type></application></pre>                                                                                            |

 Table 6.1
 Palm OS Emulator Error Messages (continued)

| Table 6.1                | Palm OS Emulator Error Messages (continued)                                                                                                    |
|--------------------------|----------------------------------------------------------------------------------------------------|
| Error type               | Message example                                                                                                    |
| Form object access       | <pre><application> just <access-type> memory<br/>location <location>, which is in the<br/>"<field>" field of the <type> starting at<br/><object>, which belongs to the form<br/>starting at <form>. The data at this<br/>memory location is owned by the Form<br/>Manager. Applications should not access<br/>the data directly. Instead, they should<br/>make the appropriate Form Manager calls.</form></object></type></field></location></access-type></application></pre> |
| Window access            | <pre><application> just <access-type> memory location <location>, which is in the "<field>" field of the window starting at <window>. The data at this memory location is owned by the Window Manager. Applications should not access the data directly. Instead, they should make the appropriate Window Manager calls.</window></field></location></access-type></application></pre>                                                                                         |
| Bitmap access            | <pre><application> just <access-type> memory<br/>location <location>, which is in the<br/>"<field>" field of the bitmap starting at<br/><bitmap>. The data at this memory location<br/>is owned by the Palm OS. Applications<br/>should not access the data directly.<br/>Instead, they should make the appropriate<br/>Palm OS calls.</bitmap></field></location></access-type></application></pre>                                                                           |
| Proscribed function call | <application> just called Palm OS routine<br/>"<function-name>". Applications should<br/>not call this function because <reason>.</reason></function-name></application>                                                                                                    |
| Memory location access   | <application> just <access-type> memory<br/>location <location>, changing it from<br/><old-value> to <new-value>.</new-value></old-value></location></access-type></application>                                                                                                    |

| Table 6.1 Palm OS Emulator Error Messages (continu | ed) |
|----------------------------------------------------|-----|
|----------------------------------------------------|-----|

| Error type                          | Message example                                                                                                    |
|-------------------------------------|----------------------------------------------------------------------------------------------------|
| Memory location<br>breakpoint       | <pre><application> just <access-type> memory location <location>, which is in the range from <watch-start> to <watch-end> specified in the Breakpoint dialog box.</watch-end></watch-start></location></access-type></application></pre>                                                                               |
| Memory leaks                        | Found <number> memory leaks for<br/><application>. Information concerning the<br/>leaks can be found in the log file.</application></number>                                                                                                    |
| SysFatalAlert call                  | <application> called SysFatalAlert with<br/>the message: "<message>".</message></application>                                                                                                    |
| DbgMessage call                     | <application> called DbgMessage with the message: "<message>".</message></application>                                                                                                    |
| Invalid ROM checksum                | The ROM you've chosen has an invalid<br>checksum.<br>The most common reason for an invalid<br>checksum has been from the use of utility<br>programs that modify the contents of the<br>ROM without also updating its internal<br>checksum.<br>Palm, Inc. does not support the use of<br>this ROM. Use it with caution. |
| ROM with incorrect device emulation | Unable to determine an appropriate device<br>to emulate for this ROM file.<br>Palm, Inc. does not support the use of<br>this ROM. Use it with caution, as the<br>operation of a ROM with an incorrect<br>device emulation will certainly cause the<br>ROM to crash, and may crash the Palm OS<br>Emulator.             |

| Table 6.1 | Palm OS | Emulator | Error | Messages | (continued) |
|-----------|---------|----------|-------|----------|-------------|
|-----------|---------|----------|-------|----------|-------------|

| Error type             | Message example                                                                                                    |
|------------------------|----------------------------------------------------------------------------------------------------|
| Unsupported device ROM | This ROM is for a device not supported by<br>this version of the emulator.<br>Palm, Inc. does not support the use of<br>this ROM.                                                                                                    |
| Missing skin files     | Palm OS Emulator needs "skin" files in<br>order to correctly display the hardware<br>devices it emulates. The Emulator looks<br>for these skins in a directory called<br>"Skins". However, that directory was not<br>found. Previous versions of the Emulator<br>would look for any directory starting with<br>the word "Skins" and search that directory<br>for skin files. With the current Emulator,<br>the directory must be named exactly<br>"Skins". If you don't have any skin files<br>at all, you can download them from the<br>Emulator download Web page:<br><http: <br="" dev="" tech="" tools="" www.palmos.com="">emulator&gt;<br/>Follow the instructions included with that<br/>archive for installing the files.</http:> |

| Table 6.1 | Palm OS | Emulator | Error | Messages | (continued) | ) |
|-----------|---------|----------|-------|----------|-------------|---|
|-----------|---------|----------|-------|----------|-------------|---|

7

# Palm OS Emulator Advanced Topics

This chapter contains descriptions of the following topics:

- "Using Emulator Skin Files" on page 107
- "Creating Demonstration Versions of Palm OS Emulator" on page 115
- "Sending Commands to Palm OS Emulator" on page 116

## **Using Emulator Skin Files**

Palm OS Emulator uses skin files to present the image of a handheld. Note that the skin is simply a graphic; it does not change the ROM or the handheld being emulated. The skin simply changes the appearance of the Emulator window.

The skin choices available are dependent on the handheld selection. When you select a handheld, Emulator reads through the available SKIN files for the skin names that support the selected handheld.

Palm OS Emulator comes with a built-in **Generic** skin. This skin is suitable for doing your own application testing and debugging.

However, there are times when you want Emulator to look more like a specific handheld, such as when you are using Emulator to demonstrate your application for others. This section describes how to use additional skins that are available, and how to modify or create your own skins.

## **How Skin Files Work**

When Emulator starts an emulation session, it looks for a Skins directory:

- On Windows and Macintosh systems, Emulator looks for the Skins directory in the same directory as the Emulator executable file.
- On Unix, Emulator looks in the \$POSER\_DIR, \$HOME, /usr/
  local/share/pose, and /usr/share/pose directories,
  stopping at the first one that has a directory called Skins or
  skins.

If Emulator cannot find a Skins directory, Emulator will display a warning message at startup. However, this warning message is only displayed once, so you will not have to be bothered by the message if you are not interested in using skin files.

When Emulator has found the Skins directory, then Emulator searches that directory and all subdirectories for SKIN files (files with filetype skin, that is, \*.skin).

### **Installing Additional Skin Files**

This section describes how to use existing skin files.

1. Download additional skins from:

http://www.palmos.com/dev/tools/emulator/

Archived skin file packages are available for Windows, Macintosh, and Unix.

- 2. Unarchive the skin file package you just downloaded.
- 3. Create a Skins directory, as described in the section "<u>How</u> <u>Skin Files Work</u>" on page 107.
- 4. Place the skin files (the unarchived contents of the downloaded package) into your Skins directory.
- 5. Start Palm OS Emulator. Emulator is now able to use the skins you have installed.

You can select the additional skins from either the New Session dialog box (<u>Figure 7.1</u>) or the Skins dialog box (<u>Figure 7.2</u>).
| New Session |                                                    |   | ×      |
|-------------|----------------------------------------------------|---|--------|
| ROM file    | Palm0S40-en-v.rom                                  | - | ОК     |
| Device      | Palm IIIx                                          | - | Cancel |
| Skin        | Generic                                            | • |        |
| RAM size    | ✓ Generic<br>Standard-English<br>Standard-Japanese | • |        |

Figure 7.1 Choosing a Skin in the New Session Dialog Box

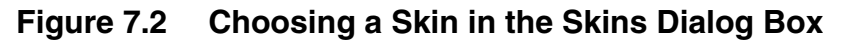

| Skins                                                                                      | ×      |
|--------------------------------------------------------------------------------------------|--------|
| Skins for current device:                                                                  | ОК     |
| Generic<br>Standard-English<br>Standard-Japanese                                           | Cancel |
| Other options<br>Double scale<br>White background<br>Dim skin when inactive<br>Stay on top |        |

## **Modifying or Creating Skin Files**

PalmSource, Inc. provides skin files for most existing Palm Powered<sup>™</sup> handhelds. However, it is fairly easy to modify or create your own skin file if you need to.

Skins are defined by a pair of files: an image file and a SKIN file that describes the image file. The image file is a graphic; currently, only JPEG format is supported.

The associated SKIN file is a text file that describes the image. The text file is made up of a series of lines, each line defining an attribute of the image. Each definition is of the form:

```
<attribute>=<value>
```

This is similar to the way INI files are stored on Windows, and how the emulator saves its own preferences.

#### **Conditions for Skin File Entries**

The following conditions apply for the definitions in SKIN files:

- The attribute is case-sensitive. For example, "Name" and "name" are not equivalent.
- There can be only one definition of each attribute. For example, if the skin can be used with multiple handhelds, specify both handhelds on the same "Devices" definition. This definition is correct: Devices = Pilot1000, Pilot5000

However, this definition is not correct: Devices = Pilot1000 Devices = Pilot5000

- White space is optional, both around the equal sign and in the specification of the value. For example, "color=1, 2, 3" is the same as "color = 1, 2, 3".
- The file can include comments, which are ignored when the file is parsed. Comments appear on their own lines, and start with "#" or ';'.
- Invalid files are detected and silently ignored. There is currently no error reporting when invalid values are encountered. Your only indication that something is wrong is that your skin won't show up in the Skins menu or dialog box.

#### **Specifying Attributes in Skin Files**

This list defines the attributes that you can use in skin files, and a describes how to specify the attribute's values.

Name

This is the name of the skin. The value is what appears in the Skin menu in the New Session dialog box and in the Skins dialog box.

|                 | Example:                                                                                                    |
|-----------------|----------------------------------------------------------------------------------------------------|
|                 | Name = Keith's Cool Skin                                                                                                    |
| File1x          | This is the name of the single-scale image file.                                                                                                    |
|                 | Example:                                                                                                    |
|                 | File1x = MySkin1.jpg                                                                                                    |
| File2x          | This is the name of the double-scale image file.                                                                                                    |
|                 | Example:                                                                                                    |
|                 | File2x = MySkin2.jpg                                                                                                    |
|                 | <b>Note:</b> Two image files must be specified: one for single-scale and one for double-scale.                                                                                                    |
|                 | Image files are expected to be in the same<br>directory as the SKIN file, though a relative<br>path may be specified. Both image files must<br>exist and be specified.                                                                                                    |
|                 | Macintosh relative-path format example:                                                                                                    |
|                 | File1x = ·Small Images·MySkin ing                                                                                                    |
|                 | THEIR DMAIL IMAGED. HYDRIN. JPG                                                                                                    |
|                 | File2x = :Large Images:MySkin.jpg                                                                                                    |
|                 | File2x = :Large Images:MySkin.jpg<br>Windows relative-path format example:                                                                                                    |
|                 | <pre>File1x = .small Images.MySkin.jpg Windows relative-path format example: File1x = Small Images\MySkin.jpg</pre>                                                                                                    |
|                 | <pre>File1x = .small Images.MySkin.jpg Windows relative-path format example: File1x = Small Images\MySkin.jpg File2x = Large Images\MySkin.jpg</pre>                                                                                                    |
| BackgroundColor | <pre>File1x = .bmd11 Imageb.MyBRIN.jpg File2x = :Large Images:MySkin.jpg Windows relative-path format example: File1x = Small Images\MySkin.jpg File2x = Large Images\MySkin.jpg This field defines the normal color used when displaying the LCD area of Emulator's display. The value is specified as an RGB set of values. The three components are provided as hexadecimal or decimal values in the range from 0 to 255, separated by commas.</pre>          |
| BackgroundColor | <pre>File1x = :bmd11 Imageb:MyBRIN.jpg File2x = :Large Images:MySkin.jpg Windows relative-path format example: File1x = Small Images\MySkin.jpg File2x = Large Images\MySkin.jpg This field defines the normal color used when displaying the LCD area of Emulator's display. The value is specified as an RGB set of values. The three components are provided as hexadecimal or decimal values in the range from 0 to 255, separated by commas. Example:</pre> |

| HighlightColor | This field define the backlighting color used<br>when displaying the LCD area of Emulator's<br>display. (That is, the color used for when the<br>user turns on backlighting by holding down the<br>power button.)                                                                                                    |
|----------------|----------------------------------------------------------------------------------------------------|
|                | The value is specified as an RGB set of values.<br>The three components are provided as<br>hexadecimal or decimal values in the range<br>from 0 to 255, separated by commas.                                                                                                    |
|                | Example:                                                                                                    |
|                | HighlightColor = 132, 240, 220                                                                                                    |
| Devices        | Provides the list of handhelds with which this<br>skin can be used. One or more handhelds can<br>be provided, separated by commas. The current<br>list of valid handhelds is:                                                                                                    |
|                | <pre>Pilot,Pilot1000,Pilot5000,PalmPilot,<br/>PalmPilotPersonal,<br/>PalmPilotProfessional,PalmIII,<br/>PalmIIIc,PalmIIIe,PalmIIIx,PalmV,<br/>PalmVx,PalmVII,PalmVIIEZ,PalmVIIx,<br/>PalmM100, m100,PalmM105,m105,<br/>PalmM125,m125,PalmM130,m130,<br/>PalmM500,m500,PalmM505,m505,<br/>PalmM515,m515,PalmI705,i705,<br/>Symbol1500,Symbol1700,Symbol1740,<br/>TRGpro,HandEra330,Visor,<br/>VisorPlatinum,VisorPrism,VisorEdge</pre> |
|                | Examples:                                                                                                    |
|                | Devices = Pilot1000, Pilot5000                                                                                                    |
|                | Devices = PalmIIIc                                                                                                    |
| Element#       | A class of attributes that describes the layout of<br>the image. There is one attribute for each item<br>in the image that can be clicked on. There are<br>also attributes for the LCD and touchscreen<br>areas.                                                                                                    |

The value for each attribute is a list of 5 items: the name of the element and its coordinates on the screen. The current set of valid element names is:

PowerButton - The hardware on/off button.

UpButton - The hardware scroll up button.

DownButton - The hardware scroll down button.

App1Button - The first application button (usually the Date Book application button).

App2Button - The second application button (usually the Address Book application button).

App3Button - The third application button (usually the To Do List application button).

App4Button - The fourth application button (usually the Memo Pad application button).

CradleButton - The HotSync<sup>®</sup> operation button.

Antenna - The trigger for raising the antenna.

ContrastButton - The hardware dial for setting screen contrast.

Touchscreen - The full screen area, including the Graffiti<sup>®</sup> text area.

LCD - The application screen area, excluding the Graffiti text area.

#### Symbol-specific Values:

TriggerLeft

TriggerCenter

TriggerRight

UpButtonLeft

UpButtonRight

DownButtonLeft

DownButtonRight

All elements except for Touchscreen and LCD are optional.

The coordinates of each element are provided by specifying the left coordinate, the top coordinate, the element width, and the element height. Only single-scale coordinates can be provided; double-scale coordinates are derived from these. Coordinate values can be specified in hexadecimal or decimal.

Each attribute name must start with the text "Element", and must be suffixed with characters that make it unique from all the other element-related attributes.

Listing 7.1 shows an example of a skin file.

#### Listing 7.1 Example of a Skin File

# This is a skin file for the Palm OS Emulator. See the ReadMe.txt
# file in this directory for a description of its contents.

| Name<br>File1x<br>File2x<br>BackgroundColor<br>HighlightColor<br>Devices | <pre>= Standard-English<br/>= Palm_III_16.jpg<br/>= Palm_III_32.jpg<br/>= 0x7B, 0x8C, 0x5A<br/>= 0x64, 0xF0, 0xDC<br/>= PalmIII</pre> |                            |                              |                          |                      |
|--------------------------------------------------------------------------|----------------------------------------------------------------------------------------------------|----------------------------|------------------------------|--------------------------|----------------------|
| #                                                                        |                                                                                                    | x                          | У                            | W<br>                    | h<br>                |
| Element1<br>Element2<br>Element3<br>Element4                             | <ul><li>= PowerButton,</li><li>= UpButton,</li><li>= DownButton,</li><li>= App1Button,</li></ul>                                      | 10,<br>110,<br>110,<br>37, | 295,<br>292,<br>313,<br>295, | 16,<br>20,<br>20,<br>23, | 24<br>21<br>21<br>25 |

Creating Demonstration Versions of Palm OS Emulator

| Element5  | = App2Button,  | 76,  | 297, | 23,  | 25  |
|-----------|----------------|------|------|------|-----|
| Element6  | = App3Button,  | 141, | 297, | 23,  | 25  |
| Element7  | = App4Button,  | 180, | 294, | 23,  | 25  |
| Element11 | = Touchscreen, | 39,  | 44,  | 160, | 220 |
| Element12 | = LCD,         | 39,  | 44,  | 160, | 160 |

# Creating Demonstration Versions of Palm OS Emulator

If you are running Palm OS Emulator on Windows NT or on Windows 2000, you can create an executable that binds the Emulator program with a ROM image and optionally a RAM image. The bound program can then be used for demonstrations, training, and kiosk systems.

To save a demonstration version of the Emulator session, you can right-click on the Palm OS Emulator display (the Palm Powered handheld image) and select **Save <u>B</u>ound Emulator...** 

**NOTE:** You cannot create a bound emulation session on Macintosh or on Windows 98. You must be running Windows NT or Windows 2000 to create a bound emulation session.

#### **Bound Emulation Session Limitations**

Because bound emulation sessions are intended to be used as demonstration versions, bound emulation sessions are different from regular Emulator session:

- All options in the Logging options dialog box are turned off.
- All options in the Debug options dialog box are turned off.
- You cannot load a saved emulation session (PSF file) into a bound emulation session.
- The menu items are limited to the ones displayed in <u>Figure</u> <u>7.3</u>.

| Exit                         | Alt+Q |   |
|------------------------------|-------|---|
| Save Screen                  | Alt+M |   |
| Install Application/Database |       | ₽ |
| HotSync                      | Alt+H |   |
| Reset                        | Alt+R |   |
| Properties                   | Alt+/ |   |
| Skins                        | Alt+K |   |
| About Palm OS® Emulator      |       |   |

#### Figure 7.3 Bound Emulator Menu Items

**IMPORTANT:** Because the bound emulation session contains a ROM image, you are restricted by your Palm OS Developer Program agreement from redistributing it. The Web Clipping ROM images are especially restricted because they contain strong encryption features.

For more information, review the Palm OS Developer Program's Prototype License and Confidentiality Agreement.

# Sending Commands to Palm OS Emulator

You can use RPC packets to send commands to Palm OS Emulator. You can invoke any function in the Palm OS dispatch table, including the Host Control functions, which are described in <u>Chapter 8</u>, "<u>Host Control API Reference</u>."

The RPC packets use the same format as do packets that are sent to the debugger interface, which is described in <u>Chapter 9</u>, "<u>Debugger</u><u>Protocol Reference</u>."

You use the socket defined by the RPCSocketPort preference to make RPC calls to Palm OS Emulator. When you send a packet to the emulator, you must set the dest field of the packet header to the value defined here:

#define slkSocketRPC (slkSocketFirstDynamic+10)

**NOTE:** You can disable the RPC command facility by setting the value of the RPCSocketPort preference to 0.

You can send four kinds of command packets to the emulator:

- ReadMem
- WriteMem
- RPC
- RPC2

The first three packet types are described in <u>Chapter 9</u>, "<u>Debugger</u><u>Protocol Reference</u>." The fourth packet type, RPC2, is an extension of the RPC packet format that allows support for a wider range of operations.

#### **RPC2 Packet Format**

```
#define sysPktRPC2Cmd
                      0x20
#define sysPktRPC2Rsp
                      0xA0
struct SysPktRPCParamInfo
{
   UInt8 byRef;
   UInt8 size;
   UInt16 data[1];
};
struct SysPktRPC2Type
{
    sysPktBodyCommon;
   UInt16 trapWord;
   UInt32
                   resultD0;
   UInt32
                   resultA0;
   UInt16
                   resultException;
   UInt8
                   DRegMask;
                   ARegMask;
   UInt8
   UInt32
                   Regs[1];
   UInt16
                    numParams;
   SysPktRPCParamType param[1];
};
```

Almost all of the RPC2 packet format is the same as the RPC format that is described in <u>Chapter 9</u>, "<u>Debugger Protocol Reference</u>." The RPC2 packet includes the following additional fields:

#### resultException

| -        | Stores the exception ID if a function call failed due to a hardware exception. Otherwise, the value of this field is 0.                                                                                                    |
|----------|----------------------------------------------------------------------------------------------------|
| DRegMask | A bitmask indicating which D registers need to be set to make this call.                                                                                                    |
| ARegMask | A bitmask indicating which A registers need to be set to make this call.                                                                                                    |
| Regs [1] | A variable-length array containing the values to be stored in the registers that need to be set.                                                                                                    |
|          | Only the registers that are being changed need<br>to be supplied. Most of the time, DRegMask<br>and ARegMask are set to zero and this field is<br>not included in the packet.                                                                           |
|          | If more than one register needs to be set, then<br>the register values should appear in the<br>following order: D0, D1,, D6, D7, A0, A1,,<br>A6, A7. Again, only values for the registers<br>specified in DRegMask and ARegMask need to<br>be provided. |

# Host Control API Reference

This chapter describes the host control API. The following topics are covered in this chapter:

- "<u>About the Host Control API</u>" Conceptual information about the host control API.
- "<u>Constants</u>" on page 120 A list of the constants that can be used with the host control functions.
- "<u>Data Types</u>" on page 125 A list of the data types that can be used with the host control functions.
- "<u>Functions</u>" on page 131 A list of all host control functions, sorted alphabetically.
- "<u>Reference Summary</u>" on page 177 A summary of all host control functions, sorted by category.

# About the Host Control API

You can use the host control API to call emulator-defined functions while your application is running under the Palm OS<sup>®</sup> Emulator. For example, you can make function calls to start and stop profiling in the emulator.

Host control functions are defined in the HostControl.h header file. These functions are invoked by executing a trap/selector combination that is defined for use by the emulator and other foreign host environments. Palm OS Emulator catches the calls intended for it that are made to this selector. **IMPORTANT:** This chapter describes the version of the host control API that shipped with Palm OS Emulator 3.5. If you are using a different version, the features in your version might be different than the features described here.

# Constants

This section lists the constants that you use with the host control API.

## **Host Error Constants**

Several of the host control API functions return a HostErrType value.

```
enum
ł
hostErrNone = 0,
hostErrBase = hostErrorClass,
hostErrUnknownGestaltSelector,
hostErrDiskError,
hostErrOutOfMemory,
hostErrMemReadOutOfRange,
hostErrMemWriteOutOfRange,
hostErrMemInvalidPtr,
hostErrInvalidParameter,
hostErrTimeout,
hostErrInvalidDeviceType,
hostErrInvalidRAMSize,
hostErrFileNotFound,
hostErrRPCCall,
hostErrSessionRunning,
hostErrSessionNotRunning,
hostErrNoSignalWaiters,
hostErrSessionNotPaused,
hostErrPermissions,
hostErrFileNameTooLong,
hostErrNotADirectory,
```

# Host Control API Reference

Constants

```
hostErrTooManyFiles,
  hostErrFileTooBig,
   hostErrReadOnlyFS,
   hostErrIsDirectory,
  hostErrExists,
   hostErrOpNotAvailable,
   hostErrDirNotEmpty,
  hostErrDiskFull,
   hostErrUnknownError
   };
hostErrNone
                  No error.
                  An administrative value for the HostError
hostErrBase
                  class. This value is not returned to applications.
hostErrUnknownGestaltSelector
                  The specified Gestalt selector value is not valid.
hostErrDiskError
                  A disk error occurred. The standard C library
                  error code EIO is mapped to this error constant.
hostErrOutOfMemory
                  There is not enough memory to complete the
                  request. The standard C library error code
                  ENOMEM is mapped to this error constant.
hostErrMemReadOutOfRange
                  An out of range error occurred during a
                  memory read.
hostErrMemWriteOutOfRange
                  An out of range error occurred during a
                  memory write.
hostErrMemInvalidPtr
                  The pointer is not valid.
hostErrInvalidParameter
                  A parameter to a function is not valid. The
                  standard C library error codes EBADF, EFAULT
                  and EINVAL are mapped to this error constant.
hostErrTimeout
                  A timeout occurred.
```

Constants

| hostErrInvalidI | DeviceType<br>The specified handheld type is not valid.                                                                                                    |
|-----------------|----------------------------------------------------------------------------------------------------|
| hostErrInvalid  | RAMSize<br>The specified RAM size value is not valid.                                                                                                    |
| hostErrFileNotB | Found<br>The specified file could not be found. The<br>standard C library error code ENOENT is<br>mapped to this error constant.                                                                                           |
| hostErrRPCCall  |                                                                                                    |
|                 | A function that must be called remotely was<br>called by an application. These functions<br>include: HostSessionCreate,<br>HostSessionOpen, HostSessionClose,<br>HostSessionQuit, HostSignalWait, and<br>HostSignalResume. |
| hostErrSessionF | Aunning<br>A session is already running and one of the<br>following functions was called:<br>HostSessionCreate, HostSessionOpen,<br>or HostSessionQuit.                                                                    |
| hostErrSessionN | NotRunning<br>No session is running and the<br>HostSessionClose function was called.                                                                                                    |
| hostErrNoSignal | Waiters<br>The HostSendSignal function was called,<br>but there are no external scripts waiting for a<br>signal.                                                                                                    |
| hostErrSessionN | NotPaused<br>The HostSignalResume function was called,<br>but the session has not been paused by a call to<br>HostSendSignal.                                                                                              |
| hostErrPermissi | The standard C library error code EACCES and EPERM are mapped to this error constant.                                                                                                    |
|                 |                                                                                                    |

#### Host Control API Reference

Constants

| hostErrFileNam | neToolong<br>The standard C library error code<br>ENAMETOOLONG is mapped to this error<br>constant.                                                |
|----------------|----------------------------------------------------------------------------------------------------|
| hostErrNotADir | Tectory<br>The standard C library error code ENOTDIR is<br>mapped to this error constant.                                                          |
| hostErrTooMany | Files<br>The standard C library error code EMFILE and<br>ENFILE are mapped to this error constant.                                                 |
| hostErrFileToc | DBig<br>The standard C library error code EFBIG is<br>mapped to this error constant.                                                               |
| hostErrReadOnl | yFS<br>The standard C library error code EROFS is<br>mapped to this error constant.                                                                |
| hostErrIsDirec | tory<br>The standard C library error code EISDIR is<br>mapped to this error constant.                                                              |
| hostErrExists  | The standard C library error code EEXIST is mapped to this error constant                                                                          |
| hostErrOpNotAv | The standard C library error codes ENOSYS and ENODEV are mapped to this error constant.                                                            |
| hostErrDirNotE | Impty<br>The standard C library error code ENOTEMPTY<br>is mapped to this error constant.                                                          |
| hostErrDiskFul | .1<br>The standard C library error code ENOSPC is<br>mapped to this error constant.                                                                |
| hostErrUnknown | Error<br>The standard C library error code values that<br>are not mapped to any of the above error<br>constants are mapped to this error constant. |

#### **Host Function Selector Constants**

You can use the host function selector constants with the <u>HostIsSelectorImplemented</u> function to determine if a certain function is implemented on your debugging host. Each constant is the name of a function, with the Host portion replaced by HostSelector.

For a complete list of the constants available, see the HostControl.h header file.

# **Host ID Constants**

The <u>HostGetHostID</u> function uses a Host ID value to specify the debugging host type.

```
enum
{
    hostIDPalmOS,
    hostIDPalmOSEmulator,
    hostIDPalmOSSimulator
};
```

 $\texttt{hostIDPalmOS} \quad A \ Palm \ Powered^{\texttt{TM}} \ hardware \ handheld.$ 

```
hostIDPalmOSEmulator
```

The Palm OS Emulator application.

```
hostIDPalmOSSimulator
Returned for both Palm OS Simulator and the
Macintosh Palm Simulator application.
```

# **Host Platform Constants**

The <u>HostGetHostPlatform</u> function uses a HostPlatform value to specify operating system hosting the emulation.

```
enum
{
    hostPlatformPalmOS,
    hostPlatformWindows,
    hostPlatformMacintosh,
    hostPlatformUnix
```

};

hostPlatformPalmOS The Palm OS platform.

hostPlatformWindows The Windows operating system platform.

hostPlatformMacintosh The Mac OS platform.

```
hostPlatformUnix
The Unix operating system platform.
```

## **Host Signal Constants**

This section describes the host signal values, which you can use with the HostSendSignal.

```
enum
{
    hostSignalReserved,
    hostSignalIdle,
    hostSignalQuit
};
```

hostSignalReserved System-defined signals start here.

hostSignalIdle

Palm OS Emulator is about to go into an idle state.

```
hostSignalQuit
```

Palm OS Emulator is about to quit.

# **Data Types**

This section describes the data types that you use with the host control API.

# HostBoolType

The host control API defines HostBoolType for use as a Boolean value.

```
typedef long HostBoolType;
```

# HostClockType

The host control API defines HostClockType as a platformindependent representation of the standard C library  $\texttt{clock}_t$ type.

typedef long HostClockType;

# HostDirEntType

The host control API defines HostDirEntType as a return value for the HostReadDir function. The contents are platform-specific, usually a simple null-terminated file name.

```
struct HostDirEntType
{
    char d_name[HOST_NAME_MAX + 1];
};
typedef struct HostDirEntType HostDirEntType;
```

# HostDIRType

The host control API defines HostDIRType for use in directoryrelated functions. It is returned by HostOpenDir and used by HostReadDir and HostCloseDir. It represents an open directory whose contents can be read.

```
struct HostDIRType
{
    long _field;
};
typedef struct HostDIRType HostDIRType;
```

## HostFILEType

The host control API defines HostFILEType for the standard C library functions that take FILE\* parameters. It is returned by HostFOpen and used by other host control functions. It represents an open file whose contents can be manipulated.

```
typedef struct HostFILEType
{
    long _field;
} HostFILEType;
```

# HostGremlinInfoType

The host control API defines the HostGremlinInfoType structure type to store information about a horde of gremlins.

```
typedef struct HostGremlinInfoType
{
    long fFirstGremlin;
    long fLastGremlin;
    long fSaveFrequency;
    long fSwitchDepth;
    long fMaxDepth;
    char fAppNames[200];
};
typedef struct HostGremlinInfoType
```

#### HostGremlinInfoType;

#### HostGremlinInfo Fields

| fFirstGremlin  | The number of the first gremlin to run.                                       |
|----------------|-------------------------------------------------------------------------------|
| fLastGremlin   | The number of the last gremlin to run.                                        |
| fSaveFrequency | The gremlin snapshot frequency.                                               |
| fSwitchDepth   | The number of gremlin events to generate before switching to another gremlin. |
| fMaxDepth      | The maximum number of gremlin events to generate for each gremlin.            |

fAppNames A comma-separated string containing a list of application names among which the gremlin horde is allowed to switch.

If this string is empty, all applications are available for use with the gremlins.

If this string begins with a dash ('-'), the applications named in the string are excluded, rather than included in the list of available applications.

# HostIDType

The host control API defines HostIDType for use as an identifier value.

typedef long HostIDType;

# HostPlatformType

The host control API defines HostPlatformType for use as a platform identifier value.

```
typedef long HostPlatformType;
```

# HostSignalType

The host control API defines <code>HostSignalType</code> for use in signal functions.

```
typedef long HostSignalType;
```

## HostSizeType

The host control API defines HostSizeType as a platformindependent version of the standard C library size\_t type. typedef long HostSizeType;

# HostStatType

The host control API defines HostStatType for status information about files.

```
struct HostStatType
{
       unsigned long
                       st dev ;
       unsigned long
                       st ino ;
       unsigned long
                       st mode ;
       unsigned long
                       st nlink ;
       unsigned long
                       st uid ;
       unsigned long
                       st gid ;
       unsigned long
                       st rdev ;
       HostTimeType
                       st_atime_;
       HostTimeType
                       st mtime ;
       HostTimeType
                       st ctime ;
       unsigned long
                       st size ;
       unsigned long
                       st blksize ;
                       st blocks ;
       unsigned long
       unsigned long
                       st flags ;
};
typedef struct HostStatType HostStatType;
```

#### HostStatType Fields

| st_dev_   | Drive number of the disk containing the file (the same as st_rdev_).                                                                                                    |
|-----------|----------------------------------------------------------------------------------------------------|
| st_ino_   | Number of the information node for the file (Unix-specific information).                                                                                                    |
| st_mode_  | Bit mask for file-mode information. The<br>_S_IFDIR bit indicates if this is a directory; the<br>_S_IFREG bit indicates an ordinary file or<br>handheld. User read/write bits are set<br>according to the file's permission mode; user<br>execute bits are set according to the filename<br>extension. |
| st_nlink_ | Always returns 1 on non-NTFS file systems.                                                                                                    |
| st_uid_   | Numeric identifier of the user who owns the file (Unix-specific information).                                                                                                    |
| st_gid_   | Numeric identifier of the group who owns the file (Unix-specific information).                                                                                                    |

Data Types

| st_rdev_    | Drive number of the disk containing the file (the same as st_dev_). |  |
|-------------|---------------------------------------------------------------------|--|
| st_atime_   | Time of the last access of the file.                                |  |
| st_mtime_   | Time of the last modification of the file.                          |  |
| st_ctime_   | Time of the creation of the file.                                   |  |
| st_size_    | Size of the file in bytes.                                          |  |
| st_blksize_ | Block size for the file.                                            |  |
| st_blocks_  | Number of blocks.                                                   |  |
| st_flags_   | File flags.                                                         |  |

# HostTimeType

The host control API defines HostTimeType as a platformindependent version of the standard C library time\_t type.

typedef long HostTimeType;

## HostTmType

The host control API defines HostTmType for use in time functions.

```
struct HostTmType
{
  long
          tm sec ;
  long
        tm_min_;
  long
        tm hour ;
  long
         tm mday ;
  long
         tm mon ;
  long
         tm_year_;
  long
         tm wday ;
         tm yday_;
  long
  long
         tm isdst ;
};
typedef struct HostTmType HostTmType;
```

#### HostTmType Fields

| tm_sec_ | Seconds after the minute: range from 0 to 59. |
|---------|-----------------------------------------------|
| tm_min_ | Minutes after the hour: range from 0 to 59.   |

| tm_hour_  | Hours since midnight: range from 0 to 23.  |  |
|-----------|--------------------------------------------|--|
| tm_mday_  | Day of the month: range from 1 to 31.      |  |
| tm_mon_   | Months since January: range from 0 to 11.  |  |
| tm_year_  | Years since 1900.                          |  |
| tm_wday_  | Days since Sunday: range from 0 to 6.      |  |
| tm_yday_  | Days since January 1: range from 0 to 365. |  |
| tm_isdst_ | Daylight savings time flag.                |  |

# HostUTimeType

The host control API defines HostUTimeTypefor use in time functions.

```
struct HostUTimeType
{
   HostTimeType crtime_;
   HostTimeType actime_;
   HostTimeType modtime_;
};
typedef struct HostUTimeType HostUTimeType;
```

#### HostUTimeType Fields

| crtime_  | Creation time.    |
|----------|-------------------|
| actime_  | Access time.      |
| modtime_ | Modification time |

# **Functions**

This section describes the host control API functions.

**NOTE:** For host control API functions that return pointers to character strings (that is, functions that return type char \*), the returned value is valid only until the next call to a function that returns a pointer to a character string. If you need ongoing access to a character string, you should make a copy of the string before making the subsequent host control function call.

#### HostAscTime

- **Purpose** Returns a character string representation of the time encoded in time.
- Prototype char\* HostAscTime(const HostTmType\* time);
- Parameters time The time structure.
  - **Result** The time as a character string.

#### HostClock

- **Purpose** Returns an elapsed time.
- Prototype HostClockType HostClock(void);
- Parameters None.
  - **Result** The elapsed time in terms of the operating system's clock function (usually the number clock ticks that have elapsed since the start of the process), or -1 if the function call was not successful.

## HostCloseDir

not.

| Purpose    | Closes a directory.                                                                    |  |  |
|------------|----------------------------------------------------------------------------------------|--|--|
| Prototype  | <pre>long HostCloseDir(HostDIRType* directory);</pre>                                  |  |  |
| Parameters | directory The directory to be closed.                                                  |  |  |
| Result     | Returns 0 if the operation was successful, and a non-zero value if not.                |  |  |
|            | HostCTime                                                                              |  |  |
| Purpose    | Converts the calendar time in *timeofday to a text representation.                     |  |  |
| Prototype  | char* HostCTime(const HostTimeType* timeofday)                                         |  |  |
| Parameters | timeofday The calendar time.                                                           |  |  |
| Result     | The calendar time as a time string.                                                    |  |  |
| New        | HostDbgClearDataBreak                                                                  |  |  |
| Purpose    | Clears all data breakpoints that have been set by the<br>HostDbgSetDataBreak function. |  |  |
| Prototype  | HostErr HostDbgClearDataBreak (void)                                                   |  |  |
| Parameters | None.                                                                                  |  |  |
| Result     | Returns 0 if the operation was successful, and a non-zero value if                     |  |  |

#### *₩ New* HostDbgSetDataBreak

| Purpose    | Sets a breakpoint for Emulator to enter an external debugger or to display a message if the bytes starting at the address (addr) and continuing for the given number of bytes (size) are accessed in any way (either written to or read from). This function provides the same function as the data breakpoint section of the Breakpoints dialog box (as described in "Setting Breakpoints" on page 81). |                                                                                         |  |
|------------|----------------------------------------------------------------------------------------------------|-----------------------------------------------------------------------------------------|--|
| Prototype  | HostErr HostDbo<br>size)                                                                                                    | gSetDataBreak (UInt32 addr, UInt32                                                      |  |
| Parameters | addr                                                                                                    | The starting address for the range of bytes to be monitored for access.                 |  |
|            | size                                                                                                    | The number of bytes, starting from the address addr, that will be monitored for access. |  |

**Result** Returns 0 if the operation was successful, and a non-zero value if not.

#### HostErrNo

**Purpose** Returns the value of errno, the standard C library variable that reflects the result of many standard C library functions. You can call this function after calling one of the Host Control functions that wraps the standard C library.

**IMPORTANT:** The HostErrNo function is only applicable to functions that wrap standard C library functions that affect errno. It is not applicable to all Host Control functions.

| Prototype | long   | HostErrNo | (void)                                                                                                    | ; |
|-----------|--------|-----------|----------------------------------------------------------------------------------------------------|---|
|           | - C115 | HODOLLINO | $( \cdot \cdot \cdot \cdot \cdot \cdot \cdot \cdot \cdot \cdot \cdot \cdot \cdot \cdot \cdot \cdot \cdot \cdot \cdot$ | , |

Parameters None.

**Result** The error number.

#### HostExportFile

**Purpose** Copies a database from the handheld to the desktop computer.

- Parameters
   fileName
   The file name to use on the desktop computer.

   cardNum
   The number of the card on the handheld on which the database is contained.

   dbName
   The name of the handheld database.
  - **Result** Returns 0 if the operation was successful, and a non-zero value if not.

#### HostFClose

- **Purpose** Closes a file on the desktop computer.
- Prototype long HostFClose(HostFILE\* f);
- **Parameters** f The file to close.
  - **Result** Returns 0 if the operation was successful, and a non-zero value if not.

## HostFEOF

| Purpose    | Determines if the specified file is at its end.                                                                           |  |  |
|------------|----------------------------------------------------------------------------------------------------|--|--|
| Prototype  | <pre>long HostFEOF(HostFILE* f);</pre>                                                                                    |  |  |
| Parameters | f The file to test.                                                                                                    |  |  |
| Result     | Returns 0 if the specified file is at its end, and a non-zero value otherwise.                                            |  |  |
|            | HostFError                                                                                                    |  |  |
| Purpose    | Retrieves the error code from the most recent operation on the specified file.                                            |  |  |
| Prototype  | <pre>long HostFError(HostFILE* f);</pre>                                                                                  |  |  |
| Parameters | f The file.                                                                                                    |  |  |
| Result     | The error code from the most recent operation on the specified file.<br>Returns 0 if no errors have occurred on the file. |  |  |
|            | HostFFlush                                                                                                    |  |  |
| Purpose    | Flushes the buffer for the specified file.                                                                                |  |  |
| Prototype  | <pre>long HostFFlush(HostFILE* f);</pre>                                                                                  |  |  |
| Parameters | f The file to flush.                                                                                                    |  |  |
| Result     | Returns 0 if the operation was successful, and a non-zero value if not.                                                   |  |  |

#### HostFGetC

- Prototype long HostFGetC(HostFILE\* f);
- Parameters f The file.
  - **Result** The character, or EOF to indicate an error.

#### **HostFGetPos**

- **Purpose** Retrieves the current position in the specified file.
- Prototype long HostFGetPos(HostFILE\* f, long\* posn);

 Parameters
 f
 The file.

 posn
 Upon successful return, the current position in the file.

**Result** Returns 0 if the operation was successful, and a non-zero value if not.

#### HostFGetS

- **Purpose** Retrieves a character string from the selected file and returns a pointer to that string.
- Prototype char\* HostFGetS(char\* s, long n, HostFILE\* f);
- ParameterssA pointer to the string buffer to be filled with<br/>characters from the file.nThe number of characters to retrieve.fThe file.
  - **Result** The character string, or NULL to indicate an error.

|            | HostFOpen                                                      |                                             |  |
|------------|----------------------------------------------------------------|---------------------------------------------|--|
| Purpose    | Opens a file on the desktop computer.                          |                                             |  |
| Prototype  | HostFILE* HostFOpen(const char* name,<br>const char* mode);    |                                             |  |
| Parameters | name                                                           | The name of the file to open.               |  |
|            | mode                                                           | The mode to use when opening the file.      |  |
| Result     | The file stream poi                                            | nter, or NULL to indicate an error.         |  |
|            | HostFPrintF                                                    |                                             |  |
| Purpose    | Writes a formatted string to a file.                           |                                             |  |
| Prototype  | <pre>long HostFPrintF(HostFILE* f, const char* format,);</pre> |                                             |  |
| Parameters | f                                                              | The file to which the string is written.    |  |
|            | format                                                         | The format specification.                   |  |
|            |                                                                | String arguments.                           |  |
| Result     | The number of characters actually written.                     |                                             |  |
|            | HostFPutC                                                      |                                             |  |
| Purpose    | Writes a character to the specified file.                      |                                             |  |
| Prototype  | <pre>long HostFPutC(long c, HostFILE* f);</pre>                |                                             |  |
| Parameters | С                                                              | The character to write.                     |  |
|            | f                                                              | The file to which the character is written. |  |
| Result     | The number of characters written, or EOF to indicate an error. |                                             |  |

## HostFPutS

| Purpose    | Writes a string to the specified file.                                                         |                                             |  |
|------------|------------------------------------------------------------------------------------------------|---------------------------------------------|--|
| Prototype  | <pre>long HostFPutS(const char* s, HostFILE* f);</pre>                                         |                                             |  |
| Parameters | S                                                                                              | The string to write.                        |  |
|            | f                                                                                              | The file to which the character is written. |  |
| Result     | A non-negative value if the operation was successful, or a negative value to indicate failure. |                                             |  |
|            | HostFRead                                                                                      |                                             |  |
| Purpose    | Reads a number of items from the file into a buffer.                                           |                                             |  |
| Prototype  | <pre>long HostFRead(void* buffer, long size, long count, HostFILE* f);</pre>                   |                                             |  |
| Parameters | buffer                                                                                         | The buffer into which data is read.         |  |
|            | size                                                                                           | The size of each item.                      |  |
|            | count                                                                                          | The number of items to read.                |  |
|            | f                                                                                              | The file from which to read.                |  |
| Result     | The number of items that were actually read.                                                   |                                             |  |
|            | HostFree                                                                                       |                                             |  |
| Purpose    | Frees memory on the desktop computer.                                                          |                                             |  |
| Prototype  | <pre>void HostFree(void* p);</pre>                                                             |                                             |  |
| Parameters | р                                                                                              | A pointer to the memory block to be freed.  |  |
| Result     | None.                                                                                          |                                             |  |

## HostFReopen

| Purpose    | Changes the file with which the stream f is associated.<br>HostFReopen first closes the file that was associated with the<br>stream, then opens the new file and associates it with the same<br>stream. |                                                                                                    |  |
|------------|----------------------------------------------------------------------------------------------------|----------------------------------------------------------------------------------------------------|--|
| Prototype  | <pre>HostFILE* HostFReopen(const char* name,<br/>const char* mode, HostFILE *f);</pre>                                                                                                    |                                                                                                    |  |
| Parameters | name<br>mode<br>f                                                                                                    | The name of the file to open.<br>The mode to use when opening the file.<br>The file from which to read. |  |
| Result     | The file stream pointer, or NULL to indicate an error.                                                                                                    |                                                                                                    |  |

### HostFScanF

| Purpose    | Reads formatted text from a file.                                             |                                                                     |
|------------|-------------------------------------------------------------------------------|---------------------------------------------------------------------|
| Prototype  | <pre>long HostFReopen(HostFILE* f, const char *fmt,);</pre>                   |                                                                     |
| Parameters | f                                                                             | The file from which to read input.                                  |
|            | fmt                                                                           | A format string, as used in standard C-library calls such as scanf. |
|            |                                                                               | The list of variables into which scanned input are written.         |
| Result     | The number of items that were read, or a negative value to indicate an error. |                                                                     |

Returns EOF if end of file was reached while scanning.

## HostFSeek

| Purpose    | Moves the file pointer to the specified position.                       |                                                                                                    |
|------------|-------------------------------------------------------------------------|----------------------------------------------------------------------------------------------------|
| Prototype  | <pre>long HostFSeek(HostFILE* f, long offset, long origin);</pre>       |                                                                                                    |
| Parameters | f                                                                       | The file.                                                                                          |
|            | offset                                                                  | The number of bytes to move from the initial position, which is specified in the origin parameter. |
|            | origin                                                                  | The initial position.                                                                              |
| Result     | Returns 0 if the operation was successful, and a non-zero valu not.     |                                                                                                    |
|            | HostFSetPos                                                             |                                                                                                    |
| Purpose    | Sets the position indicator of the file.                                |                                                                                                    |
| Prototype  | <pre>long HostFSetPos(HostFILE* f, long posn);</pre>                    |                                                                                                    |
| Parameters | f                                                                       | The file.                                                                                          |
|            | posn                                                                    | The position value.                                                                                |
| Result     | Returns 0 if the operation was successful, and a non-zero value if not. |                                                                                                    |

#### HostFTell

| Purpose    | Retrieves the current position of the specified file.                                                                                                  |                                                  |
|------------|----------------------------------------------------------------------------------------------------|--------------------------------------------------|
| Prototype  | <pre>long HostFTell(HostFILE* f);</pre>                                                                                                    |                                                  |
| Parameters | f                                                                                                    | The file.                                        |
| Result     | Returns -1 to indicate an error.                                                                                                    |                                                  |
|            | HostFWrite                                                                                                    |                                                  |
| Purpose    | Writes data to a file.                                                                                                    |                                                  |
| Prototype  | <pre>long HostFWrite(const void* buffer, long size,<br/>long count, HostFILE* f);</pre>                                                                |                                                  |
| Parameters | buffer                                                                                                    | The buffer that contains the data to be written. |
|            | size                                                                                                    | The size of each item.                           |
|            | count                                                                                                    | The number of items to write.                    |
|            | f                                                                                                    | The file to which the data is written.           |
| Result     | The number of items actually written.                                                                                                    |                                                  |
|            | HostGestalt                                                                                                    |                                                  |
| Purpose    | Currently does nothing except return an "invalid selector" error. In the future, this function will be used for queries about the runtime environment. |                                                  |
| Prototype  | <pre>HostErr HostGestalt(long gestSel, long* response);</pre>                                                                                          |                                                  |
| Parameters | gestSel                                                                                                    |                                                  |
|            | response                                                                                                    |                                                  |

## HostGetDirectory

| Purpose    | Gets a directory, in support of the operating system file chooser dialog box.            |  |  |
|------------|------------------------------------------------------------------------------------------|--|--|
| Prototype  | <pre>const char* HostGetDirectory(const char* prompt,<br/>const char* defaultDir);</pre> |  |  |
| Parameters | prompt<br>defaultDir The default directory to get.                                       |  |  |
| Result     | Returns the directory as a character string.                                             |  |  |
|            | HostGetEnv                                                                               |  |  |
| Purpose    | Retrieves the value of an environment variable.                                          |  |  |
| Prototype  | <pre>char* HostGetEnv(char* varName);</pre>                                              |  |  |
| Parameters | varName The name of the environment variable that you want to retrieve.                  |  |  |
| Result     | The string value of the named variable, or NULL if the variable cannot be retrieved.     |  |  |
|            | HostGetFile                                                                              |  |  |
| Purpose    | Gets a file, in support of the operating system file chooser dialog box.                 |  |  |
| Prototype  | const char* HostGetFile(const char* prompt,<br>const char* defaultFile)                  |  |  |
| Parameters | prompt                                                                                   |  |  |
|            | defaultFile The default fileto get.                                                      |  |  |

**Result** Returns the file as a character string.

#### HostGetFileAttr

| Purpose    | Get the attribute settings of a file or directory. This function can tell<br>you whether the file is read-only, hidden, or a system file.                     |                                                                                       |
|------------|----------------------------------------------------------------------------------------------------|---------------------------------------------------------------------------------------|
| Prototype  | long HostGetFileAttr(const char* fileOrPathName,<br>long* attrFlag)                                                                                           |                                                                                       |
| Parameters | fileOrPathName                                                                                                    | The file name or directory path for which you want to get the file attribute setting. |
|            | attrFlag                                                                                                    | One of the following attribute flags:                                                 |
|            |                                                                                                    | -hostFileAttrReadOnly                                                                 |
|            |                                                                                                    | -hostFileAttrHidden                                                                   |
|            |                                                                                                    | -hostFileAttrSystem                                                                   |
|            | <pre>The file attribute flags match the EmFileAttr flags: enum {     hostFileAttrReadOnly = 1,     hostFileAttrHidden = 2,     hostFileAttrSystem = 4 }</pre> |                                                                                       |
|            | J                                                                                                    |                                                                                       |

**Result** The file attribute.

#### HostGetHostID

- **Purpose** Retrieves the ID of the debugging host. This is one of the constants described in <u>Host ID Constants</u>. Palm OS Emulator always returns the value hostIDPalmOSEmulator.
- Prototype HostID HostGetHostID(void);

Parameters None.

**Result** The host ID.
#### HostGetHostPlatform

- **Purpose** Retrieves the host platform ID, which is one of the values described in <u>Host Platform Constants</u>.
- Prototype HostPlatform HostGetHostPlatform(void);
- Parameters None.
  - **Result** The platform ID.

# **HostGetHostVersion**

- **Purpose** Retrieves the version number of the debugging host.
- Prototype long HostGetHostVersion(void);
- Parameters None.
  - **Result** The version number.
- **Comments** This function returns the version number in the same format that is used by the Palm OS, which means that you can access the version number components using the following macros from the SystemMgr.h file:

sysGetROMVerMajor(dwROMVer)
sysGetROMVerMinor(dwROMVer)
sysGetROMVerFix(dwROMVer)
sysGetROMVerStage(dwROMVer)
sysGetROMVerBuild(dwROMVer)

# HostGetPreference

| Purpo                                                             | ose    | Retrieves the specified preference value.                             |                                                   |                                                                                             |
|-------------------------------------------------------------------|--------|-----------------------------------------------------------------------|---------------------------------------------------|---------------------------------------------------------------------------------------------|
| Prototy                                                           | vpe    | HostBool HostGetPreference(const char* prefName,<br>char* prefValue); |                                                   |                                                                                             |
| Paramete                                                          | ers    | prefName                                                              | Th<br>wa                                          | e name of the preference whose value you<br>ant to retrieve.                                |
|                                                                   |        | prefValue                                                             | U <sub>I</sub><br>sp                              | oon successful return, the string value of the ecified preference.                          |
| Res                                                               | ult    | A Boolean v<br>successfully                                           | alue that ir<br>retrieved.                        | ndicates whether the preference was                                                         |
| <b>Comments</b> Each prefer<br>names in th<br>as shown ir         |        | Each prefere<br>names in the<br>as shown in                           | ence is iden<br>e Palm OS 1<br><u>Table 8.1</u> . | tified by name. You can view the preference<br>Emulator preferences file for your platform, |
| Table 8.1Palm OS Emulator preferences file names and<br>locations |        |                                                                       |                                                   |                                                                                             |
| Platform                                                          | File r | name                                                                  |                                                   | File location                                                                               |
| Macintosh                                                         | Palm   | OS Emulat                                                             | tor Pref                                          | s In the Preferences                                                                        |

| Macintosh | Palm OS Emulator Prefs | In the Preferences<br>folder       |
|-----------|------------------------|------------------------------------|
| Windows   | Palm OS Emulator.ini   | In the Windows System<br>directory |
| Unix      | .poserrc               | In your home directory             |

**See Also** The <u>HostSetPreference</u> function.

## HostGMTime

- **Purpose** Returns time structure representation of the time, expressed as Universal Time Coordinated, or UTC (UTC was formerly Greenwich Mean Time, or GMT).
- Prototype HostTmType\* HostGMTime(const HostTimeType\* time);
- Parameters time
  - **Result** The time structure.

# HostGremlinCounter

- **Purpose** Returns the current event count of the currently running gremlin.
- Prototype long HostGremlinCounter(void);
- Parameters None.
  - **Result** The event count.
- **Comments** This return value of this function is only valid if a gremlin is currently running.

## HostGremlinIsRunning

- **Purpose** Determines if a gremlin is currently running.
- Prototype HostBool HostGremlinIsRunning(void);
- Parameters None.
  - **Result** A Boolean value indicating whether a gremlin is currently running.

# HostGremlinLimit

| Purpose    | Retrieves the limit value of the currently running gremlin.                         |                                                                              |  |
|------------|-------------------------------------------------------------------------------------|------------------------------------------------------------------------------|--|
| Prototype  | <pre>long HostGremlinLimit(void);</pre>                                             |                                                                              |  |
| Parameters | None.                                                                               |                                                                              |  |
| Result     | The limit value of t                                                                | he currently running gremlin.                                                |  |
| Comments   | This return value of this function is only valid if a gremlin is currently running. |                                                                              |  |
|            | HostGremlin                                                                         | New                                                                          |  |
| Purpose    | Creates a new gren                                                                  | nlin.                                                                        |  |
| Prototype  | HostErr HostGremlinNew(<br>const HostGremlinInfo* info);                            |                                                                              |  |
| Parameters | info                                                                                | A HostGremlinInfo structure with information about the new horde of gremlins |  |
|            | HostGremlin                                                                         | Number                                                                       |  |
| Purpose    | Retrieves the numb                                                                  | per of the currently running gremlin.                                        |  |
| Prototype  | long HostGreml                                                                      | inNumber(void);                                                              |  |
| Parameters | None.                                                                               |                                                                              |  |
| Result     | The gremlin numb                                                                    | er of the currently running gremlin.                                         |  |
| Comments   | This return value o currently running.                                              | f this function is only valid if a gremlin is                                |  |

# HostImportFile

- **Purpose** Copies a database from the desktop computer to the handheld, and stores it on the specified card number. The database name on the handheld is the name stored in the file.
- ParametersfileNameThe file on the desktop computer that contains<br/>the database.cardNumThe card number on which the database is to be<br/>installed. You almost always use 0 to specify<br/>the built-in RAM.
  - **Result** Returns 0 if the operation was successful, and a non-zero value if not.

# New HostImportFileWithID

- **Purpose** Copies a database from the desktop computer to the handheld, stores it on the specified card number, and returns the local ID of the installed database. The database name on the handheld is the name stored in the file.
- ParametersfileNameThe file on the desktop computer that contains<br/>the database.cardNumThe card number on which the database is to be<br/>installed. You almost always use 0 to specify<br/>the built-in RAM.

The local ID of the installed database. newIDP Result Returns 0 if the operation was successful, and a non-zero value if not. HostIsCallingTrap Purpose Determines if Palm OS Emulator is currently calling a trap. Prototype HostBool HostIsCallingTrap(void); **Parameters** None. Result TRUE if Palm OS Emulator is currently calling a trap, and FALSE if not. HostIsSelectorImplemented Purpose Determines if the specified function selector is implemented on the debugging host. Prototype HostBool HostIsSelectorImplemented(long selector); **Parameters** The function selector. This must be one of the selector constants described in Host Function Selector Constants. Result TRUE if the specified function selector is implemented on the host, and FALSE if not

# HostLocalTime

- **Purpose** Returns time structure representation of the time, expressed as local time.
- Prototype HostTmType\* HostLocalTime(const HostTimeType\*
   time);
- **Parameters** time The time structure.
  - **Result** The time structure.

# HostLogFile

- **Purpose** Returns a reference to the file that the Emulator is using to log information. You can use this to add your own information to the same file.
- Prototype HostFILE\* HostLogFile(void);
- Parameters None.
  - **Result** A pointer to the log file, or NULL if not successful.

#### HostMalloc

- **Purpose** Allocates a memory block on the debugging host.
- Prototype void\* HostMalloc(long size);
- **Parameters** size The number of bytes to allocate.
  - **Result** A pointer to the allocated memory block, or NULL if there is not enough memory available.

# HostMkDir

| Purpose    | Creates a directory.                                                                                                    |  |  |
|------------|----------------------------------------------------------------------------------------------------|--|--|
| Prototype  | <pre>long HostMkDir(const char* directory);</pre>                                                                                         |  |  |
| Parameters | directory The directory to create.                                                                                                    |  |  |
| Result     | Returns 0 if the operation was successful, and a non-zero value if not.                                                                   |  |  |
|            | HostMkTime                                                                                                    |  |  |
| Purpose    | Alters the parameter values to represent an equivalent encoded local time, but with the values of all members within their normal ranges. |  |  |
| Prototype  | HostTimeType HostMkTime(HostTmType* time)                                                                                                 |  |  |
| Parameters | time The time structure.                                                                                                    |  |  |
| Result     | Returns the calendar time equivalent to the encoded time, or returns<br>a value of -1 if the calendar time cannot be represented          |  |  |
|            | HostOpenDir                                                                                                    |  |  |
| Purpose    | Opens a directory.                                                                                                    |  |  |
| Prototype  | <pre>HostDIRType* HostOpenDir(const char* directory);</pre>                                                                               |  |  |
| Parameters | directory The directory to open.                                                                                                    |  |  |
| Result     | Returns a directory structure.                                                                                                    |  |  |

## HostProfileCleanup

**Purpose** Releases the memory used for profiling and disables profiling.

- Prototype HostErr HostProfileCleanup(void);
- Parameters None.

**Result** Returns 0 if the operation was successful, and a non-zero value if not. Returns hostErrProfilingNotReady if called out of sequence. For information on profiling sequence, see "<u>HostProfileInit</u>" on page 155.

- **Comments** This function is available only in the profiling version of the emulator.
  - **See Also** The <u>HostProfileStart</u>, <u>HostProfileStop</u>, and <u>HostProfileDump</u> functions.

#### HostProfileDetailFn

- **Purpose** Profiles the function that contains the specified address.
- Prototype HostErr HostProfileDetailFn(void\* addr, HostBool logDetails);

ParametersaddrThe address in which you are interested.logDetailsA Boolean value. If this is TRUE, profiling is<br/>performed at a machine-language instruction<br/>level, which means that each opcode is treated<br/>as its own function.

**Result** Returns 0 if the operation was successful, and a non-zero value if not.

| Comments   | This function is available only in the profiling version of the emulator.                                                                                                    |  |  |
|------------|----------------------------------------------------------------------------------------------------|--|--|
| See Also   | The <u>HostProfileInit</u> , <u>HostProfileStart</u> , <u>HostProfileStop</u> ,<br><u>HostProfileDump</u> , and <u>HostProfileCleanup</u> functions.                                                                     |  |  |
|            | HostProfileDump                                                                                                    |  |  |
| Purpose    | Writes the current profiling information to the named file.                                                                                                    |  |  |
| Prototype  | <pre>HostErr HostProfileDump(const char* filename);</pre>                                                                                                    |  |  |
| Parameters | filename The name of the file to which the profile information gets written.                                                                                                    |  |  |
| Result     | Returns 0 if the operation was successful, and a non-zero value if not.                                                                                                    |  |  |
| Comments   | This function is available only in the profiling version of the emulator. Returns hostErrProfilingNotReady if called out of sequence. For information on profiling sequence, see " <u>HostProfileInit</u> " on page 155. |  |  |
| See Also   | The <u>HostProfileInit</u> , <u>HostProfileStart</u> , <u>HostProfileStop</u> , and <u>HostProfileCleanup</u> functions.                                                                                                 |  |  |
|            | HostProfileGetCycles                                                                                                    |  |  |
| Purpose    | Returns the current running CPU cycle count.                                                                                                    |  |  |
| Prototype  | long HostProfileGetCycles(void)                                                                                                    |  |  |
| Parameters | None.                                                                                                    |  |  |
| Result     | Returns the current running CPU cycle count.                                                                                                    |  |  |

| Comments   | This function is available only in the profiling version of the emulator.                                                                            |                                                                                                    |  |
|------------|----------------------------------------------------------------------------------------------------|----------------------------------------------------------------------------------------------------|--|
| See Also   | The <u>HostProfileInit</u> , <u>HostProfileStart</u> , <u>HostProfileStop</u> ,<br><u>HostProfileDump</u> , and <u>HostProfileCleanup</u> functions. |                                                                                                    |  |
|            | HostProfileInit                                                                                                    |                                                                                                    |  |
| Purpose    | Initializes and enables profiling in the debugging host.                                                                                             |                                                                                                    |  |
| Prototype  | <pre>HostErr HostProfileInit(long maxCalls,<br/>long maxDepth);</pre>                                                                                |                                                                                                    |  |
| Parameters | maxCalls                                                                                                    | The maximum number of calls to profile. This parameter determines the size of the array used to keep track of function calls. A typical value for maxCalls is 65536.            |  |
|            | maxDepth                                                                                                    | The maximum profiling depth. This parameter determines the size of the array used to keep track of function call depth. A typical value for maxDepth is 200.                    |  |
| Result     | Returns 0 if the onot. Returns hos sequence.                                                                                                    | operation was successful, and a non-zero value if<br>stErrProfilingNotReady if called out of                                                                                    |  |
| Comments   | <b>ments</b> This function is available only in the profiling version of emulator.                                                                   |                                                                                                    |  |
|            | The host control profiling functions are intended to be called in sequence:                                                                          |                                                                                                    |  |
|            | <ol> <li>HostProfileInit - All profiling starts with the HostProfileInit<br/>function, which initializes and enables profiling.</li> </ol>           |                                                                                                    |  |
|            | 2. HostProfileStart - This function turns profiling on.                                                                                              |                                                                                                    |  |
|            | 3. HostProfileSt<br>calling HostF<br>to restart pro<br>profiling and                                                                                 | top - This function turns profiling off. After<br>ProfileStop, you can either call HostProfileStart<br>filing or call HostProfileDump, which disables<br>writes data to a file. |  |

- 4. HostProfileDump This function disables profiling and writes data to a file. If you need to do more profiling after calling HostProfileDump, you need to call HostProfileInit to re-enable profiling.
- 5. HostProfileCleanup This function releases the memory used for profiling and disables profiling.
- **See Also** The <u>HostProfileStart</u>, <u>HostProfileStop</u>, <u>HostProfileDump</u>, and <u>HostProfileCleanup</u> functions.

## HostProfileStart

- **Purpose** Turns profiling on.
- Prototype HostErr HostProfileStart(void);
- Parameters None.
  - **Result** Returns 0 if the operation was successful, and a non-zero value if not. Returns hostErrProfilingNotReady if called out of sequence. For information on profiling sequence, see "<u>HostProfileInit</u>" on page 155.
- **Comments** This function is available only in the profiling version of the emulator.
  - **See Also** The <u>HostProfileInit</u>, <u>HostProfileStop</u>, <u>HostProfileDump</u>, and <u>HostProfileCleanup</u> functions.

# HostProfileStop

| Purpose    | Turns profiling off.                                                                                                    |  |  |  |
|------------|----------------------------------------------------------------------------------------------------|--|--|--|
| Prototype  | <pre>HostErr HostProfileStop(void);</pre>                                                                                                    |  |  |  |
| Parameters | None.                                                                                                    |  |  |  |
| Result     | Returns 0 if the operation was successful, and a non-zero value if not. Returns hostErrProfilingNotReady if called out of sequence. For information on profiling sequence, see " <u>HostProfileInit</u> " on page 155. |  |  |  |
| Comments   | This function is available only in the profiling version of the emulator.                                                                                                    |  |  |  |
| See Also   | The <u>HostProfileInit</u> , <u>HostProfileStop</u> , <u>HostProfileDump</u> , and <u>HostProfileCleanup</u> functions.                                                                                                |  |  |  |
|            | HostPutFile                                                                                                    |  |  |  |
| Purpose    | Writes a file, in support of the operating system "Save As" dialog box.                                                                                                    |  |  |  |
| Prototype  | <pre>const char* HostPutFile(const char* prompt, const<br/>char* defaultDir, const char* defaultName);</pre>                                                                                                    |  |  |  |
| Parameters | prompt                                                                                                    |  |  |  |
|            | defaultDir The default directory to use.                                                                                                    |  |  |  |
|            | defaultName The default file name to use.                                                                                                    |  |  |  |
| Result     | Returns the file name as a character string.                                                                                                    |  |  |  |

|            | HostReadDir                                         |                                                        |  |
|------------|-----------------------------------------------------|--------------------------------------------------------|--|
| Purpose    | Reads a directory.                                  |                                                        |  |
| Prototype  | <pre>HostDirEntType directory);</pre>               | * HostReadDir(HostDIRType*                             |  |
| Parameters | directory                                           | The directory to read.                                 |  |
| Result     | Returns a character                                 | array for the directory.                               |  |
|            | HostRealloc                                         |                                                        |  |
| Purpose    | Reallocates space for the specified memory block.   |                                                        |  |
| Prototype  | <pre>void* HostRealloc(void* ptr, long size);</pre> |                                                        |  |
| Parameters | ptr                                                 | A pointer to a memory block that is being resized.     |  |
|            | size                                                | The new size for the memory block.                     |  |
| Result     | A pointer to the all<br>enough memory av            | ocated memory block, or NULL if there is not vailable. |  |
|            | HostRemove                                          |                                                        |  |
| Purpose    | Deletes a file.                                     |                                                        |  |
| Prototype  | long HostRemov                                      | e(const char* name);                                   |  |
| Parameters | name                                                | The name of the file to be deleted.                    |  |
| Result     | Returns 0 if the openot.                            | eration was successful, and a non-zero value if        |  |

# HostRename

| Purpose    | Renames a file.               |                                                                            |
|------------|-------------------------------|----------------------------------------------------------------------------|
| Prototype  | long HostRem<br>const char* : | ove(const char* oldName,<br>newName);                                      |
| Parameters | oldName                       | The name of the file to be renamed.                                        |
|            | newName                       | The new name of the file.                                                  |
| Result     | Returns 0 if the onot.        | operation was successful, and a non-zero value if                          |
|            | HostRmDir                     |                                                                            |
| Purpose    | Removes a direc               | tory.                                                                      |
| Prototype  | long HostRmD                  | ir(const char* directory);                                                 |
| Parameters | directory                     | The directory to remove.                                                   |
| Result     | Returns 0 if the onot.        | operation was successful, and a non-zero value if                          |
|            | HostSaveSo                    | creen                                                                      |
| Purpose    | Saves the LCD fr              | rame buffer to the given file name.                                        |
| Prototype  | HostErrType 3                 | HostSaveScreen(const char* fileName)                                       |
| Parameters | fileName                      | The name of the file to which the current LCD frame buffer is to be saved. |
| Result     | Returns 0 if the onot.        | operation was successful, and a non-zero value if                          |

# HostSessionClose

| Purpose    | Closes the current emulation session.                            |                                                                                                    |  |
|------------|------------------------------------------------------------------|----------------------------------------------------------------------------------------------------|--|
| Prototype  | <pre>HostErr HostSessionClose(const char* psfFileName);</pre>    |                                                                                                    |  |
| Parameters | psfFileName                                                      | The name of the file to which the current session is to be saved.                                        |  |
| Result     | Returns 0 if the op not.                                         | eration was successful, and a non-zero value if                                                          |  |
| Comments   | This function is de<br>calling it for Palm<br>handheld is undefi | fined for external RPC clients to call; the effect of<br>OS applications running on the emulated<br>ned. |  |
|            | HostSession                                                      | Create                                                                                                   |  |
| Purpose    | Creates a new emu                                                | lation session.                                                                                          |  |
| Prototype  | HostErr HostSe<br>long ramSize,                                  | essionCreate(const char* device,<br>const char* romPath);                                                |  |
| Parameters | device                                                           | The name of the handheld to emulate in the session.                                                      |  |
|            | ramSize                                                          | The amount of emulated RAM in the new session.                                                           |  |
|            | romPath                                                          | The path to the ROM file for the new session.                                                            |  |
| Result     | Returns 0 if the op not.                                         | eration was successful, and a non-zero value if                                                          |  |
| Comments   | This function is de<br>calling it for Palm<br>handheld is undefi | fined for external RPC clients to call; the effect of<br>OS applications running on the emulated<br>ned. |  |

**IMPORTANT:** This function is not implemented in the current version of Palm OS Emulator; however, it will be implemented in the near future.

# HostSessionOpen

| Purpose    | Opens a previously saved emulation session.                                                                                                    |  |  |  |
|------------|----------------------------------------------------------------------------------------------------|--|--|--|
| Prototype  | <pre>HostErr HostSessionOpen(const char* psfFileName);</pre>                                                                                                |  |  |  |
| Parameters | psfFileName The name of the file containing the saved session that you want to open.                                                                        |  |  |  |
| Result     | Returns 0 if the operation was successful, and a non-zero value if not.                                                                                     |  |  |  |
| Comments   | This function is defined for external RPC clients to call; the effect of calling it for Palm OS applications running on the emulated handheld is undefined. |  |  |  |
|            | <b>IMPORTANT:</b> This function is not implemented in the current version of Palm OS Emulator; however, it will be implemented in the near future.          |  |  |  |
|            | HostSessionQuit                                                                                                    |  |  |  |
| Purpose    | Asks Palm OS Emulator to quit. Returns an error if a session is already running.                                                                            |  |  |  |
| Prototype  | HostErr HostSessionQuit(void);                                                                                                    |  |  |  |
| Parameters | None.                                                                                                    |  |  |  |
| Result     | Returns 0 if the operation was successful, and a non-zero value if not.                                                                                     |  |  |  |
|            |                                                                                                    |  |  |  |

# **Comments** This function is defined for external RPC clients to call; the effect of calling it for Palm OS applications running on the emulated handheld is undefined.

**IMPORTANT:** This function is defined for external RPC clients to call, and returns an error if you call it from within a Palm application.

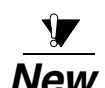

# HostSessionSave

- Prototype HostBoolType HostSessionSave(const char\*
   saveFileName);
- **Parameters** saveFileName A file name for the session that you are saving.
  - **Result** Returns false when saving a session to a file, whether or not the save attempt is successful. When the session file is reloaded, execution starts at the point where HostSessionSave is returning, and it then returns true.
- **Comments** This function can be useful when you want to save a session file for later analysis. When you reload the session file later, you can break into a debugger.

```
Example void MyFunc (void)
{
    // Check to see if our application's data is internally
    // consistant. If not, save the state for later analysis.
    if (ASSERT_VALID () == false)
        if (HostSessionSave ("c:\\temp\foo.psf"))
            DbgBreak ();
    }
```

#### **HostSetFileAttr**

- **Purpose** Set the attribute settings of a file or directory. This function can set the read-only, hidden, or system-file attribute for the file or directory.
- ParametersfileOrPathNameThe file name or directory path for which you<br/>want to set the file attribute setting.
  - attrFlag One of the following attribute flags:

-hostFileAttrReadOnly

- -hostFileAttrHidden
- -hostFileAttrSystem

The file attribute flags match the  $\ensuremath{\mathsf{EmFileAttr}}$  flags:  $\ensuremath{\mathsf{enum}}$ 

```
hostFileAttrReadOnly = 1,
hostFileAttrHidden = 2,
hostFileAttrSystem = 4
```

**Result** The file attribute.

ł

}

# HostSetLogFileSize

PurposeDetermines the size of the logging file that Palm OS Emulator is<br/>using.Prototypevoid HostSetLogFileSize(long size);ParameterssizeThe new size for the logging file, in bytes.ResultNone.

**Comments** By default, Palm OS Emulator saves the last 1 megabyte of log data to prevent logging files from becoming enormous. You can call this function to change the log file size.

#### HostSetPreference

- **Purpose** Sets the specified preference value.
- Parameters
   prefName
   The name of the preference whose value you are setting.
  - prefValue The new value of the preference.
  - Result None.
- **Comments** Each preference is identified by name. You can view the preference names in the Palm OS Emulator preferences file for your platform, as shown in <u>Table 8.1</u>.
  - **See Also** The <u>HostGetPreference</u> function.

#### **HostSignalResume**

- **Purpose** Restarts Palm OS Emulator after it has issued a signal.
- Prototype HostErr HostSignalResume(void);

Parameters None.

**Result** Returns 0 if the operation was successful, and a non-zero value if not.

| Comments | Palm OS Emulator waits to be restarted after issuing a signal to |
|----------|------------------------------------------------------------------|
|          | allow external scripts to perform operations.                    |

**See Also** The <u>HostSignalSend</u> and <u>HostSignalWait</u> functions.

**IMPORTANT:** This function is defined for external RPC clients to call, and returns an error if you call it from within a Palm application.

# HostSignalSend

| Purpose    | Sends a signal to any scripts that have <u>HostSignalWait</u> calls pending.                                                                                                    |                                                                                                    |
|------------|----------------------------------------------------------------------------------------------------|----------------------------------------------------------------------------------------------------|
| Prototype  | HostErr HostSi                                                                                                    | <pre>gnalSend(HostSignal signalNumber);</pre>                                                        |
| Parameters | signalNumber                                                                                                    | The signal for which you want to wait. This can be a predefined signal or one that you have defined. |
| Result     | Returns 0 if the open not.                                                                                                    | eration was successful, and a non-zero value if                                                      |
| Comments   | <ul> <li>Palm OS Emulator halts and waits to be restarted after sending the signal. This allows external scripts to perform operations. The external script must call the <u>HostSignalResume</u> function to restart Palm OS Emulator.</li> <li>If there are not any scripts waiting for a signal, Palm OS Emulator does not halt.</li> <li>The predefined signals are:</li> </ul> |                                                                                                    |
|            |                                                                                                    |                                                                                                    |
|            |                                                                                                    |                                                                                                    |
|            | <ul> <li>hostSignalIc detects that it is</li> </ul>                                                                                                    | lle, which Palm OS Emulator issues when it going into an idle state.                                 |
|            | <ul> <li>hostSignalQuis about to quit.</li> </ul>                                                                                                    | uit, which Palm OS Emulator issues when it                                                           |
| See Also   | The HostSignalResume and HostSignalWait functions.                                                                                                    |                                                                                                    |

**IMPORTANT:** This function is defined for external RPC clients to call, and returns an error if you call it from within a Palm application.

# **HostSignalWait**

| Purpose    | Waits for a signal from Palm OS Emulator, and returns the signalle value. |                                                                      |
|------------|---------------------------------------------------------------------------|----------------------------------------------------------------------|
| Prototype  | HostErr HostSignalWait(long timeout,<br>HostSignal* signalNumber);        |                                                                      |
| Parameters | timeout                                                                   | The number of milliseconds to wait for the signal before timing out. |

signalNumber The number of the signal that occurred.

- **Result** Returns 0 if the operation was successful, and a non-zero value if not. Returns the number of the signal that occurred in signalNumber.
- **Comments** Palm OS Emulator waits to be restarted after issuing a signal to allow external scripts to perform operations.

The predefined signals are:

- hostSignalIdle, which Palm OS Emulator issues when it detects that it is going into an idle state.
- hostSignalQuit, which Palm OS Emulator issues when it is about to quit.
- **See Also** The <u>HostSignalResume</u> and <u>HostSignalSend</u> functions.

**IMPORTANT:** This function is defined for external RPC clients to call, and returns an error if you call it from within a Palm application.

# HostSlotHasCard

- **Purpose** Ask whether Emulator is emulating a Virtual File System card for a specific slot number.
- **Prototype** HostBoolType HostSlotHasCard(long slotNo)
- ParametersslotNoThe slot number. This number can be in the<br/>range from 1 up to and including the number<br/>returned by function HostSlotMax.
  - **Result** A Boolean value that indicates whether Emulator is emulating a Virtual File System card in the slot specified by slotNo. This function is provided in support of Expansion Manager emulation.
- **Comments** This function may return FALSE if the user has not selected to emulate a Virtual File System card in the given slot, or if Emulator is emulating a different kind of card in that slot.

## **HostSlotMax**

- **Purpose** Returns the number of Virtual File System cards that Emulator is emulating.
- Prototype long HostSlotMax(void)
- Parameters None.
  - **Result** A long value indicating the number of Virtual File System cards Emulator is emulating. This function is provided in support of Expansion Manager emulation.
- **Comments** The functions that accept card numbers, HostSlotHasCard and HostSlotRoot, accept numbers from 1 up to and including the number returned by HostSlotMax.

# HostSlotRoot

| Purpose    | Returns a string representing the root directory of the emulated slot.                                                                                                    |                                                                                                    |  |
|------------|----------------------------------------------------------------------------------------------------|----------------------------------------------------------------------------------------------------|--|
| Prototype  | <pre>const char* HostSlotRoot(long slotNo)</pre>                                                                                                    |                                                                                                    |  |
| Parameters | slotNo                                                                                                    | The slot number. This number can be in the range from 1 up to and including the number returned by function HostSlotMax. |  |
| Result     | The character string representing the directory to be used as the root<br>for the given Virtual File System card. This function is provided in<br>support of Expansion Manager emulation.                                 |                                                                                                    |  |
| Comments   | The string returned is in host path format. This function may return NULL if there is no Virtual File System card mounted in the slot specified by slotNo or if the user has not selected a root directory for that slot. |                                                                                                    |  |
|            | HostStat                                                                                                    |                                                                                                    |  |
| Purpose    | Returns status information about a file.                                                                                                    |                                                                                                    |  |
| Prototype  | <pre>long HostStat(const char* filename, HostStatType* buffer);</pre>                                                                                                    |                                                                                                    |  |
| Parameters | filename                                                                                                    | The name of the file or directory for which you want status information                                                  |  |
|            | buffer                                                                                                    | The structure that stores the status information                                                                         |  |
| Result     | Returns 0 if the operation was successful, and a non-zero value if not.                                                                                                    |                                                                                                    |  |

# HostStrFTime

| Purpose    | Generates formatte<br>and the values stor          | ed text, under the control of the format parameter<br>red in the time structure parameter. |
|------------|----------------------------------------------------|--------------------------------------------------------------------------------------------|
| Prototype  | HostSizeType H<br>HostSizeType s<br>HostTmType* ti | lostStrFTime(char* string,<br>ize, const char* format, const<br>me)                        |
| Parameters | string                                             | The formatted text                                                                         |
|            | size                                               | The size of an array element in the formatted text                                         |
|            | format                                             | The format definition                                                                      |
|            | time                                               | A time structure                                                                           |
| Desult     |                                                    |                                                                                            |

**Result** Returns the number of characters generated, if the number is less than the size parameter; otherwise, returns zero, and the values stored in the array are indeterminate.

|            | HostTime                                                                 |                                                                      |
|------------|--------------------------------------------------------------------------|----------------------------------------------------------------------|
| Purpose    | Returns the current calendar time.                                       |                                                                      |
| Prototype  | HostTimeType HostTime(HostTime)                                          | <pre>Fype* time);</pre>                                              |
| Parameters | time The time structure.                                                 |                                                                      |
| Result     | Returns the current calendar time if the or returns -1 if not.           | peration is successful, and                                          |
|            | HostTmpFile                                                              |                                                                      |
| Purpose    | Returns the temporary file used by the debugging host.                   |                                                                      |
| Prototype  | <pre>HostFILE* HostTmpFile(void);</pre>                                  |                                                                      |
| Parameters | None.                                                                    |                                                                      |
| Result     | A pointer to the temporary file, or NULL if an error occurred.           |                                                                      |
|            | HostTmpNam                                                               |                                                                      |
| Purpose    | Creates a unique temporary file name.                                    |                                                                      |
| Prototype  | <pre>char* HostTmpNam(char* s);</pre>                                    |                                                                      |
| Parameters | s Either be a NULL poin<br>character array. The o<br>least L_tmpnam char | nter or a pointer to a<br>character array must be at<br>acters long. |
|            | It s is not NULL, the<br>file name is stored in                          | newly created temporary to s.                                        |
| Result     | A pointer to an internal static object that t                            | the calling program can                                              |

modify.

# HostTraceClose

| Purpose    | Closes the connection to the external trace reporting tool.                                                                                                    |  |  |
|------------|----------------------------------------------------------------------------------------------------|--|--|
| Prototype  | <pre>void HostTraceClose(void);</pre>                                                                                                    |  |  |
| Parameters | None.                                                                                                    |  |  |
| Result     | None.                                                                                                    |  |  |
|            | HostTraceInit                                                                                                    |  |  |
| Purpose    | Initiates a connection to the external trace reporting tool.                                                                                                    |  |  |
| Prototype  | <pre>void HostTraceInit(void);</pre>                                                                                                    |  |  |
| Parameters | None.                                                                                                    |  |  |
|            | <b>NOTE:</b> The tracing functions are used in conjunction with an external trace reporting tool. You can call these functions to send information to the external tool in real time. |  |  |
| Result     | None.                                                                                                    |  |  |

# **HostTraceOutputB**

| Purpose    | Outputs a buffer of reporting tool.                                                                                 | f data, in hex dump format, to the external trace                                                                                                    |
|------------|----------------------------------------------------------------------------------------------------|----------------------------------------------------------------------------------------------------|
| Prototype  | <pre>void HostTraceOutputB(unsigned short moduleId,<br/>const void* buffer,<br/>unsigned long len/*size_t*/);</pre> |                                                                                                    |
| Parameters | moduleId                                                                                                    | The ID of the Palm OS subsystem from which<br>this output originates. You can use this with the<br>external tracing tool to filter traces according to<br>their origin. |
|            |                                                                                                    | The ID must match one of the error classes defined in the SystemMgr.h file.                                                                                             |
|            | buffer                                                                                                    | A pointer to a buffer of raw data.                                                                                                    |
|            | len                                                                                                    | The number of bytes of data in the buffer.                                                                                                    |
|            |                                                                                                    |                                                                                                    |

Result None.

# HostTraceOutputT

**Purpose** Outputs a text string to the external trace reporting tool.

ParametersmoduleIdThe ID of the Palm OS subsystem from which<br/>this output originates. You can use this with the<br/>external tracing tool to filter traces according to<br/>their origin.

The ID must match one of the error classes defined in the SystemMgr.h file.

| fmt | A format string, as used in standard C-library calls such as printf. The format string has the following form: |
|-----|----------------------------------------------------------------------------------------------------|
|     | % flags width type                                                                                             |
|     | The list of variables to be formatted for output.                                                              |

<u>Table 8.2</u> shows the flag types that you can use in the format specification for the tracing output functions.

 Table 8.2
 Trace function format specification flags

| Flag  | Description                                                           |
|-------|-----------------------------------------------------------------------|
| _     | Left-justified output.                                                |
| +     | Always display the sign symbol.                                       |
| space | Display a space when the value is positive, rather than a '+' symbol. |
| #     | Alternate form specifier.                                             |

<u>Table 8.3</u> shows the output types that you can use in the format specification for the tracing output functions.

| Flag     | Description                                      |
|----------|--------------------------------------------------|
| 00       | Displays the '%' character.                      |
| S        | Displays a null-terminated string value.         |
| С        | Displays a character value.                      |
| ld       | Displays an Int32 value.                         |
| lu       | Displays a UInt32 value.                         |
| lx or lX | Displays a UInt32 value in hexadecimal.          |
| hd       | Displays an Int16 value.                         |
| hu       | Displays a UInt16 value.                         |
| hx or hX | Displays an Int16 or UInt16 value i hexadecimal. |

 Table 8.3
 Trace function format specification types

**Result** None.

# HostTraceOutputTL

| Purpose    | Outputs a text string, followed by a newline, to the external trace reporting tool. This function performs the same operation as the HostTraceOutputT function, and adds the newline character. |                                                                                                    |
|------------|----------------------------------------------------------------------------------------------------|----------------------------------------------------------------------------------------------------|
| Prototype  | <pre>voidHostTraceOutputTL(unsigned short moduleId,<br/>const char* fmt,);</pre>                                                                                                    |                                                                                                    |
| Parameters | moduleId                                                                                                    | The ID of the Palm OS subsystem from which<br>this output originates. You can use this with the<br>external tracing tool to filter traces according to<br>their origin.                    |
|            |                                                                                                    | The ID must match one of the error classes defined in the SystemMgr.h file.                                                                                                    |
|            | fmt                                                                                                    | A format string, as used in standard C-library calls such as printf. For more information about the formatting specification, see the description of the <u>HostTraceOutputT</u> function. |
|            |                                                                                                    | The list of variables to be formatted for output.                                                                                                    |
| Result     | None.                                                                                                    |                                                                                                    |

# HostTraceOutputVT

| Purpose    | Outputs a text string to the external trace reporting tool.                                     |                                                                                                    |
|------------|-------------------------------------------------------------------------------------------------|----------------------------------------------------------------------------------------------------|
| Prototype  | <pre>void HostTraceOutputVT(unsigned short moduleId,<br/>const char* fmt, va_list vargs);</pre> |                                                                                                    |
| Parameters | moduleId                                                                                        | The ID of the Palm OS subsystem from which<br>this output originates. You can use this with the<br>external tracing tool to filter traces according to<br>their origin.                    |
|            |                                                                                                 | The ID must match one of the error classes defined in the SystemMgr.h file.                                                                                                    |
|            | fmt                                                                                             | A format string, as used in standard C-library calls such as printf. For more information about the formatting specification, see the description of the <u>HostTraceOutputT</u> function. |
|            | vargs                                                                                           | A structure containing the variable argument<br>list. This is the same kind of variable argument<br>list used for standard C-library functions such<br>as vprintf.                         |
| Result     | None.                                                                                           |                                                                                                    |

# **HostTraceOutputVTL**

| Purpose    | Outputs a text string, followed by a newline, to the external trace reporting tool. This function performs the same operation as the HostTraceOutputVT function, and adds the newline character. |                                                                                                    |
|------------|----------------------------------------------------------------------------------------------------|----------------------------------------------------------------------------------------------------|
| Prototype  | <pre>void HostTraceOutputVTL(unsigned short moduleId,<br/>const char* fmt, va_list vargs);</pre>                                                                                                 |                                                                                                    |
| Parameters | moduleId                                                                                                    | The ID of the Palm OS subsystem from which<br>this output originates. You can use this with the<br>external tracing tool to filter traces according to<br>their origin.                    |
|            |                                                                                                    | The ID must match one of the error classes defined in the SystemMgr.h file.                                                                                                    |
|            | fmt                                                                                                    | A format string, as used in standard C-library calls such as printf. For more information about the formatting specification, see the description of the <u>HostTraceOutputT</u> function. |
|            | vargs                                                                                                    | A structure containing the variable argument<br>list. This is the same kind of variable argument<br>list used for standard C-library functions such<br>as vprintf.                         |
|            |                                                                                                    |                                                                                                    |

**Result** None.

## HostTruncate

- **Purpose** Extends or truncates the file associated with the file handle to the length specified by the size.
- Prototype long HostTruncate(const char\* filename, long filesize);

**Parameters** filename The name of the file.

**Result** Returns the value 0 if the file is successfully changed, or returns -1 if there was an error.

#### HostUTime

| Purpose    | Sets the modificatio                            | n time for a file.                                          |
|------------|-------------------------------------------------|-------------------------------------------------------------|
| Prototype  | long HostUTime<br>HostUTimeType*                | (const char* filename,<br>buffer);                          |
| Parameters | filename<br>buffer                              | The filename of the file.<br>The stored time values.        |
| Result     | Returns 0 if the file-<br>returns -1 if there w | modification time was successfully changed, or as an error. |

# **Reference Summary**

The tables in this section summarize the host control API functions.

# **Host Control Database Functions**

| Table 8.4 | Host Control | Database | Functions |
|-----------|--------------|----------|-----------|
|-----------|--------------|----------|-----------|

| Function              | Description                                                                                                    |
|-----------------------|----------------------------------------------------------------------------------------------------|
| <u>HostExportFile</u> | Copies a database from the handheld to the desktop computer.                                                                                                    |
| <u>HostImportFile</u> | Copies a database from the desktop computer<br>to the handheld, and stores it on the specified<br>card number. The database name on the<br>handheld is the name stored in the file. |

| Function              | Description                                                                                                    |  |
|-----------------------|----------------------------------------------------------------------------------------------------|--|
| HostImportFileWithID  | Copies a database from the desktop computer to<br>the handheld, stores it on the specified card<br>number, and returns the local ID of the installed<br>database. |  |
| <u>HostSaveScreen</u> | Saves the LCD frame buffer to a file.                                                                                                    |  |

#### Table 8.4 Host Control Database Functions (continued)

# Host Control Directory Handler Functions

| Function           | Description          |
|--------------------|----------------------|
| HostCloseDir       | Closes a directory.  |
| <u>HostMkDir</u>   | Makes a directory.   |
| <u>HostOpenDir</u> | Opens a directory.   |
| HostReadDir        | Reads a directory.   |
| <u>HostRmDir</u>   | Removes a directory. |

#### **Host Control Environment Functions**

| Table 8.6 | Host Control | Environment | <b>Functions</b> |
|-----------|--------------|-------------|------------------|
|-----------|--------------|-------------|------------------|

| Function                  | Description                                                                                                   |
|---------------------------|----------------------------------------------------------------------------------------------------|
| HostGestalt               | Currently does nothing except to return an "invalid selector" error.                                          |
| HostGetHostID             | Retrieves the ID of the debugging host. Palm OS<br>Emulator always returns the value<br>hostIDPalmOSEmulator. |
| HostGetHostPlatform       | Retrieves the host platform ID.                                                                               |
| <u>HostGetHostVersion</u> | Returns the version number of the debugging host.                                                             |

| Function                  | Description                                                                                                |
|---------------------------|----------------------------------------------------------------------------------------------------|
| <u>HostIsCallingTrap</u>  | Returns a Boolean indicating whether the specified function selector is implemented on the debugging host. |
| HostIsSelectorImplemented | Returns a Boolean indicating whether the specified function selector is implemented on the debugging host. |

#### Table 8.6 Host Control Environment Functions (continued)

# Host Control File Chooser Support Functions

| Function           | Description                                                                   |
|--------------------|-------------------------------------------------------------------------------|
| HostGetDirectory   | Gets a directory, in support of the operating system file chooser dialog box. |
| <u>HostGetFile</u> | Gets a file, in support of the operating system file chooser dialog box.      |
| <u>HostPutFile</u> | Writes a file, in support of the operating system file chooser dialog box.    |

#### Table 8.7 Host Control File Chooser Support Functions

# **Host Control Gremlin Functions**

Table 8.8 Host Control Gremlin Functions

| Function                | Description                                                                |
|-------------------------|----------------------------------------------------------------------------|
| HostGremlinCounter      | Returns the current count for the currently running gremlin.               |
| HostGremlinIsRunning    | Returns a Boolean value indicating whether a gremlin is currently running. |
| <u>HostGremlinLimit</u> | Returns the limit value of the currently running gremlin.                  |

| Table 6.6 Those Control Creminin Functions (continued) |                                                              |  |
|--------------------------------------------------------|--------------------------------------------------------------|--|
| Function                                               | Description                                                  |  |
| HostGremlinNew                                         | Creates a new gremlin.                                       |  |
| <u>HostGremlinNumber</u>                               | Returns the gremlin number of the currently running gremlin. |  |

#### Table 8.8 Host Control Gremlin Functions (continued)

# **Host Control Debugging Functions**

#### Table 8.9 Host Control Debugging Functions

| Function                     | Description                                                                                                    |
|------------------------------|----------------------------------------------------------------------------------------------------|
| HostDbgSetDataBreak          | Sets a breakpoint for Emulator to enter an<br>external debugger to display a message if<br>the specified address range is accessed. |
| <u>HostDbgClearDataBreak</u> | Clears all data breakpoints that have been<br>set by the HostDbgSetDataBreak<br>function.                                           |

## **Host Control Logging Functions**

#### Table 8.10 Host Control Logging Functions

| Function                  | Description                                                                           |
|---------------------------|---------------------------------------------------------------------------------------|
| <u>HostLogFile</u>        | Returns a reference to the file that Palm OS<br>Emulator is using to log information. |
| <u>HostSetLogFileSize</u> | Modifies the size of the logging file.                                                |

# **Host Control Preference Functions**

#### **Table 8.11 Host Control Preference Functions**

| Function                 | Description                          |
|--------------------------|--------------------------------------|
| <u>HostGetPreference</u> | Retrieves the value of a preference. |
| <u>HostSetPreference</u> | Sets a new value for a preference.   |
# **Host Control Profiling Functions**

#### **Table 8.12 Host Control Profiling Functions**

| Function                | Description                                                    |
|-------------------------|----------------------------------------------------------------|
| HostProfileCleanup      | Releases the memory used for profiling and disables profiling. |
| HostProfileDetailFn     | Profiles the function that contains the specified address.     |
| HostProfileDump         | Writes the current profiling information to the named file.    |
| HostProfileGetCycles    | Returns the current running CPU cycle count.                   |
| <u>HostProfileInit</u>  | Initializes and enables profiling in the debugging host.       |
| <u>HostProfileStart</u> | Turns profiling on.                                            |
| <u>HostProfileStop</u>  | Turns profiling off.                                           |

## **Host Control RPC Functions**

#### Table 8.13 Host Control RPC Functions

| Function               | Description                                                                                   |
|------------------------|-----------------------------------------------------------------------------------------------|
| HostSessionClose       | Closes the current emulation session                                                          |
| HostSessionCreate      | Creates a new emulation session.                                                              |
| <u>HostSessionOpen</u> | Opens a previously saved emulation session.                                                   |
| <u>HostSessionQuit</u> | Asks Palm OS Emulator to quit.                                                                |
| HostSessionSave        | Saves a session to a file with a specified name.                                              |
| HostSignalResume       | Resumes Palm OS Emulator after it has halted to wait for external scripts to handle a signal. |
| HostSignalSend         | Sends a signal to external scripts.                                                           |
| <u>HostSignalWait</u>  | Waits for Palm OS Emulator to send a signal.                                                  |

# **Host Control Standard C Library Functions**

#### Table 8.14 Host Control Standard C Library Functions

| Function           | Description                                                                                                    |
|--------------------|----------------------------------------------------------------------------------------------------|
| HostErrNo          | Returns the error number from the most recent host control API operation.                                                            |
| HostFClose         | Closes a file on the desktop computer. Returns 0 if the operation was successful, and a non-zero value if not.                       |
| HostFEOF           | Returns 0 if the specified file is at its end, and a non-zero value otherwise.                                                       |
| <u>HostFError</u>  | Returns the error code from the most recent<br>operation on the specified file. Returns 0 if no<br>errors have occurred on the file. |
| <u>HostFFlush</u>  | Flushes the buffer for the specified file.                                                                                           |
| <u>HostFGetC</u>   | Returns the character at the current position in the specified file. Returns EOF to indicate an error.                               |
| <u>HostFGetPos</u> | Retrieves the current position in the specified file. Returns 0 if the operation was successful, and a non-zero value if not.        |
| <u>HostFGetS</u>   | Retrieves a character string from the selected file and returns a pointer to that string. Returns NULL to indicate an error.         |
| <u>HostFOpen</u>   | Opens a file on the desktop computer and returns a HostFILE pointer for that file.<br>Returns NULL to indicate an error.             |
| <u>HostFPrintF</u> | Writes a formatted string to a file, and returns the number of characters written.                                                   |
| <u>HostFPutC</u>   | Writes a character to the specified file, and returns the character written. Returns EOF to indicate an error.                       |

| Function           | Description                                                                                                    |
|--------------------|----------------------------------------------------------------------------------------------------|
| <u>HostFPutS</u>   | Writes a string to the specified file, and returns a non-negative value to indicate success.                                                                  |
| HostFRead          | Reads a number of items from the file into a buffer. Returns the number of items that were actually read.                                                     |
| <u>HostFree</u>    | Frees memory on the desktop computer.                                                                                                    |
| <u>HostFReopen</u> | Associates a file stream with a different file.                                                                                                    |
| HostFScanF         | Scans a file for formatted input.                                                                                                    |
| HostFSeek          | Moves the file pointer to the specified position, and returns 0 to indicate success.                                                                          |
| <u>HostFSetPos</u> | Sets the position indicator of the file, and returns 0 to indicate success.                                                                                   |
| <u>HostFTell</u>   | Retrieves the current position of the specified file. Returns -1 to indicate an error.                                                                        |
| <u>HostFWrite</u>  | Writes data to a file, and returns the actual number of items written.                                                                                        |
| HostGetEnv         | Retrieves the value of an environment variable.                                                                                                    |
| <u>HostMalloc</u>  | Allocates a memory block on the debugging<br>host, and returns a pointer to the allocated<br>memory. Returns NULL if there is not enough<br>memory available. |
| <u>HostRealloc</u> | Reallocates space for the specified memory block.                                                                                                    |
| <u>HostRemove</u>  | Deletes a file.                                                                                                    |
| <u>HostRename</u>  | Renames a file.                                                                                                    |
| <u>HostTmpFile</u> | Returns the temporary file used by the debugging host.                                                                                                    |
| HostTmpNam         | Creates a unique temporary file name.                                                                                                    |

#### Table 8.14 Host Control Standard C Library Functions

## **Host Control Time Functions**

#### **Table 8.15 Host Control Time Functions**

| Function          | Description                                                                                                    |
|-------------------|----------------------------------------------------------------------------------------------------|
| HostAscTime       | Returns a character string representation of the time.                                                                                                |
| HostClock         | Returns an elapsed time.                                                                                                    |
| <u>HostCTime</u>  | Converts calendar time to a text representation.                                                                                                    |
| <u>HostGMTime</u> | Returns time structure representation of the time<br>expressed as Universal Time Coordinated<br>(UTC). UTC was formerly Greenwich Mean<br>Time (GMT). |
| HostLocalTime     | Returns time structure representation of the time expressed as local time.                                                                            |
| <u>HostMkTime</u> | Alters the parameter values to represent an equivalent encoded local time, but with the values of all members within their normal ranges.             |
| HostStrFTime      | Generates formatted text, under the control of<br>the format parameter and the values stored in<br>the time structure parameter.                      |
| HostTime          | Returns the current calendar time.                                                                                                    |
| <u>HostUTime</u>  | Sets the modification time for a file.                                                                                                    |

# **Host Control Tracing Functions**

#### **Table 8.16 Host Control Tracing Functions**

| Function                  | Description                                                                                                |
|---------------------------|----------------------------------------------------------------------------------------------------|
| HostTraceClose            | Must be called when done logging trace information.                                                        |
| <u>HostTraceInit</u>      | Must be called before logging any trace information.                                                       |
| <u>HostTraceOutputT</u>   | Outputs text to the trace log using printf-style formatting.                                               |
| <u>HostTraceOutputTL</u>  | Outputs text to the trace log using printf-style formatting, and appends a newline character to the text.  |
| <u>HostTraceOutputVT</u>  | Outputs text to the trace log using vprintf-style formatting.                                              |
| <u>HostTraceOutputVTL</u> | Outputs text to the trace log using vprintf-style formatting, and appends a newline character to the text. |
| <u>HostTraceOutputB</u>   | Outputs a buffer of raw data to the trace log in hex dump format.                                          |

#### Host Control API Reference

Reference Summary

# Debugger Protocol Reference

This chapter describes the debugger protocol, which provides an interface between a debugging target and a debugging host. For example, the Palm Debugger and the Palm OS<sup>®</sup> Emulator use this protocol to exchange commands and information.

**IMPORTANT:** This chapter describes the version of the Palm Debugger protocol that shipped on the Metrowerks CodeWarrior for the Palm<sup>™</sup> Operating System, Version 6 CD-ROM. If you are using a different version, the features in your version might be different from the features described here.

This chapter covers the following topics:

- "<u>About the Palm Debugger Protocol</u>" on page 187
- "<u>Constants</u>" on page 190
- "Data Structures" on page 192
- "Debugger Protocol Commands" on page 194
- "Summary of Debugger Protocol Packets" on page 214

# **About the Palm Debugger Protocol**

The Palm debugger protocol allows a *debugging target*, which is usually a handheld ROM or an emulator program such as the Palm OS Emulator, to exchange information with a *debugging host*, such as the Palm Debugger or the Metrowerks debugger.

The debugger protocol involves sending packets between the host and the target. When the user of the host debugging program enters a command, the host converts that command into one or more command packets and sends each packet to the debugging target. In most cases, the target subsequently responds by sending a packet back to the host.

# Packets

There are three packet types used in the debugger protocol:

- The debugging host sends *command request packets* to the debugging target.
- The debugging target sends *command response packets* back to the host.
- Either the host or the target can send a *message packet* to the other.

Although the typical flow of packets involves the host sending a request and the target sending back a response, although there are a some exceptions, as follows:

- The host can send some requests to the target that do not result in a response packet being returned. For example, when the host sends the Continue command packet to tell the target to continue execution, the target does not send back a response packet.
- The target can send response packets to the host without receiving a request packet. For example, whenever the debugging target encounters an exception, it sends a State response packet to the host.

# Packet Structure

Each packet consists of a packet header, a variable-length packet body, and a packet footer, as shown in <u>Figure 9.1</u>.

About the Palm Debugger Protocol

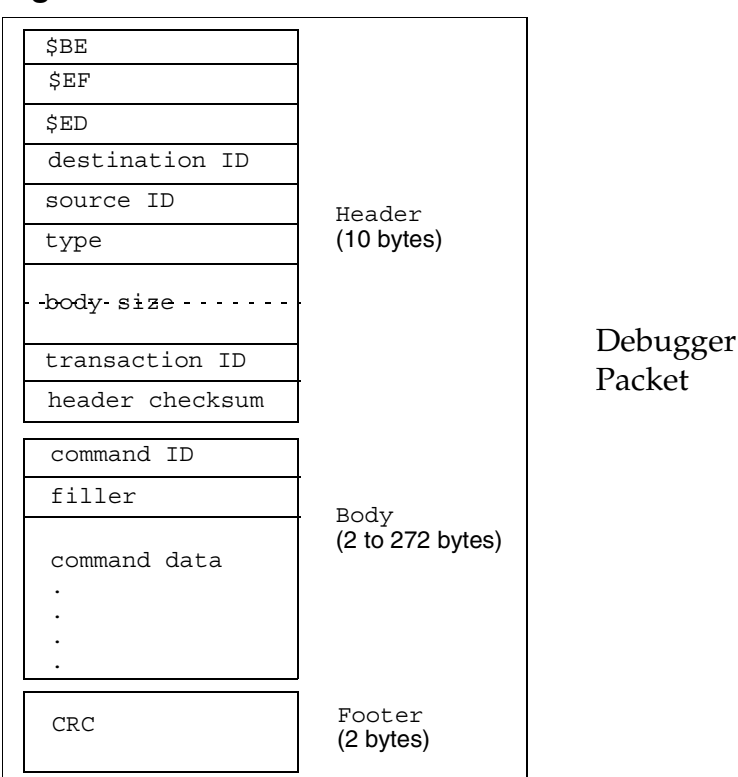

#### Figure 9.1 Packet Structure

#### The Packet Header

The packet header starts with the 24-bit key value \$BEEFFD and includes header information and a checksum of the header itself.

#### The Packet Body

The packet body contains the command byte, a filler byte, and between 0 and 270 bytes of data. See "<u>SysPktBodyCommon</u>" on page 192 for a description of the structure used to represent the two byte body header (the command and filler bytes), and see <u>Table 9.1</u> for a list of the command constants.

#### The Packet Footer

The packet footer contains a 16-bit CRC of the header and body. Note that the CRC computation does not include the footer.

## **Packet Communications**

The communications protocol between the host and target is very simple: the host sends a request packet to the target and waits for a time-out or for a response from the target.

If a response is not detected within the time-out period, the host does not retry the request. When a response does not come back before timing out, it usually indicates that one of two things is happening:

- the debugging target is busy executing code and has not encountered an exception
- the state of the debugging target has degenerated so badly that it cannot respond

The host has the option of displaying a message to the user to inform him or her that the debugging target is not responding.

# Constants

This section describes the constants and structure types that are used with the packets for various commands.

## **Packet Constants**

```
#define sysPktMaxMemChunk256
#define sysPktMaxBodySize(sysPktMaxMemChunk+16)
#define sysPktMaxNameLen32
```

sysPktMaxMemChunk

The maximum number of bytes that can be read by the Read Memory command or written by the Write Memory command.

sysPktMaxBodySize

The maximum number of bytes in a request or response packet.

sysPktMaxNameLen

The maximum length of a function name.

### **State Constants**

#define sysPktStateRspInstWords15

sysPktStateRespInstWords

The number of remote code words sent in the response packet for the State command.

## **Breakpoint Constants**

#define dbgNormalBreakpoints5
#define dbgTempBPIndexdbNormalBreakpoints
#define dbgTotalBreakpoints(dbgTempBPIndex+1)

dbgNormalBreakpoints

The number of normal breakpoints available in the debugging target.

dbgTempBPIndex

The index in the breakpoints array of the temporary breakpoint.

dbgTotalBreakpoints

The total number of breakpoints in the breakpoints array, including the normal breakpoints and the temporary breakpoint.

# **Command Constants**

Each command is represented by a single byte constant. The upper bit of each request command is clear, and the upper bit of each response command is set. <u>Table 9.1</u> shows the command constants.

| Table 9.1 | Debugger p | protocol command | constants |
|-----------|------------|------------------|-----------|
|           |            |                  |           |

| Command                    | Request constant        | Response constant       |
|----------------------------|-------------------------|-------------------------|
| Continue                   | sysPktContinueCmd       | N/A                     |
| <u>Find</u>                | sysPktFindCmd           | sysPktFindRsp           |
| <u>Get Breakpoints</u>     | sysPktGetBreakpointsCmd | sysPktGetBreakpointsRsp |
| <u>Get Routine</u><br>Name | sysPktGetRtnNameCmd     | sysPktGetRtnNameRsp     |

| Command                                           | Request constant             | Response constant            |
|---------------------------------------------------|------------------------------|------------------------------|
| Get Trap Breaks                                   | sysPktGetTrapBreaksCmd       | sysPktGetTrapBreaksRsp       |
| <u>Get Trap</u><br>Conditionals                   | sysPktGetTrapConditionalsCmd | sysPktGetTrapConditionalsRsp |
| <u>Message</u>                                    | sysPktRemoteMsgCmd           | N/A                          |
| <u>Read Memory</u>                                | sysPktReadMemCmd             | sysPktReadMemRsp             |
| Read Registers                                    | sysPktReadRegsCmd            | sysPktReadRegsRsp            |
| <u>RPC</u>                                        | sysPktRPCCmd                 | sysPktRPCRsp                 |
| <u>Set Breakpoints</u>                            | sysPktSetBreakpointsCmd      | sysPktSetBreakpointsRsp      |
| <u>Set Trap Breaks</u>                            | sysPktSetTrapBreaksCmd       | sysPktSetTrapBreaksRsp       |
| <u>Set Trap</u><br>Conditionals                   | sysPktSetTrapConditionalsCmd | sysPktSetTrapConditionalsRsp |
| <u>State</u>                                      | sysPktStateCmd               | sysPktStateRsp               |
| <u>Toggle</u><br><u>Debugger</u><br><u>Breaks</u> | sysPktDbgBreakToggleCmd      | sysPktDbgBreakToggleRsp      |
| <u>Write Memory</u>                               | sysPktWriteMemCmd            | sysPktWriteMemRsp            |
| <u>Write Registers</u>                            | sysPktWriteRegsCmd           | sysPktWriteRegsRsp           |

| Table 9.1 | Debugger protocol | command constants | (continued) |
|-----------|-------------------|-------------------|-------------|
|-----------|-------------------|-------------------|-------------|

# **Data Structures**

This section describes the data structures used with the request and response packets for the debugger protocol commands.

# \_SysPktBodyCommon

The \_SysPktBodyCommon macro defines the fields common to every request and response packet.

#define \_sysPktBodyCommon \
 Byte command; \

Byte \_filler;

#### Fields

| command | The 1-byte command value for the packet. |
|---------|------------------------------------------|
| _filler | Included for alignment only. Not used.   |

## SysPktBodyType

The SysPktBodyType represents a command packet that is sent to or received from the debugging target.

```
typedef struct SysPktBodyType
{
    __SysPktBodyCommon;
    Byte data[sysPktMaxBodySize-2];
} SysPktBodyType;
```

#### Fields

\_SysPktBodyCommon The command header for the packet. data The packet data.

# SysPktRPCParamType

The SysPktRPCParamType is used to send a parameter in a remote procedure call. See the <u>RPC</u> command for more information.

```
typedef struct SysPktRPCParamInfo
{
    Byte byRef;
    Byte size;
    Word data[?];
} SysPktRPCParamType;
```

#### Fields

| byRef | Set to $\ensuremath{\texttt{1}}$ if the parameter is passed by reference. |
|-------|---------------------------------------------------------------------------|
| size  | The number of bytes in the data array. This must be an even number.       |
| data  | The parameter data.                                                       |

# BreakpointType

The BreakpointType structure is used to represent the status of a single breakpoint on the debugging target.

```
typedef struct BreakpointType
{
    Ptr addr;
    Boolean enabled;
    Boolean installed;
} BreakpointType;
```

#### Fields

| addr      | The address of the breakpoint. If this is set to 0, the breakpoint is not in use.       |
|-----------|-----------------------------------------------------------------------------------------|
| enabled   | A Boolean value. This is TRUE if the breakpoint is currently enabled, and FALSE if not. |
| installed | Included for correct alignment only. Not used.                                          |

# **Debugger Protocol Commands**

This section describes each command that you can send to the debugging target, including a description of the response packet that the target sends back.

# Continue

- **Purpose** Tells the debugging target to continue execution.
- **Comments** This command usually gets sent when the user specifies the Go command. Once the debugging target continues execution, the debugger is not reentered until a breakpoint or other exception is encountered.

**NOTE:** The debugging target does not send a response to this command.

| Commands       | The Continue req<br>#define sys                                                               | uest command is defined as follows:<br>PktContinueCmd 0x07                                                                                                    |
|----------------|-----------------------------------------------------------------------------------------------|----------------------------------------------------------------------------------------------------|
| Request Packet | typedef stru<br>{<br>sysPktE<br>M68Kresg<br>Boolean<br>DWord<br>DWord<br>DWord<br>SysPktConti | <pre>act SysPktContinueCmdType BodyCommon; gType regs;     stepSpy;     ssAddr;     ssCount;     ssCheckSum; InueCmdType;</pre>                                                                                                    |
|                | Fields                                                                                        |                                                                                                    |
|                | <— _sysPktBody                                                                                | Common<br>The common packet header, as described in<br><u>SysPktBodyCommon</u> .                                                                                                    |
|                | —> regs                                                                                       | The new values for the debugging target<br>processor registers. The new register values are<br>stored in sequential order: D0 to D7, followed<br>by A0 to A6.                                                                                                    |
|                | —> stepSpy                                                                                    | A Boolean value. If this is TRUE, the debugging<br>target continues execution until the value that<br>starts at the specified step-spy address changes.<br>If this is FALSE, the debugging target continue<br>execution until a breakpoint or other exception<br>is encountered. |
|                | —> ssAddr                                                                                     | The step-spy starting address. An exception is generated when the value starting at this address, for ssCount bytes, changes on the debugging target.                                                                                                    |
|                | —> ssCount                                                                                    | The number of bytes in the "spy" value. This value must be set to 4.                                                                                                    |
|                | —> ssCheckSum                                                                                 | This value is not used.                                                                                                    |

## Find

| Purpose        | Searches for data ir | memory on the debugging target.                                                            |
|----------------|----------------------|--------------------------------------------------------------------------------------------|
| Comments       |                      |                                                                                            |
| Commands       | The Find request a   | nd response commands are defined as follows:                                               |
|                | #define sys          | PktFindCmd0x13                                                                             |
|                | #define sys          | PktFindRsp0x93                                                                             |
| Request Packet | typedef stru<br>{    | ict SysPktFindCmdType                                                                      |
|                | _sysPktB             | BodyCommon;                                                                                |
|                | DWord                | firstAddr;                                                                                 |
|                | DWord                | lastAddr;                                                                                  |
|                | Word                 | numBytes                                                                                   |
|                | Boolean              | caseInsensitive;                                                                           |
|                | Byte                 | <pre>searchData[?];</pre>                                                                  |
|                | }SysPktFind(         | .md:l'ype;                                                                                 |
|                | Fields               |                                                                                            |
|                | —> sysPktBody        | Common                                                                                     |
|                |                      | The common packet header, as described in <a>SysPktBodyCommon</a> .                        |
|                | —>firstAddr          | The starting address of the memory range on the debugging target to search for the data.   |
|                | —>lastAddr           | The ending address of the memory range on the debugging target to search for the data.     |
|                | —> numBytes          | The number of bytes of data in the search string.                                          |
|                | —> searchData        | The search string. The length of this array is defined by the value of the numBytes field. |
| Posnonso       | turodof stra         |                                                                                            |
| Packet         | {                    | ист рургитетникартуре                                                                      |
|                | _sysPktB             | BodyCommon;                                                                                |

DWord addr; Boolean found; }SysPktFindRspType

#### Fields

| <syspktbody< th=""><th>Common</th></syspktbody<> | Common                                                                                                    |
|--------------------------------------------------|----------------------------------------------------------------------------------------------------|
|                                                  | The common packet header, as described in <u>SysPktBodyCommon</u> .                                                                                                    |
| <— addr                                          | The address of the data string in memory on the debugging target.                                                                                                    |
| <— found                                         | A Boolean value. If this is TRUE, the search<br>string was found on the debugging target, and<br>the value of addr is valid. If this is FALSE, the<br>search string was not found, and the value of<br>addr is not valid. |

# **Get Breakpoints**

| Retrieves the current breakpoint settings from the debugging target.                                                       |
|----------------------------------------------------------------------------------------------------|
| The body of the response packet contains an array with dbgTotalBreakpoints values in it, one for each possible breakpoint. |
| If a breakpoint is currently disabled on the debugging target, the enabled field for that breakpoint is set to 0.          |
| If a breakpoint address is set to 0, the breakpoint is not currently in use.                                               |
| The dbgTotalBreakpoints constant is described in " <u>Breakpoint</u><br><u>Constants</u> " on page 191.                    |
| The Get Breakpoints command request and response commands are defined as follows:                                          |
| #define sysPktGetBreakpointsCmd0x0B<br>#define sysPktGetBreakpointsRsp0x8B                                                 |
|                                                                                                    |

#### **Debugger Protocol Reference**

Debugger Protocol Commands

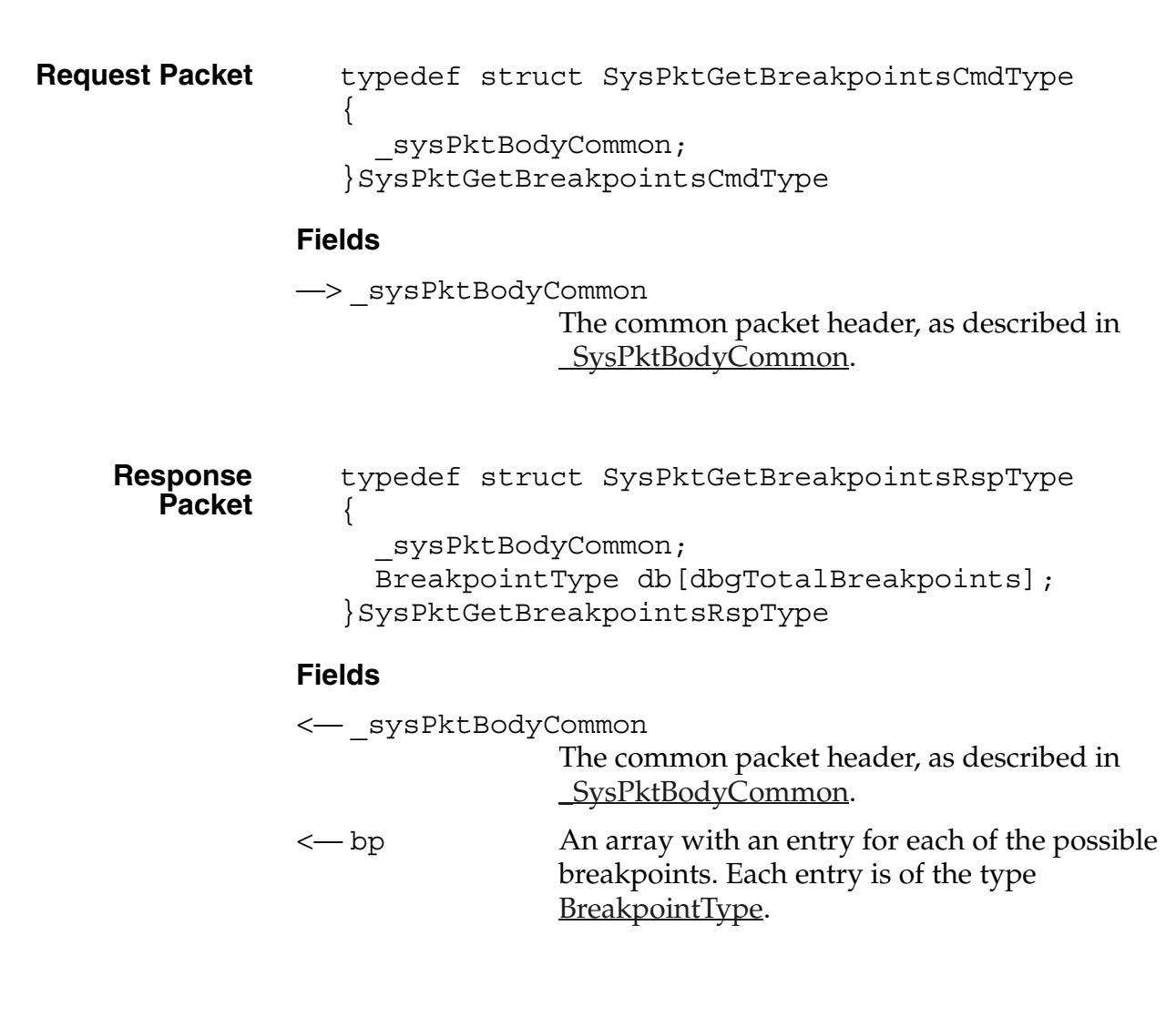

### **Get Routine Name**

- **Purpose** Determines the name, starting address, and ending address of the function that contains the specified address.**Comments** The name of each function is embedded into the code when it gets
- compiled. The debugging target can scan forward and backward in the code to determine the start and end addresses for each function.
- **Commands** The Get Routine Name command request and response commands are defined as follows:

|                    | #define sys                                           | PktGetRtnNameCmd0x04                                                                                                    |
|--------------------|-------------------------------------------------------|----------------------------------------------------------------------------------------------------|
|                    | #define sys                                           | PktGetRtnNameRsp0x84                                                                                                    |
| Request Packet     | typedef stru<br>{<br>sysPktH<br>void*<br>}SysPktRtnNa | act SysPktRtnNameCmdType<br>BodyCommon;<br>address<br>ameCmdType;                                                       |
|                    | Fields                                                |                                                                                                    |
|                    | —>_sysPktBody                                         | Common<br>The common packet header, as described in<br><u>SysPktBodyCommon</u> .                                        |
|                    | —> address                                            | The code address whose function name you want to discover.                                                              |
| Response<br>Packet | typedef stru<br>{<br>svsPktH                          | act SysPktRtnNameRspType                                                                                                |
|                    | void*                                                 | address;                                                                                                    |
|                    | void*                                                 | startAddr;                                                                                                    |
|                    | void*                                                 | endAddr;                                                                                                    |
|                    | }SysPktRtnNa                                          | ameRspType;                                                                                                    |
|                    | Fields                                                |                                                                                                    |
|                    | <— _sysPktBody                                        | Common<br>The common packet header, as described in<br><u>SysPktBodyCommon</u> .                                        |
|                    | <— address                                            | The code address whose function name was determined. This is the same address that was specified in the request packet. |
|                    | <— startAddr                                          | The starting address in target memory of the function that includes the address.                                        |

| <— endAddr | The ending address in target memory of the function that includes the address. If a function name could not be found, this is the last address that was scanned. |
|------------|----------------------------------------------------------------------------------------------------|
| <— name    | The name of the function that includes the address. This is a null-terminated string. If a function name could not be found, this is the null string.            |

# **Get Trap Breaks**

| Purpose        | Retrieves the settings for the trap breaks on the debugging target.                                                        |  |  |
|----------------|----------------------------------------------------------------------------------------------------|--|--|
| Comments       | Trap breaks are used to force the debugging target to enter the debugger when a particular system trap is called.          |  |  |
|                | The body of the response packet contains an array with dbgTotalBreakpoints values in it, one for each possible trap break. |  |  |
|                | Each trap break is a single word value that contains the system trap number.                                               |  |  |
| Commands       | The Get Trap Breaks request and response commands are defined as follows:                                                  |  |  |
|                | #define sysPktGetTrapBreaksCmd0x10<br>#define sysPktGetTrapBreaksRsp0x90                                                   |  |  |
| Request Packet | typedef struct SysPktGetTrapBreaksCmdType<br>{                                                                             |  |  |
|                | _sysPktBodyCommon;                                                                                                    |  |  |
|                | <pre>}SysPktGetTrapBreaksCmdType;</pre>                                                                                    |  |  |
|                | Fields                                                                                                    |  |  |
|                | >_sysPktBodyCommon                                                                                                    |  |  |

The common packet header, as described in <u>SysPktBodyCommon</u>.

| Response<br>Packet | typedef st<br>{                | ruct SysPktGetTrapBreaksRspType                                                                                      |
|--------------------|--------------------------------|----------------------------------------------------------------------------------------------------|
|                    | _sysPk<br>Word t<br>}SysPktGet | tBodyCommon;<br>rapBP[dbgTotalTrapBreaks];<br>TrapBreaksRspType;                                                     |
|                    | Fields                         |                                                                                                    |
|                    | <— _sysPktBoo                  | dyCommon<br>The common packet header, as described in<br><u>_SysPktBodyCommon</u> .                                  |
|                    | <— trapBP                      | An array with an entry for each of the possible trap breaks. A value of 0 indicates that the trap break is not used. |

## **Get Trap Conditionals**

| Purpose        | Retrieves the trap conditionals values from the debugging target.                                                                                         |  |
|----------------|----------------------------------------------------------------------------------------------------|--|
| Comments       | Trap conditionals are used when setting A-Traps for library calls.<br>You can set a separate conditional value for each A-Trap.                           |  |
|                | The body of the response packet contains an array with dbgTotalBreakpoints values in it, one for each possible trap break.                                |  |
|                | Each trap conditional is a value; if the value of the first word on the stack matches the conditional value when the trap is called, the debugger breaks. |  |
| Commands       | The Get Trap Conditionals request and response commands are defined as follows:                                                                           |  |
|                | #define sysPktGetTrapConditionsCmd0x14<br>#define sysPktGetTrapConditionsRsp0x94                                                                          |  |
| Request Packet | typedef struct SysPktGetTrapConditionsCmdType                                                                                                    |  |
|                | <pre>     _sysPktBodyCommon; }SysPktGetTrapConditionsCmdType </pre>                                                                                       |  |

# **Debugger Protocol Reference** *Debugger Protocol Commands*

|                    | Fields                                                                                                    |                                                                                                    |
|--------------------|----------------------------------------------------------------------------------------------------|----------------------------------------------------------------------------------------------------|
|                    | >_sysPktBody                                                                                                    | Common<br>The common packet header, as described in<br><u>SysPktBodyCommon</u> .                                                 |
| Response<br>Packet | typedef stru<br>{<br>sysPktE<br>Word tra<br>}SysPktGetTr                                                                    | act SysPktGetTrapConditionsRspType<br>BodyCommon;<br>apParam[dbgTotalTrapBreaks];<br>capConditionsRspType                        |
|                    | Fields                                                                                                    |                                                                                                    |
|                    | <syspktbody< th=""><th>Common<br/>The common packet header, as described in<br/><u>SysPktBodyCommon</u>.</th></syspktbody<> | Common<br>The common packet header, as described in<br><u>SysPktBodyCommon</u> .                                                 |
|                    | <— trapParam                                                                                                    | An array with an entry for each of the possible<br>trap breaks. A value of 0 indicates that the trap<br>conditional is not used. |
|                    | Message                                                                                                    |                                                                                                    |
| Purpose            | Sends a message to                                                                                                    | display on the debugging target.                                                                                                 |
| Comments           | Application can cor calling the DbgMes                                                                                      | npile debugger messages into their code by<br>sage function.                                                                     |
|                    | The debugging targ command.                                                                                                 | get does not send back a response packet for this                                                                                |
| Commands           | The Message reque                                                                                                    | est command is defined as follows:                                                                                               |
|                    | #define sysP                                                                                                    | %tRemoteMsgCmd0x7F                                                                                                    |
| Request Packet     | typedef stru<br>{<br>sysPktE<br>Byte tex                                                                                    | act SysPktRemoteMsgCmdType<br>BodyCommon;                                                                                        |
|                    | }SysPktRemot                                                                                                    | eMsgCmdType;                                                                                                    |

| Fields |
|--------|
|--------|

| —> sysPktBody | Common                                                              |
|---------------|---------------------------------------------------------------------|
|               | The common packet header, as described in <u>SysPktBodyCommon</u> . |
| —>text        | The message text.                                                   |

# **Read Memory**

| Purpose            | Reads memory values from the debugging target.                                                                                                    |                                                         |  |
|--------------------|----------------------------------------------------------------------------------------------------|---------------------------------------------------------|--|
| Comments           | This command can read up to sysPktMaxMemChunk bytes of memory. The actual size of the response packet depends on the number of bytes requested in the request packet. |                                                         |  |
| Commands           | The Read Memory command request and response commands are defined as follows:                                                                                         |                                                         |  |
|                    | #define sysF                                                                                                    | PktReadMemCmd0x01                                       |  |
|                    | #define sysF                                                                                                    | ktReadMemRsp0x81                                        |  |
| Request Packet     | <pre>uest Packet typedef struct SysPktReadMemCmdType {</pre>                                                                                                    |                                                         |  |
|                    | _sysPktB                                                                                                    | BodyCommon;                                             |  |
|                    | <pre>void* address;<br/>Word numBytes;<br/>}SysPktReadMemCmdType;<br/>Fields</pre>                                                                                    |                                                         |  |
|                    |                                                                                                    |                                                         |  |
|                    |                                                                                                    |                                                         |  |
|                    |                                                                                                    |                                                         |  |
|                    | —> _sysPktBodyCommon<br>The common packet header, as described in<br><u>_SysPktBodyCommon</u> .                                                                       |                                                         |  |
|                    |                                                                                                    |                                                         |  |
|                    | —> address                                                                                                    | The address in target memory from which to read values. |  |
|                    | —> numBytes                                                                                                    | The number of bytes to read from target memory.         |  |
| Response<br>Packet | typedef stru<br>{                                                                                                    | act SysPktReadMemRspType                                |  |

\_sysPktBodyCommon; //Byte data[?]; }SysPktReadMemRspType;

#### Fields

<---\_sysPktBodyCommon

The common packet header, as described in <u>SysPktBodyCommon</u>.

<-- data The returned data. The number of bytes in this
field matches the numBytes value in the
request packet.</pre>

# **Read Registers**

**Purpose** Retrieves the value of each of the target processor registers.

**Comments** The eight data registers are stored in the response packet body sequentially, from D0 to D7. The seven address registers are stored in the response packet body sequentially, from A0 to A6.

**Commands** The Read Registers command request and response commands are defined as follows:

#define sysPktReadRegsCmd0x05
#define sysPktReadRegsRsp0x85

Request Packet typedef struct SysPktReadRegsCmdType
{
 \_\_sysPktBodyCommon;
}SysPktReadRegsCmdType;

Fields

--> \_sysPktBodyCommon The common packet header, as described in \_<u>SysPktBodyCommon</u>.

Response typedef struct SysPktReadRegsRspType
Packet

```
{
    __sysPktBodyCommon;
    M68KRegsType reg;
}SysPktReadRegsRspType;
```

#### Fields

| < sysPktBc | odyCommon                                                                |
|------------|--------------------------------------------------------------------------|
|            | The common packet header, as described in <u>SysPktBodyCommon</u> .      |
| <— reg     | The register values in sequential order: D0 to D7, followed by A0 to A6. |

## RPC

| Purpose        | Sends a remote procedure call to the debugging target.        |                                                                     |  |
|----------------|---------------------------------------------------------------|---------------------------------------------------------------------|--|
| Commands       | The RPC request and response commands are defined as follows: |                                                                     |  |
|                | #define sys                                                   | PktRPCCmd0x0A                                                       |  |
|                | #define sys                                                   | PktRPCRsp0x8A                                                       |  |
| Request Packet | typedef str<br>{                                              | uct SysPktRPCType                                                   |  |
|                | sysPkt                                                        | BodyCommon;                                                         |  |
|                | Word t                                                        | rapWord;                                                            |  |
|                | DWord r                                                       | esultD0;                                                            |  |
|                | DWord r                                                       | esultD0;                                                            |  |
|                | Word numParams;                                               |                                                                     |  |
|                | <pre>SysPktRPCParamTypeparam[?];</pre>                        |                                                                     |  |
|                | <pre>} Fields&gt; sysPktBodyCommon</pre>                      |                                                                     |  |
|                |                                                               |                                                                     |  |
|                |                                                               |                                                                     |  |
|                |                                                               | The common packet header, as described in <u>SysPktBodyCommon</u> . |  |
|                | —> trapWord                                                   | The system trap to call.                                            |  |
|                | —> resultD0                                                   | The result from the D0 register.                                    |  |
|                | —> resultA0                                                   | The result from the A0 register.                                    |  |

| —> numParams | The number of RPC parameter structures in the param array that follows.                                                                                                    |
|--------------|----------------------------------------------------------------------------------------------------|
| —>param      | An array of RPC parameter structures, as<br>described in <u>SysPktRPCParamType</u> . Note that<br>the parameters should appear in the reverse<br>order of how they appear in the function<br>declaration. For example, if you have the<br>following function declaration: |
|              | Err DmDeleteDatabase (UInt16<br>cardNo, LocalID dbID)                                                                                                    |
|              | you should a SysPktRPCParamType record to<br>SysPktRPCType for dbID first and a<br>SysPktRPCParamType record for cardNo<br>second.                                                                                                    |

# Set Breakpoints

| Purpose        | Sets breakpoints on the debugging target.                                                                                                    |  |  |
|----------------|----------------------------------------------------------------------------------------------------|--|--|
| Comments       | The body of the request packet contains an array with dbgTotalBreakpoints values in it, one for each possible breakpoint. If a breakpoint is currently disabled on the debugging target, the enabled field for that breakpoint is set to 0. |  |  |
|                | The dbgTotalBreakpoints constant is described in <u>Breakpoint</u><br><u>Constants</u> .                                                                                                    |  |  |
| Commands       | The Set Breakpoints command request and response commands are defined as follows:                                                                                                    |  |  |
|                | #define sysPktSetBreakpointsCmd0x0C<br>#define sysPktSetBreakpointsRsp0x8C                                                                                                    |  |  |
| Request Packet | <pre>typedef struct SysPktSetBreakpointsCmdType {     _sysPktBodyCommon;     BreakpointType db[dbgTotalBreakpoints]; }SysPktSetBreakpointsCmdType</pre>                                                                                     |  |  |

|                    | Fields                                                                                                    |                                                                                                    |  |  |
|--------------------|----------------------------------------------------------------------------------------------------|----------------------------------------------------------------------------------------------------|--|--|
|                    | —>_sysPktBody                                                                                                    | -> _sysPktBodyCommon<br>The common packet header, as described in<br>_ <u>SysPktBodyCommon</u> .               |  |  |
|                    | —> bp                                                                                                    | An array with an entry for each of the possible breakpoints. Each entry is of the type <u>BreakpointType</u> . |  |  |
| Response<br>Packet | <pre>sponse typedef struct SysPktSetBreakpointsRspType {     _sysPktBodyCommon; }SysPktSetBreakpointsRspType Fields </pre> |                                                                                                    |  |  |
|                    |                                                                                                    |                                                                                                    |  |  |
|                    | <— _sysPktBody                                                                                                    | Common<br>The common packet header, as described in<br><u>SysPktBodyCommon</u> .                               |  |  |

# Set Trap Breaks

| Purpose        | Sets breakpoints on the debugging target.                                                                                                    |  |  |
|----------------|----------------------------------------------------------------------------------------------------|--|--|
| Comments       | The body of the request packet contains an array with dbgTotalBreakpoints values in it, one for each possible trap break. If a trap break is currently disabled on the debugging target, the value of that break is set to 0. |  |  |
|                | The dbgTotalBreakpoints constant is described in <u>Breakpoint</u><br><u>Constants</u> .                                                                                                    |  |  |
| Commands       | The Set Breakpoints command request and response commands are defined as follows:                                                                                                    |  |  |
|                | #define sysPktSetTrapBreaksCmd0x0C<br>#define sysPktSetTrapBreaksRsp0x8C                                                                                                    |  |  |
| Request Packet | typedef struct SysPktSetTrapBreakssCmdType<br>{                                                                                                    |  |  |
|                | sysPktBodyCommon;                                                                                                    |  |  |

|                    | <pre>Word trapBP[dbgTotalBreakpoints]; }SysPktSetTrapBreaksCmdType</pre>                                                              |                                                                                  |  |  |
|--------------------|----------------------------------------------------------------------------------------------------|----------------------------------------------------------------------------------|--|--|
|                    | Fields                                                                                                    |                                                                                  |  |  |
|                    | —> _sysPktBodyCommon<br>The common packet header, as described in<br><u>_SysPktBodyCommon</u> .                                       |                                                                                  |  |  |
|                    | -> trapBP An array with an entry for each of the possi trap breaks. If the value of an entry is 0, the break is not currently in use. |                                                                                  |  |  |
| Response<br>Packet | typedef struct SysPktSetTrapBreaksRspType<br>{<br>_sysPktBodyCommon;<br>}SysPktSetTrapBreaksRspType                                   |                                                                                  |  |  |
|                    | Fields                                                                                                    |                                                                                  |  |  |
|                    | <— _sysPktBody                                                                                                    | Common<br>The common packet header, as described in<br><u>SysPktBodyCommon</u> . |  |  |
|                    | Set Trap Conditionals                                                                                                    |                                                                                  |  |  |
| Purpose            | Sets the trap condition                                                                                                    | tionals values for the debugging target.                                         |  |  |
|                    |                                                                                                    |                                                                                  |  |  |

**Comments** Trap conditionals are used when setting A-Traps for library calls. You can set a separate conditional value for each A-Trap.

The body of the request packet contains an array with dbgTotalBreakpoints values in it, one for each possible trap break.

Each trap conditional is a value; if the value of the first word on the stack matches the conditional value when the trap is called, the debugger breaks.

**Commands** The Set Trap Conditionals request and response commands are defined as follows:

|                    | #define sys<br>#define sys | PktSetTrapConditionsCmd0x15<br>PktSetTrapConditionsRsp0x95                                                                       |
|--------------------|----------------------------|----------------------------------------------------------------------------------------------------|
| Request Packet     | typedef stru<br>{          | act SysPktSetTrapConditionsCmdType                                                                                               |
|                    | sysPktB                    | BodyCommon;                                                                                                    |
|                    | Word tra                   | apParam[dbgTotalTrapBreaks];                                                                                                    |
|                    | }SysPktSetTr               | rapConditionsCmdType                                                                                                    |
|                    | Fields                     |                                                                                                    |
|                    | —> sysPktBody              | Common                                                                                                    |
|                    |                            | The common packet header, as described in <u>SysPktBodyCommon</u> .                                                              |
|                    | —>trapParam                | An array with an entry for each of the possible<br>trap breaks. A value of 0 indicates that the trap<br>conditional is not used. |
| Response<br>Packet | typedef stru<br>{          | act SysPktSetTrapConditionsRspType                                                                                               |
|                    | _sysPktB                   | BodyCommon;                                                                                                    |
|                    | }SysPktSetTr               | capConditionsRspType                                                                                                    |
|                    | Fields                     |                                                                                                    |
|                    | < sysPktBody               | Common                                                                                                    |
|                    |                            | The common packet header, as described in                                                                                        |
|                    |                            | <u>SysPktBodyCommon</u> .                                                                                                    |

#### State

- **Purpose** Sent by the host program to query the current state of the debugging target, and sent by the target whenever it encounters an exception and enters the debugger.
- **Comments** The debugging target sends the State response packet whenever it enters the debugger for any reason, including a breakpoint, a bus error, a single step, or any other reason.

#### **Commands** The State request and response commands are defined as follows:

# **Debugger Protocol Reference** *Debugger Protocol Commands*

|                    | #define sysP      | ktStateCmd0x00                                                             |
|--------------------|-------------------|----------------------------------------------------------------------------|
|                    | #define sysP      | ktStateRsp0x80                                                             |
| Demuset Deelvet    |                   |                                                                            |
| Request Packet     | typedet stru<br>{ | ct SysPktStateCmdType                                                      |
|                    | sysPktB           | odyCommon;                                                                 |
|                    | } SysPktStat      | eCmdType                                                                   |
|                    | Fields            |                                                                            |
|                    | ->_sysPktBody     | Common                                                                     |
|                    |                   | The common packet header, as described in                                  |
|                    |                   | <u>SysPktBodyCommon</u> .                                                  |
|                    |                   |                                                                            |
| Response<br>Packet | typedef stru<br>∫ | ct SysPktStateRspType                                                      |
|                    | ۱<br>svsPktB      | odyCommon:                                                                 |
|                    | Boolean           | resetted;                                                                  |
|                    | Word              | exceptionId;                                                               |
|                    | M68Kregs          | Type reg;                                                                  |
|                    | Word              | <pre>inst[sysPktStateRspInstWords];</pre>                                  |
|                    | Breakpoi          | ntTypebp[dbgTotalBreakpoints];                                             |
|                    | void*             | <pre>startAddr;</pre>                                                      |
|                    | void*             | endAddr;                                                                   |
|                    | char              | <pre>name[sysPktMaxNameLen];</pre>                                         |
|                    | Byte              | <pre>trapTableRev;</pre>                                                   |
|                    | } SysPktStat      | eRspType;                                                                  |
|                    | Fields            |                                                                            |
|                    | <                 | Common                                                                     |
|                    |                   | The common packet header, as described in <u>SysPktBodyCommon</u> .        |
|                    | < resetted        | A Boolean value. This is TRUE if the debugging target has just been reset. |
|                    | < exceptionId     | The ID of the exception that caused the debugger to be entered.            |
|                    | <— reg            | The register values in sequential order: D0 to D7, followed by A0 to A6.   |
|                    |                   |                                                                            |

| <— inst        | A buffer of the instructions starting at the current program counter on the debugging target.                                                           |
|----------------|----------------------------------------------------------------------------------------------------|
| < bp           | An array with an entry for each of the possible breakpoints. Each entry is of the type <u>BreakpointType</u> .                                          |
| <— startAddr   | The starting address of the function that generated the exception.                                                                                      |
| <— endAddr     | The ending address of the function that generated the exception.                                                                                        |
| <— name        | The name of the function that generated the exception. This is a null-terminated string. If no name can be found, this is the null string.              |
| <— trapTableRe | The revision number of the trap table on the debugging target. You can use this to determine when the trap table cache on the host computer is invalid. |

# **Toggle Debugger Breaks**

| Purpose        | Enables or disables breakpoints that have been compiled into the code.                                                                                                    |  |
|----------------|----------------------------------------------------------------------------------------------------|--|
| Comments       | A breakpoint that has been compiled into the code is a special TRAP instruction that is generated when source code includes calls to the DbgBreak and DbgSrcBreak functions. |  |
|                | Sending this command toggles the debugging target between enabling and disabling these breakpoints.                                                                          |  |
| Commands       | The Toggle Debugger Breaks request and response commands are defined as follows:                                                                                             |  |
|                | #define sysPktDbgBreakToggleCmd0x0D<br>#define sysPktDbgBreakToggleRsp0x8D                                                                                                   |  |
| Request Packet | typedef struct SysPktDbgBreakToggleCmdType<br>{                                                                                                    |  |

Debugger Protocol Commands

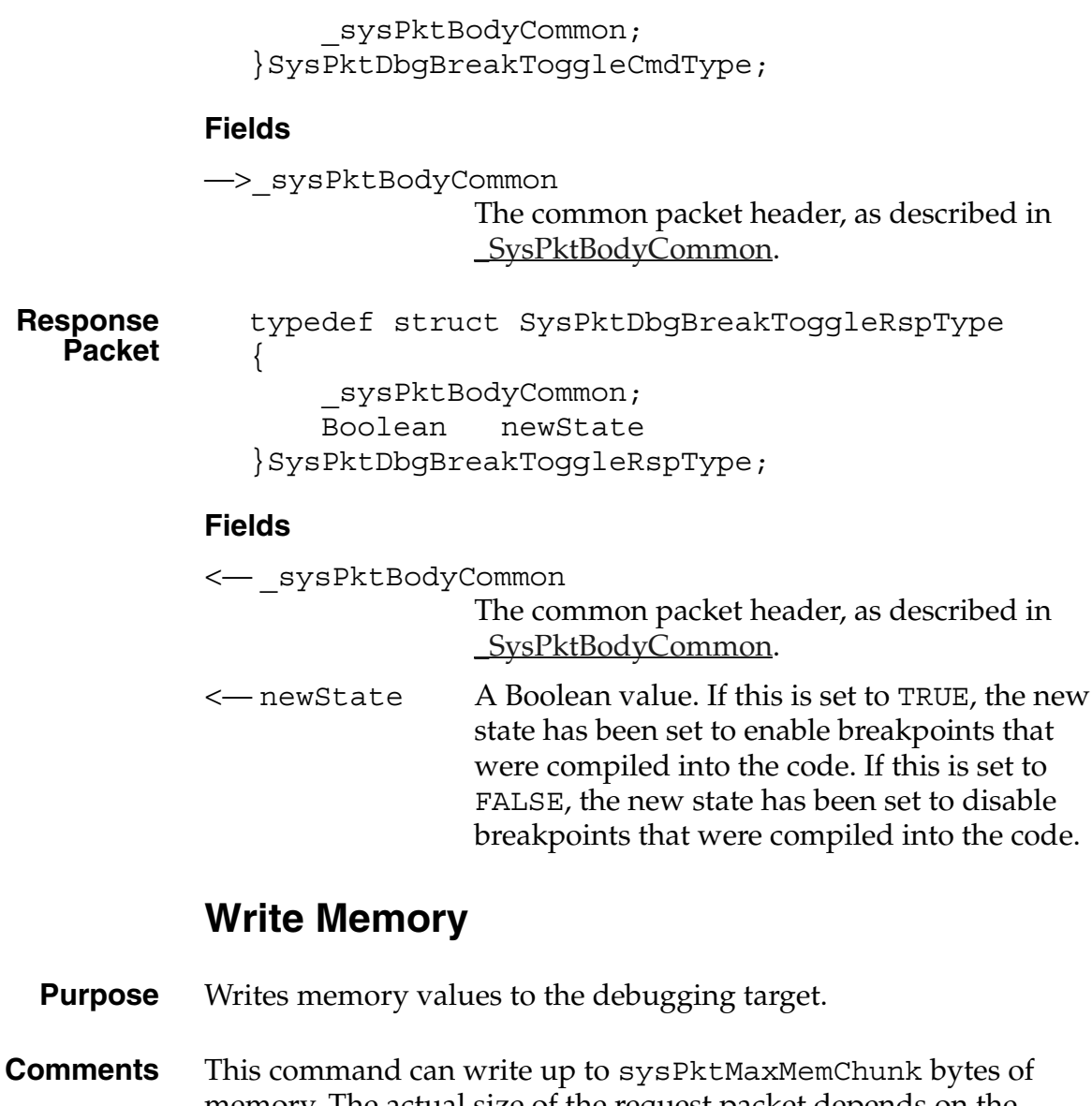

- memory. The actual size of the request packet depends on the number of bytes that you want to write.
- **Commands** The Write Memory command request and response commands are defined as follows:

#define sysPktWriteMemCmd0x02
#define sysPktWriteMemRsp0x82

**Request Packet** typedef struct SysPktWriteMemCmdType

Debugger Protocol Commands

|                    | {                                                 |                                                                                                    |  |
|--------------------|---------------------------------------------------|----------------------------------------------------------------------------------------------------|--|
|                    | _sysPktl                                          | BodyCommon;                                                                                         |  |
|                    | void*                                             | address;                                                                                            |  |
|                    | Word                                              | numBytes;                                                                                           |  |
|                    | //Byte                                            | data[?]                                                                                             |  |
|                    | }SysPktWrite                                      | eMemCmdType;                                                                                        |  |
|                    | Fields                                            |                                                                                                    |  |
|                    | >_sysPktBodyCommon                                |                                                                                                    |  |
|                    |                                                   | The common packet header, as described in <u>SysPktBodyCommon</u> .                                 |  |
|                    | > address                                         | The address in target memory to which the values are written.                                       |  |
|                    | > numBytes                                        | The number of bytes to write.                                                                       |  |
|                    | > data                                            | The bytes to write into target memory. The size of this field is defined by the numBytes parameter. |  |
| Response<br>Packet | <pre>typedef struct SysPktWriteMemRspType {</pre> |                                                                                                    |  |
|                    | _sysPktBodyCommon;<br>}SysPktWriteMemRspType;     |                                                                                                    |  |
|                    | Fields                                            |                                                                                                    |  |
|                    | <syspktbody< th=""><th>Common</th></syspktbody<>  | Common                                                                                              |  |
|                    |                                                   | The common packet header, as described in                                                           |  |
|                    |                                                   | <u>_SysPktBodyCommon</u> .                                                                          |  |

## **Write Registers**

**Purpose** Sets the value of each of the target processor registers.

**Comments** The eight data registers are stored in the request packet body sequentially, from D0 to D7. The seven address registers are stored in the request packet body sequentially, from A0 to A6.

#### **Debugger Protocol Reference**

Summary of Debugger Protocol Packets

| Commands           | The Write Registers command request and response commands are defined as follows: |                                                                              |  |  |
|--------------------|-----------------------------------------------------------------------------------|------------------------------------------------------------------------------|--|--|
|                    | #define<br>#define                                                                | sysPktWriteRegsCmd0x06<br>sysPktWriteRegsRsp0x86                             |  |  |
| Request Packet     | typedef<br>{                                                                      | struct SysPktWriteRegsCmdType                                                |  |  |
|                    | _sys                                                                              | PktBodyCommon;                                                               |  |  |
|                    | M68K                                                                              | RegsType reg;                                                                |  |  |
|                    | }SysPktW                                                                          | <pre>IriteRegsCmdType;</pre>                                                 |  |  |
|                    | Fields                                                                            |                                                                              |  |  |
|                    | > sysPktB                                                                         | odyCommon                                                                    |  |  |
|                    |                                                                                   | The common packet header, as described in <u>SysPktBodyCommon</u> .          |  |  |
|                    | —> reg                                                                            | The new register values in sequential order: D0 to D7, followed by A0 to A6. |  |  |
| Response<br>Packet | typedef<br>{                                                                      | struct SysPktWriteRegsRspType                                                |  |  |
|                    | _sys                                                                              | PktBodyCommon;                                                               |  |  |
|                    | <pre>}SysPktWriteRegsRspType;</pre>                                               |                                                                              |  |  |
|                    | Fields                                                                            |                                                                              |  |  |
|                    | < svsPktBodvCommon                                                                |                                                                              |  |  |
|                    | The common packet header, as described in                                         |                                                                              |  |  |
|                    |                                                                                   | <u>SysPktBodyCommon</u> .                                                    |  |  |

# **Summary of Debugger Protocol Packets**

<u>Table 9.2</u> summarizes the command packets that you can use with the debugger protocol.

| Command                       | Description                                                                                                    |
|-------------------------------|----------------------------------------------------------------------------------------------------|
| Continue                      | Tells the debugging target to continue execution.                                                                                                    |
| Find                          | Searches for data in memory on the debugging target.                                                                                                    |
| Get Breakpoints               | Retrieves the current breakpoint settings from the debugging target.                                                                                                    |
| <u>Get Routine Name</u>       | Determines the name, starting address, and ending address of the function that contains the specified address.                                                            |
| <u>Get Trap Breaks</u>        | Retrieves the settings for the trap breaks on the debugging target.                                                                                                    |
| Get Trap Conditionals         | Retrieves the trap conditionals values from the debugging target.                                                                                                    |
| <u>Message</u>                | Sends a message to display on the debugging target.                                                                                                    |
| Read Memory                   | Reads memory values from the debugging target.                                                                                                    |
| Read Registers                | Retrieves the value of each of the target processor registers.                                                                                                    |
| <u>RPC</u>                    | Sends a remote procedure call to the debugging target.                                                                                                    |
| Set Breakpoints               | Sets breakpoints on the debugging target.                                                                                                    |
| <u>Set Trap Breaks</u>        | Sets breakpoints on the debugging target.                                                                                                    |
| Set Trap Conditionals         | Sets the trap conditionals values for the debugging target.                                                                                                    |
| <u>State</u>                  | Sent by the host program to query the current state of<br>the debugging target, and sent by the target<br>whenever it encounters an exception and enters the<br>debugger. |
| <u>Toggle Debugger Breaks</u> | Enables or disables breakpoints that have been compiled into the code.                                                                                                    |

 Table 9.2
 Debugger protocol command packets

| Command         | Description                                               |
|-----------------|-----------------------------------------------------------|
| Write Memory    | Writes memory values to the debugging target.             |
| Write Registers | Sets the value of each of the target processor registers. |

#### Table 9.2 Debugger protocol command packets (continued)
# Structure Access Notifications

In general, your Palm OS application should not directly access the fields of structures for windows, forms, and form objects. Palm OS Emulator recognizes when structure access is valid, and will notify you if your application attempts any prohibited structure access.

The PalmOSGlue library, which is described in *Palm OS Programmer's API Reference*, provides functions that you should use in your application rather than using direct structure access.

Some versions of Palm OS have implemented an accessor trap function which prevents any access of data structures. The PalmOSGlue library checks for this accessor trap by checking for the sysFtrNumAccessorTrapPresent feature:

FtrGet (sysFtrCreator, sysFtrNumAccessorTrapPresent, &value)

Palm OS Emulator allows structure access for the structures listed in <u>Table A.1</u>, given that the accessor trap is not present. The Palm OS structures listed in the table can be accessed for the conditions described in the "Description" column.

| Palm OS Structure               | Access<br>Allowed | Description                                                                                                    |
|---------------------------------|-------------------|----------------------------------------------------------------------------------------------------|
| ControlType attr                | Read              | Always allowed, primarily for<br>PalmOSGlue functions<br>CtlGlueGetGraphics and<br>FrmGlueGetObjectUsable                |
| ControlType attr                | Read/Write        | Always allowed, primarily for<br>PalmOSGlue functions<br>CtlGlueNewSliderConstrol and<br>CtlGlueSetLeftAnchor            |
| ControlType bitmapID            | Read              | For graphic controls, always<br>allowed, primarily for PalmOSGlue<br>function CtlGlueGetGraphics                         |
| ControlType font                | Read/Write        | Always allowed, primarily for<br>PalmOSGlue functions<br>CtlGlueGetFont and<br>CtlGlueSetFont                            |
| ControlType<br>selectedbitmapID | Read              | For graphic controls, always<br>allowed, primarily for graphic<br>controls for PalmOSGlue function<br>CtlGlueGetGraphics |
| ControlType style               | Read              | Always allowed, primarily for<br>PalmOSGlue function<br>CtlGlueGetControlStyle                                           |
| FieldType attr                  | Read/Write        | Before Palm OS 3.3                                                                                                    |
| FieldType lines                 | Read              | Always allowed, primarily for<br>PalmOSGlue function<br>FldGlueGetLineInfo                                               |
| FormBitmapType attr             | Read              | Always allowed, primarily for<br>PalmOSGlue function<br>FrmGlueGetObjectUsable                                           |

### Table A.1 Palm OS Structure Access Notification Exceptions

| Palm OS Structure              | Access<br>Allowed | Description                                                                                                    |
|--------------------------------|-------------------|----------------------------------------------------------------------------------------------------|
| FormBitmapType attr            | Read/Write        | Before Palm OS 3.2. The function<br>FrmHideObject changes the<br>usable attribute automatically after<br>Palm OS 3.2, but before Palm OS 3.2,<br>your application needed to change<br>the usable attribute directly.                                                                                                    |
| FormGadgetType (all<br>fields) | All Access        | No restrictions. Generally, your<br>gadget code should use the correct<br>accessor functions like any other<br>form object. However, in a gadget<br>callback function, your code needs to<br>have direct access to the gadget's<br>structure fields. Emulator makes no<br>distinction for whether the access in<br>the callback function, so the structure<br>access is not restricted. Your<br>application should still access<br>gadgets using the correct accessor<br>functions whenever possible. |
| FormLabelType attr             | Read              | Always allowed, primarily for<br>PalmOSGlue function<br>FrmGlueGetObjectUsable                                                                                                    |
| FormLabelType font             | Read/Write        | Always allowed, primarily for<br>PalmOSGlue functions<br>FrmGlueGetLabelFont and<br>FrmGlueSetLabelFont                                                                                                    |
| FormType<br>defaultButton      | Read/Write        | Always allowed, primarily for<br>PalmOSGlue functions<br>FrmGlueGetDefaultButtonID<br>and<br>FrmGlueSetDefaultButtonID                                                                                                    |

#### Table A.1 Palm OS Structure Access Notification Exceptions

| Palm OS Structure  | Access<br>Allowed | Description                                                                                                    |
|--------------------|-------------------|----------------------------------------------------------------------------------------------------|
| FormType handler   | Read              | Always allowed, primarily for<br>PalmOSGlue function<br>FrmGlueGetEventHandler                                                               |
| FormType helpRscID | Read/Write        | Always allowed, primarily for<br>PalmOSGlue functions<br>FrmGlueGetHelpID and<br>FrmGlueSetHelpID                                            |
| FormType menuRscID | Read              | Always allowed, primarily for<br>PalmOSGlue function<br>FrmGlueGetMenuBarID                                                                  |
| ListType attr      | Read/Write        | Always allowed, primarily for<br>PalmOSGlue functions<br>FrmGlueGetObjectUsable and<br>LstGlueSetIncrementalSearch                           |
| ListType font      | Read/Write        | Always allowed, primarily for<br>PalmOSGlue function<br>LstGlueGetFont and<br>LstGlueSetFont                                                 |
| ListType itemsText | Read              | Always allowed, primarily for<br>PalmOSGlue function<br>LstGlueGetItemsText                                                                  |
| ListType topItem   | Read              | Before Palm OS 4.0. For Palm OS 4.0<br>and later, use LstGetTopItem. For<br>compatibility, use PalmOSGlue<br>function LstGlueGetTopItem.     |
| TableType attr     | Read/Write        | Before Palm OS 4.0. For Palm OS 4.0<br>and later, use TblSetSelection.<br>For compatibility, use PalmOSGlue<br>function TblGlueSetSelection. |

#### Table A.1 Palm OS Structure Access Notification Exceptions

| Palm OS Structure          | Access<br>Allowed | Description                                                                                                    |
|----------------------------|-------------------|----------------------------------------------------------------------------------------------------|
| TableType<br>currentColumn | Read/Write        | Before Palm OS 4.0. For Palm OS 4.0<br>and later, use TblSetSelection.<br>For compatibility, use PalmOSGlue<br>function TblGlueSetSelection.                                                                    |
| TableType currentRow       | Read/Write        | Before Palm OS 4.0. For Palm OS 4.0<br>and later, use TblSetSelection.<br>For compatibility, use PalmOSGlue<br>function TblGlueSetSelection.                                                                    |
| TableType numColumns       | Read              | Before Palm OS 4.0. For Palm OS 4.0<br>and later, use<br>TblGetNumberofColumns or<br>TblSetSelection. For<br>compatibility, use PalmOSGlue<br>functions<br>TblGlueGetNumberofColumns or<br>TblGlueSetSelection. |
| TableType numRows          | Read              | Before Palm OS 4.0. For Palm OS 4.0<br>and later, use TblSetSelection.<br>For compatibility, use PalmOSGlue<br>function TblGlueSetSelection.                                                                    |
| TableType topRow           | Read              | Before Palm OS 4.0. For Palm OS 4.0<br>and later, use TblGetTopRow. For<br>compatibility, use PalmOSGlue<br>function TblGlueGetTopRow.                                                                          |
| ScrollBarType attr         | Read              | Always allowed, primarily for<br>PalmOSGlue function<br>FrmGlueGetObjectUsable                                                                                                    |

#### Table A.1 Palm OS Structure Access Notification Exceptions

| Palm OS Structure              | Access<br>Allowed | Description                                                                                                    |
|--------------------------------|-------------------|----------------------------------------------------------------------------------------------------|
| ScrollBarType attr             | Read/Write        | Before Palm OS 3.5. The functions<br>FrmShowObject and<br>FrmHideObject did not show and<br>hide scrollbars before Palm OS 3.5,<br>so your application needed to<br>change the usable attribute<br>directly.         |
| WindowType bitmapP             | Read              | Before Palm OS 3.5. Do not directly<br>access the memory used for the<br>display buffer. Use the functions<br>WinDrawBitmap or<br>WinPaintBitmap, or use an<br>offscreen window with<br>WinGetBitmap and BmpGetBits. |
|                                |                   | <b>NOTE:</b> This field did not exist<br>before Palm OS 3.5. It replaced<br>the field gDeviceP which was<br>defined before Palm OS 3.5.                                                                              |
| WindowType<br>displayWidthV20  | Read              | Before Palm OS 2.0. Use the function WinGetDisplayExtent instead.                                                                                                    |
| WindowType<br>displayHeightV20 | Read              | Before Palm OS 2.0 Use the function<br>WinGetDisplayExtent instead.                                                                                                    |

#### Table A.1 Palm OS Structure Access Notification Exceptions

| Palm OS Structure            | Access<br>Allowed | Description                                                                                                    |
|------------------------------|-------------------|----------------------------------------------------------------------------------------------------|
| WindowType<br>displayAddrV20 | Read              | Before Palm OS 3.5. Do not directly<br>access the memory used for the<br>display buffer. Use the functions<br>WinDrawBitmap or<br>WinPaintBitmap, or use an<br>offscreen window with<br>WinGetBitmap and BmpGetBits. |
| WindowType frameType         | Read/Write        | Always allowed, primarily for Palm<br>OSGlue functions<br>WinGlueGetFrameType and<br>WinGlueSetFrameType                                                                                                    |

#### Table A.1 Palm OS Structure Access Notification Exceptions

B

# **Unsupported Traps**

Palm OS Emulator will warn you if your application uses any of the unsupported traps listed in this appendix.

# System Use Only Traps

Table B.1 System Use Only Traps

| AlmAlarmCallback      |
|-----------------------|
| AlmCancelAll          |
| AlmDisplayAlarm       |
| AlmEnableNotification |
| AlmInit               |
| AlmTimeChange         |
| DmInit                |
| EvtDequeueKeyEvent    |
| EvtGetSysEvent        |
| EvtInitialize         |
| EvtSetKeyQueuePtr     |
| EvtSetPenQueuePtr     |
| EvtSysInit            |
| ExgInit               |
| FrmAddSpaceForObject  |
| FtrInit               |
| GrfFreeGrfInit        |
| InsPtCheckBlink       |
| InsPtInitialize       |
| MemCardFormat         |
| MemHandleFlags        |
| MemHandleOwner        |
| MemHandleResetLock    |
| MemHeapFreeByOwnerID  |
| MemHeapInit           |
| MemInit               |
| MemInitHeapTable      |
| MemKernelInit         |
| MemPtrFlags           |
| MemPtrOwner           |
| MemPtrResetLock       |
| MemstoreInit          |
| MemstoreSetInfo       |

PenClose PenGetRawPen PenOpen PenRawToScreen PenScreenToRaw ScrCompressScanLine ScrCopyRectangle ScrDeCompressScanLine ScrDrawChars ScrDrawNotify ScrLineRoutine ScrRectangleRoutine ScrScreenInfo ScrSendUpdateArea SlkProcessRPC SlkSysPktDefaultResponse SndInit SysBatteryDialog SysColdBoot SysDoze SysInit SysLaunchConsole SysNewOwnerID SysReserved10Trap1 SysReserved31Trap1 SysSemaphoreSet SysUILaunch SysWantEvent TimInit UIInitialize UIReset WinAddWindow WinRemoveWindow

## **Internal Use Only Traps**

Table B.2 Internal Use Only Traps

AttnAllowClose AttnDoEmergencySpecialEffects AttnEffectOfEvent AttnEnableNotification AttnHandleEvent AttnIndicatorAllow AttnIndicatorAllowed AttnIndicatorCheckBlink AttnIndicatorGetBlinkPattern AttnIndicatorSetBlinkPattern AttnIndicatorTicksTillNextBlink AttnInitialize BltCopyRectangle BltDrawChars BltFindIndexes BltGetPixel BltLineRoutine BltPaintPixel BltPaintPixels BltRectangleRoutine BltRoundedRectangle BltRoundedRectangleFill DayHandleEvent DbgControl

DbgSerDrvClose DbgSerDrvControl DbgSerDrvOpen DbgSerDrvReadChar DbgSerDrvStatus DbgSerDrvWriteChar

FlashInit FntPrvGetFontList HwrBacklightV33 HwrBattery HwrBatteryLevel HwrCalcDynamicHeapSize HwrCursorV33 HwrCustom HwrDebuggerEnter

HwrDebuggerExit HwrDebuqSelect HwrDisplayDoze HwrDisplayDrawBootScreen HwrDisplayInit HwrDisplayPalette HwrDisplaySleep HwrDisplayWake HwrDockSignals HwrDockStatus HwrDoze HwrFlashWrite HwrGetRAMMapping HwrGetSilkscreenID HwrIdentifyFeatures HwrInterruptsInit HwrIRQ1Handler HwrIRQ2Handler HwrIRQ3Handler HwrIRQ4Handler HwrIRO5Handler HwrIRO6Handler HwrLCDBaseAddrV33 HwrLCDContrastV33 HwrLCDGetDepthV33 HwrModelInitStage2 HwrModelInitStage3 HwrModelSpecificInit HwrNVPrefGet HwrNVPrefSet HwrPluggedIn HwrPostDebugInit HwrPreDebuqInit HwrResetNMI

HwrResetPWM HwrSetCPUDutyCycle HwrSetSystemClock HwrSleep HwrSoundOff

#### Table B.2 Internal Use Only Traps

| HwrSoundOn         | ScrScr |
|--------------------|--------|
| HwrTimerInit       | ScrUpd |
| HwrWake            | SndInt |
| KeyBootKeys        | SndPla |
| KeyHandleInterrupt | SndPla |
| KeyInit            | SysFat |
| MemHeapPtr         | SysKer |
| MemStoreSearch     | SysNot |
| OEMDispatch2       | SysNot |
| PalmPrivate3       | SysRes |
| ScrCompress        | SysRes |
| ScrDecompress      | SysUni |
| ScrGetColortable   | TimGet |
| ScrGetGrayPat      | TimSet |
| ScrPalette         | WinGet |
| ScrScreenInit      | WinMov |
| ScrScreenLock      | WinPrv |
|                    | WinScr |

#### reenUnlock lateScreenBitmap erruptSmfIrregardless ySmfIrregardless ySmfResourceIrregardless alAlertInit melClockTick ifyBroadcastFromInterrupt ifyInit erved30Trap1 erved30Trap2 mplemented Alarm AlarmUIColorInit FirstWindow reWindowAddr 'InitCanvas WinScreenInit

# **Kernel Traps**

These traps are not implemented because 68K applications do not have access to the kernel API functions.

#### Table B.3 Kernel Traps

| SysEvGroupCreate                               | SysResSemaphoreRelease | SysTaskSwitching      |
|------------------------------------------------|------------------------|-----------------------|
| SysEvGroupRead                                 | SysResSemaphoreReserve | SysTaskTrigger        |
| SysEvGroupSignal                               | SysSemaphoreCreate     | SysTaskUserInfoPtr    |
| SysEvGroupWait                                 | SysSemaphoreDelete     | SysTaskWait           |
| SysKernelInfo                                  | SysSemaphoreSignal     | SysTaskWaitClr        |
| SysMailboxCreate                               | SysSemaphoreWait       | SysTaskWake           |
| SysMailboxDelete                               | SysTaskCreate          | SysTimerCreate        |
| SysMailboxFlush                                | SysTaskDelete          | SysTimerDelete        |
| SysMailboxSend                                 | SysTaskIDSysTaskResume | SysTimerRead          |
| SysMailboxWait                                 | SysTaskSetTermProc     | SysTimerWrite         |
| SysResSemaphoreCreate                          | SysTaskSuspend         | SysTranslateKernelErr |
| SysResSemaphoreCreate<br>SysResSemaphoreDelete | SysTaskSuspend         | SysTranslateKernelErr |

# **Obsolete Traps**

These traps are not implemented because they are obsolete Palm OS 1.0 traps (or an esoteric obsolete trap such as WiCmdV32).

#### Table B.4 Obsolete Traps

| FplAdd        | FplFloatToLong  | FplMul   |
|---------------|-----------------|----------|
| FplAToF       | FplFloatToULong | FplSub   |
| FplBase10Info | FplFToA         | WiCmdV32 |
| FplDiv        | FplLongToFloat  |          |

## **Unimplemented Traps**

These traps were never implemented in Palm OS (although they appear in CoreTraps.h), but they are listed for completeness.

#### Table B.5 Unimplemented Traps

| ClipboardCheckIfItemExist     | WinDrawArc      | WinFillPolygon   |
|-------------------------------|-----------------|------------------|
| CtlValidatePointer            | WinDrawPolygon  | WinInvertArc     |
| FrmSetCategoryTrigger         | WinEraseArc     | WinInvertPolygon |
| FrmSetLabel                   | WinErasePolygon | WinPaintArc      |
| MenuEraseMenu<br>SysUICleanup | WinFillArc      | WinPaintPolygon  |

# **Unimplemented NOP Traps**

These traps should not be called by applications. Some third-party applications call these traps and it is safer to treat them as NOPs for backwards compatibility.

#### Table B.6 Unimplemented NOP Traps

| FplFree<br>FplInit<br>HwrTimerSleep | SerReceiveISP<br>SrmSleep<br>SrmWake   | TimSleep<br>TimWake<br>WinDisableWindow |
|-------------------------------------|----------------------------------------|-----------------------------------------|
| HwrTimerWake                        | SysDisableInts                         | WinEnableWindow                         |
| PenSleep<br>PenWake                 | SysRestoreStatus<br>TimHandleInterrupt | WinInitializeWindow                     |

# **Unimplemented Rare Traps**

These are traps that applications would not use.

#### Table B.7 Unimplemented Rare Traps

| ConGetS             | FlashProgram          | SrmOpenBackground          |
|---------------------|-----------------------|----------------------------|
| ConPutS             | IntlGetRoutineAddress | SrmPrimeWakeupHandler      |
| DayDrawDays         | MemGetRomNVParams     | SrmReceiveWindowClose      |
| DayDrawDaySelector  | MemNVParams           | SrmReceiveWindowOpen       |
| DbgCommSettings     | OEMDispatch           | SrmSetWakeupHandler        |
| DbgGetMessage       | ResLoadForm           | SysNotifyBroadcast         |
| DlkDispatchRequest  | SerPrimeWakeupHandler | SysNotifyBroadcastDeferred |
| DlkStartServer      | SerReceiveWindowClose | SysNotifyDatabaseAdded     |
| DmMoveOpenDBContext | SerReceiveWindowOpen  | SysNotifyDatabaseRemoved   |
| DmOpenDBWithLocale  | SerSetWakeupHandler   | SysSetTrapAddress          |
| FlashCompress       | SlkSetSocketListener  |                            |
| FlashErase          |                       |                            |

# Index

## A

application error definition 95

### В

bound emulator 115 legal restrictions 116 limitations 115 breakpoint constants 191 breakpoint dialog box 82 BreakpointType structure 194

## С

C library functions 182 card options dialog box 53 command constants 191 command line options for Palm OS Emulator 29 command packets Continue 194 Find 196 Get Breakpoints 197 Get Routine Name 198 Get Trap Breaks 200 Get Trap Conditionals 201 Message 202 Read Memory 203 Read Registers 204 RPC 205 Set Breakpoints 206 Set Trap Breaks 207 Set Trap Conditionals 208 State 209 **Toggle Debugger Breaks 211** Write Memory 212 Write Registers 213 command request packets 188 command response packets 188 commands debugger protocol 194 constants breakpoint 191 debugger protocol command 191 host control API 120 host control error 120 host control ID 124

host control platform 124 host function selector 124 host signal platform 125 packet 190 state 191 Continue 194 creating Palm demos 115

## D

data types host control API 125 database functions 177 debug options 65 debug options dialog box 66 debug reset 54 debugger connecting with Palm OS Emulator 84 debugger protocol breakpoint constants 191 command constants 191 command request packets 188 command response packets 188 commands 194 Continue command 194 Find command 196 Get Breakpoints command 197 Get Routine Name command 198 Get Trap Breaks command 200 Get Trap Conditionals command 201 host and target 187 Message command 202 message packets 188 packet communications 188, 190 packet constants 190 packet structure 188 packet summary 214 packet types 188 Read Memory command 203 Read Registers command 204 RPC command 205 Set Breakpoints command 206 Set Trap Breaks command 207 Set Trap Conditional command 208 State command 209 state constants 191 Toggle Debugger Breaks command 211 Write Memory command 212

Write Registers command 213 debugger protocol API 187 debugging with Palm OS Emulator 17 debugging host 187 debugging target 187 developer forum 18 developer zone 20 directory handler functions 178 double scale option 43 downloading emulator 20 downloading ROM images 22 downloading skins 42, 108

## Ε

emulation sessions 38 emulator 15, 19, 29, 55, 65, 91, 107 about 15 and HotSync application 48 and RPC 116 and serial communications 47 bound program 115 breakpoints dialog box 82 card options dialog box 53 changing appearance 42 command line options 29 connecting with external debugger 85 connecting with gdb debugger 84 connecting with Palm Debugger 84 control keys 62 debug options 65 debug options dialog box 66 debugging features 18 debugging with 17 demo version 115 device options 39 display 56 downloading 20 downloading ROM images 22 entering data in 62 error conditions 95 error dialog box 93 error handling options dialog box 94 error messages 95 expansion card 52

extended features 17 gremlin horde dialog box 77 gremlin logging options 80 gremlin status dialog box 79 gremlins and logging 79 handheld options 39 hardware button use 61 hostfs options dialog box 53 installing applications 45 latest information 18 list of files included 21 loading a ROM file on Macintosh 24 loading a ROM file on Unix 25 loading a ROM file on Windows 23 logging options 69 logging options dialog box 70 memory card 52 memory checking 95 menus 56 Netlib calls 44 new configuration dialog box 24 new session dialog box 27, 38 preference dialog box 43 preference file 45 preference file location 146 profiling 87 profiling with 22 properties dialog box 43 RAM selection 40 reset dialog box 54 running 29 runtime requirements 19 saving and restoring sessions 41 saving session 45 saving the screen 41 serial port 44 session configuration 38 session configuration dialog box 37 session features 38 session file 36 setting breakpoints 81 skin selection 39 skins dialog box 42 snapshots 79 sounds 45 source level debugging 83 speeding up synchronization operations 51

standard device features 17 starting execution 35 startup dialog box 23, 36 transferring ROM images 23 user name 45 using gremlins 74 using ROM images 19,26 version 15 version numbers 21 web site 18 environment functions 178 error handling options dialog box 94 error messages 94 in Palm OS Emulator 95 expansion card emulation 52 Expansion Manager 52 external debugger connecting with Palm OS Emulator 85

## F

file chooser support functions 179 Find 196 forum, developers 18 functions host control 131 HostAscTime 132 HostClock 132 HostCloseDir 133 HostCTime 133 HostDbgSetDataBreak 134 HostErrNo 134 HostExportFile 135 HostFClose 135 HostFEOF 136 HostFError 136 HostFFlush 136 HostFGetC 137 HostFGetPos 137 HostFGetS 137 HostFOpen 138 HostFPrintF 138 HostFPutC 138 HostFPutS 139 HostFRead 139 HostFree 139 HostFReopen 140

HostFScanf 140 HostFSeek 141 HostFSetPos 141 HostFTell 142 HostFWrite 142 HostGestalt 142 HostGetDirectory 143 HostGetEnv 143 HostGetFile 143 HostGetFileAttr 144 HostGetHostID 144 HostGetHostPlatform 145 HostGetHostVersion 145 HostGetPreference 146 HostGMTime 147 HostGremlinCounter 147 HostGremlinIsRunning 147 HostGremlinLimit 148 HostGremlinNew 148 HostGremlinNumber 148 HostImportFile 149 HostImportFileWithID 149 HostIsCallingTrap 150 HostIsSelectorImplemented 150 HostLocalTime 151 HostLogFile 151 HostMalloc 151 HostMkDir 152 HostMkTime 152 HostOpenDir 152 HostProfileCleanup 153 HostProfileDetailFn 153 HostProfileDump 154 HostProfileGetCycles 154 HostProfileInit 155 HostProfileStart 156 HostProfileStop 157 HostPutFile 157 HostReadDir 158 HostRealloc 158 HostRemove 158, 159 HostRmDir 159 HostSaveScreen 159 HostSessionClose 160 HostSessionCreate 160 HostSessionOpen 161 HostSessionQuit 161

HostSessionSave 162 HostSetFileAttr 163 HostSetLogFileSize 163 HostSetPreference 164 HostSignalResume 164, 165 HostSignalWait 166 HostSlotHasCard 167 HostSlotMax 167 HostSlotRoot 168 HostStat 168 HostStrFTime 169 HostTime 170 HostTmpFile 170 HostTmpNam 170 HostTraceClose 171 HostTraceInit 171 HostTraceOutputB 172 HostTraceOutputT 172 HostTraceOutputTL 174 HostTraceOutputVT 175 HostTraceOutputVTL 176 HostTruncate 176 HostUtime 177

## G

gdb debugger connecting with Palm OS Emulator 84 generic skin 42, 107 Get Breakpoints 197 Get Routine Name 198 Get Trap Breaks 200 Get Trap Conditionals 201 gremlin functions 179 gremlin horde dialog box 77 gremlin status dialog box 79 gremlins 74 and logging 79 snapshots 79

## Η

hard reset 54 hardware buttons in Palm OS Emulator 61 host control constants 120

data types 125 database functions 177 directory handler functions 178 environment functions 178 file chooser support functions 179 function summary 177 functions 131 gremlin functions 179 host error constants 120 host function selector constants 124 host ID constants 124 host platform constants 124 host signal constants 125 HostAscTime function 132 HostBool data type 126 HostClock data type 126 HostClock function 132 HostCloseDir function 133 HostCTime function 133 HostDbgSetDataBreak function 134 HostDIR data type 126 HostDirEnt data type 126 HostErrNo function 134 HostExportFile function 135 HostFClose function 135 HostFEOF function 136 HostFError function 136 HostFFlush function 136 HostFGetC function 137 HostFGetPos function 137 HostFGetS function 137 HostFILE data type 127 HostFOpen function 138 HostFPrintf function 138 HostFPutS function 139 HostFRead function 139 HostFree function 139 HostFReopen function 140 HostFScanF function 140 HostFSeek function 141 HostFSetPos function 141 HostFTell function 142 HostFWrite function 142 HostGestalt function 142 HostGetDirectory function 143 HostGetEnv function 143 HostGetFile function 143

Index

HostGetFileAttr function 144 HostGetHostID function 144 HostGetHostPlatform function 145 HostGetHostVersion function 145 HostGetPreference function 146 HostGMTime function 147 HostGremlinCounter function 147 HostGremlinInfo data type 127 HostGremlinIsRunning function 147 HostGremlinLimit function 148 HostGremlinNew function 148 HostGremlinNumber function 148 HostID data type 128 HostImportFile function 149 HostImportFileWithID function 149 HostIsCallingTrap function 150 HostIsSelectorImplemented function 150 HostLocalTime function 151 HostLogFile function 151 HostMalloc function 151 HostMkDir function 152 HostMkTime function 152 HostOpenDir function 152 HostPlatform data type 128 HostProfileCleanup function 153 HostProfileDetailFn function 153 HostProfileDump function 154 HostProfileGetCycles function 154 HostProfileInit function 155 HostProfileStart function 156 HostProfileStop function 157 HostPutC function 138 HostPutFile function 157 HostReadDir function 158 HostRealloc function 158 HostRemove function 158, 159 HostRmDir function 159 HostSaveScreen function 159 HostSessionClose function 160 HostSessionCreate function 160 HostSessionOpen function 161 HostSessionQuit function 161 HostSessionSave function 162 HostSetFileAttr function 163 HostSetLogFileSize function 163 HostSetPreference function 164 HostSignal data type 128 HostSignalResume function 164, 165

HostSignalWait function 166 HostSize data type 128 HostSlotHasCard function 167 HostSlotMax function 167 HostSlotRoot function 168 HostStat data type 128 HostStat function 168 HostStrFTime function 169 HostTime data type 130 HostTime function 170 HostTm data type 130 HostTmpFile function 170 HostTmpNam function 170 HostTraceClose function 171 HostTraceInit function 171 HostTraceOutputB function 172 HostTraceOutputT function 172 HostTraceOutputTL function 174 HostTraceOutputVT function 175 HostTraceOutputVTL function 176 HostTruncate function 176 HostUTime data type 131 HostUTime function 177 logging functions 180 preference functions 180 profiling functions 181 reference summary 177 **RPC** functions 181 standard C library functions 182 time functions 184 tracing functions 185 host control API 119 host error constants 120 host function selector constants 124 host ID constants 124 host platform constants 124 host signal constants 125 HostAscTime 132 HostBool data type 126 HostClock 132 HostClock data type 126 HostCloseDir 133 HostCTime 133 HostDbgSetDataBreak 134 HostDIR data type 126 HostDirEnt data type 126

HostErrNo 134 HostExportFile 135 HostFClose 135 HostFEOF 136 HostFError 136 HostFFlush 136 HostFGetC 137 HostFGetPos 137 HostFGetS 137 HostFILE data type 127 HostFOpen 138 HostFPrintF 138 HostFPutC 138 HostFPutS 139 HostFRead 139 HostFree 139 HostFReopen 140 HostFS 52 hostfs options dialog box 53 HostFScanF 140 HostFSeek 141 HostFSetPos 141 HostFTell 142 HostFWrite 142 HostGestalt 142 HostGetDirectory 143 HostGetEnv 143 HostGetFile 143 HostGetFileAttr 144 HostGetHostID 144 HostGetHostPlatform 145 HostGetHostVersion 145 HostGetPreference 146 HostGMTime 147 HostGremlinCounter 147 HostGremlinInfo data type 127 HostGremlinIsRunning 147 HostGremlinLimit 148 HostGremlinNew 148 HostGremlinNumber 148 HostID data type 128 HostImportFile 149 HostImportFileWithID 149

HostIsCallingTrap 150 HostIsSelectorImplemented 150 HostLocalTime 151 HostLogFile 151 HostMalloc 151 HostMkDir 152 HostMkTime 152 HostOpenDir 152 HostPlatform data type 128 HostProfileCleanup 153 HostProfileDetailFn 153 HostProfileDUmp 154 HostProfileGetCycles 154 HostProfileInit 155 HostProfileStart 156 HostProfileStop 157 HostPutFile 157 HostReadDir 158 HostRealloc 158 HostRemove 158, 159 HostRmDir 159 HostSaveScreen 159 HostSessionClose 160 HostSessionCreate 160 HostSessionOpen 161 HostSessionQuit 161 HostSessionSave 162 HostSetFileAttr 163 HostSetLogFileSize 163 HostSetPreference 164 HostSignal data type 128 HostSignalResume 164, 165 HostSignalWait 166 HostSize data type 128 HostSlotHasCard 167 HostSlotMax 167 HostSlotRoot 168 HostStat 168 HostStat data type 128 HostStrFTime 169 HostTime 170 HostTime data type 130 HostTm data type 130

HostTmpFile 170 HostTmpNam 170 HostTraceClose 171 HostTraceInit 171 HostTraceOutputB 172 HostTraceOutputT 172 HostTraceOutputTL 174 HostTraceOutputVT 175 HostTraceOutputVTL 176 HostTruncate 176 HostUTime 177 HostUTime data type 131 HotSync application and Palm OS Emulator 48 emulating on Windows 48 emulating with null modem cable 50

## I

installing applications in Palm OS Emulator 45

#### L

logging functions 180 logging options 69 logging options dialog box 70, 80 logging while running gremlins 79

#### Μ

memory access exception definition 95 memory card emulation 52 Message 202 message packets 188

## Ν

Network HotSync 49

#### Ρ

packet communications 190 packet constants 190 packet types 188 Palm OS Emulator 15, 19, 29, 55, 65, 91, 107 POSE see emulator 15 Pose see emulator 15 Preference dialog box 43 preference file names 146 preference functions 180 processor exception definition 95 profiling with Palm OS Emulator 22 profiling code 87 profiling functions 181 Properties dialog box 43 PSF file see emulator session file 36

#### R

Read Memory 203 Read Registers 204 reference summary host control functions 177 reset dialog box 54 Resource Pavilion web site 22 ROM images 19 downloading 22 loading into the emulator 23 transferring 23 using 26 **RPC 205** RPC calls 116 RPC functions 181 RPC packets 116 running emulator 29

## S

saving and restoring sessions 41 saving the screen 41 screen shots 41 serial communications and Palm OS Emulator 47 session features 38 Set Breakpoints 206 Set Trap Breaks 207 Set Trap Conditionals 208 setting debug breakpoints 81 skins double scale option 43 downloading 42, 108 emulator dialog box 42 generic 42, 107 white background option 43 skins dialog box other options 42 snapshots 79 soft reset 54 source level debugging 83 standard C library functions 182 State 209 state constants 191 synchronizing with Palm OS Emulator 51 SysPktBodyCommon structure 192 SysPktBodyType structure 193 SysPktRPCParamType structure 193

## Т

time data type 130 time functions 184

Toggle Debugger Breaks 211 tracing functions 185 transferring ROM images 23

#### U

using ROM images 26

## V

versions of Palm OS Emulator 21 Virtual File System Manager 52

#### W

warning messages 94 web page Network HotSync 49 web site developer forum 18 developer zone 20 emulator 18, 42, 108 Resource Pavilion 22 white background option 43 Write Memory 212 Write Registers 213